# Senual

•

GX4200i Pro V4.001

Ready

Favorites

GODE

53 E3

Barcades Made Easy

Godex International Co., L

GODEX GX4000i Pro Series Thermal Label Printer

User Manual: GX4000i Pro Series Version : B.5 Issue Date : 2024/11/15 P/N :920-01A711-00

# Content

| 1 Thermal Label Printer                                                                                                    | 5                                      |
|----------------------------------------------------------------------------------------------------|----------------------------------------|
| 1.1 Box Content<br>1.2 Getting to Know Your Printer                                                                                                    | 5<br>6                                 |
| 2 Printer Setup                                                                                                    | 8                                      |
| 2.1 Loading the label roll<br>2.2 Loading & Removing the Ribbon<br>2.3 Connecting the printer to the host computer<br>2.4 Installing Printer Driver and GoLabel                              |                                        |
| 3 Printer Setting and Control                                                                                                    | 20                                     |
| 3.1 Operation Panel.         3.2 LCD Interface Introduction.         3.3 LCD Interface Funcion.         3.4 Label Calibration and Self Test.         3.5 Error Alerts.         3.6 USB Host. | 20<br>21<br>32<br>34<br>37             |
| 4 NetSetting for Ethernet                                                                                                    | 39                                     |
| 4.1 Installing the NetSetting software<br>4.2 The Interface of NetSetting                                                                                                    | 39<br>40                               |
| 5 Accessories                                                                                                    | 47                                     |
| <ul> <li>5.1 Preparation Steps</li></ul>                                                                                                    | 47<br>48<br>52<br>57<br>60<br>63       |
| 6 Maintenance and Adjustment                                                                                                    | 67                                     |
| <ul> <li>6.1 Installing / removing the print head module</li> <li>6.2 Adjusting the print line</li></ul>                                                                                     | 67<br>68<br>70<br>71<br>72<br>73<br>74 |
| APPENDIX—SPECIFICATIONS                                                                                                    | 75                                     |
| APPENDIX—Verified USB Dongle List                                                                                                    | 77                                     |
| APPENDIX—Communication Port Specifications                                                                                                    | 79                                     |
| APPENDIX—WiFi quick Setting                                                                                                    | 80                                     |

#### FCC COMPLIANCE STATEMENT FOR AMERICAN USERS

Federal Communication Commission Interference Statement

This equipment has been tested and found to comply with the limits for a Class B digital device, pursuant to Part 15 of the FCC Rules. These limits are designed to provide reasonable protection against harmful interference in a residential installation. This equipment generates, uses and can radiate radio frequency energy and, if not installed and used in accordance with the instructions, may cause harmful interference to radio communications. However, there is no guarantee that interference will not occur in a particular installation. If this equipment does cause harmful interference to radio or television reception, which can be determined by turning the equipment off and on, the user is encouraged to try to correct the interference by one of the following measures:

- Reorient or relocate the receiving antenna.
- Increase the separation between the equipment and receiver.
- Connect the equipment into an outlet on a circuit different from that to which the receiver is connected.
- Consult the dealer or an experienced radio/TV technician for help.

This device complies with Part 15 of the FCC Rules. Operation is subject to the following two conditions:

(1) This device may not cause harmful interference, and (2) this device must accept any interference received, including interference that may cause undesired operation.

FCC Caution: Any changes or modifications not expressly approved by the party responsible for compliance could void the user's authority to operate this equipment.

#### TO WHICH THIS DECLARATION RELATES

IS IN CONFORMITY WITH THE FOLLOWING STANDARDS FCC CFR Title 47 Part 15 Subpart B:2013 Class B,CISPR 22:2008 ANSI C63.4: 2009 ICES-003 Issue 5:2013 Class B EN55022:2010+AC:2011,Class B EN61000-3-2 : 2006+A2: 2009 EN61000-3-3:2013 AS/NZS CISPR 22: 2009+A1:2010 EN 55024: 2010 IEC61000-4-2 Ed. 2.0: 2008 IEC 61000-4-3 Ed. 3.2: 2010 IEC 61000-4-4 Ed.3.0:2012 IEC 61000-4-5 Ed.2.0:2005 IEC 61000-4-6 Ed.4.0:2013 IEC 61000-4-8 Ed.2.0:2009 IEC 61000-4-11 Ed.2.0:2004 IEC 62368-1:2014

# SAFETY INSTRUCTIONS

Please read the following instructions carefully.

- 1. Keep the equipment away from humidity.
- 2. Before you connect the equipment to the power outlet, please check the voltage of the power source.
- 3. Make sure the printer is off before plugging the power connector into the power jack.
- 4. It is recommended that you connect the printer to a surge protector to prevent possible transient overvoltage damage.
- 5. Be careful not to get liquid on the equipment to avoid electrical shock.
- 6. For safety and warranty reasons, ONLY qualified service personnel should open the equipment.
- 7. Do not repair or adjust energized equipment under any circumstances.
- 8. The cutter is an optional accessory. If the cutter is installed, it is not suitable for children to approach.

\*This device is not suitable for the areas where children may appear

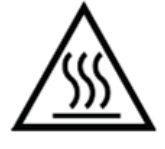

Hot parts!

Burned fingers when handling the parts Wait one-half hour after switching off before handling parts.

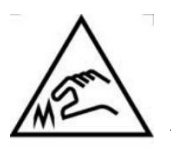

The blade is sharp, please do not touch.

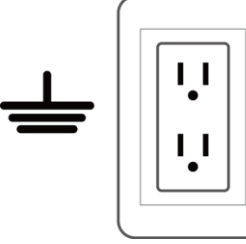

Do not remove the ground pin of power cord. Grounding is an important safety feature. Please keep the power cord grounded all the time

# Caution

\* Danger of explosion if battery is incorrectly replaced. Replace only with the equivalent type recommended by the manufacturer.

- \* Dispose of used batteries according to the manufacturer's instructions.
- \* Only use with designated power supply adapter model.
- \* Changes or modifications not expressly approved by the party responsible for compliance could void the user's authority to operate the equipment.
- \* Specifications are subject to change without notice.

Thermal Label Printer

# 1.1 Box Content

Please check that all of the following items are included with your printer.

%Package content and Logo style may vary per region.

•Thermal Label Printer

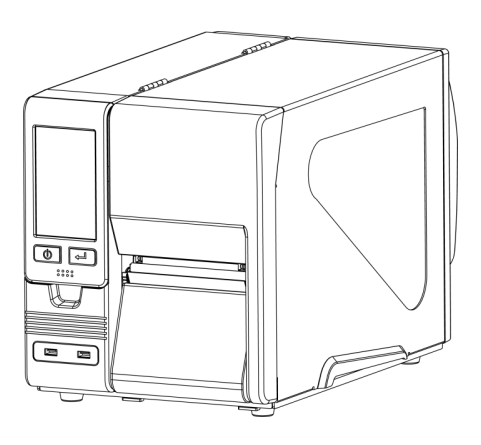

#### •Label Stock

•USB Cable

•Quick Guide

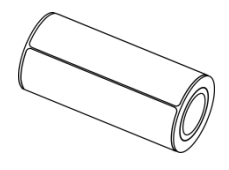

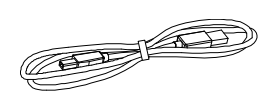

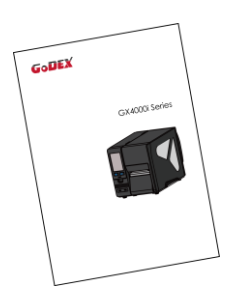

•Ribbon

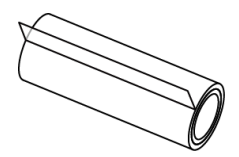

•Power Cord-US

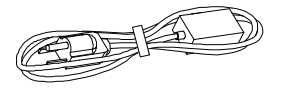

•Power Cord-EU

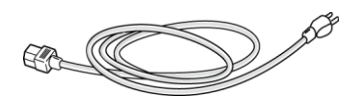

# 1.2 Getting to Know Your Printer

• Front View

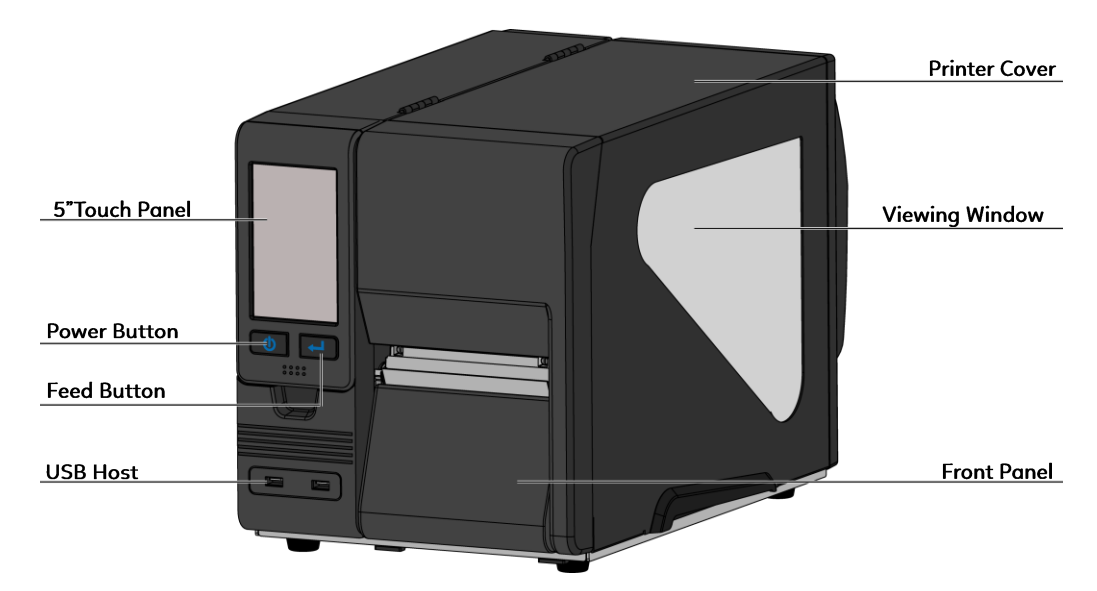

• Rear View

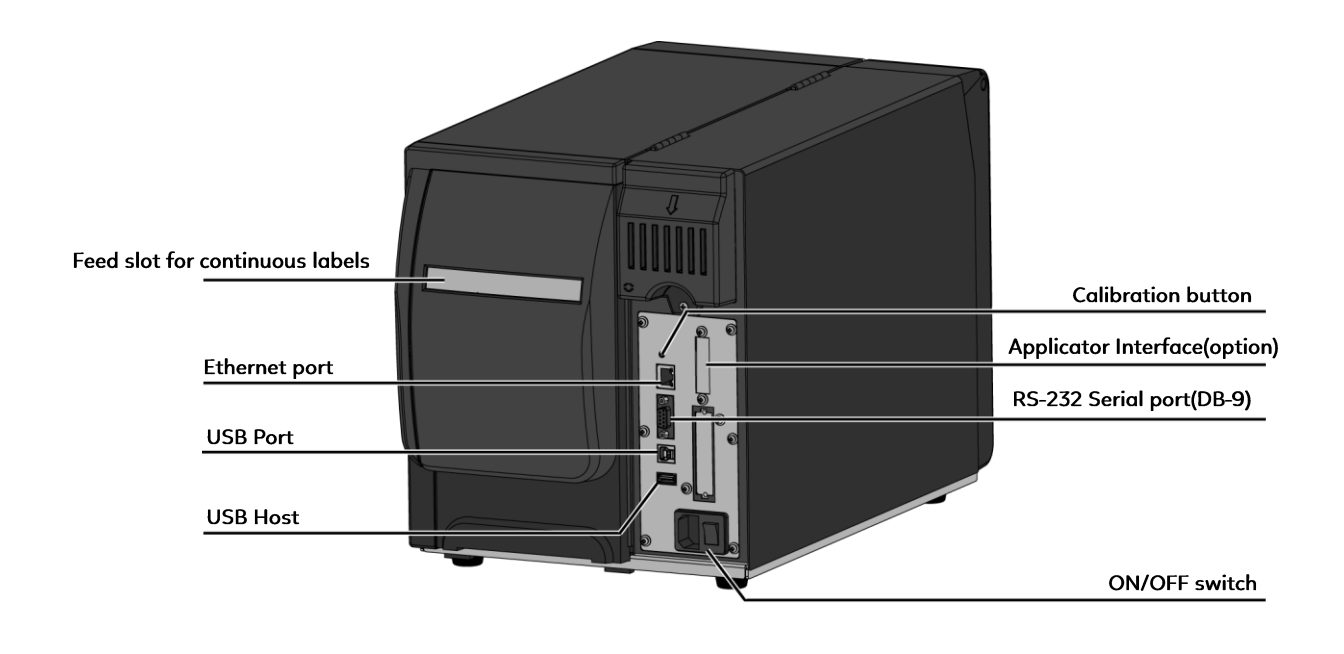

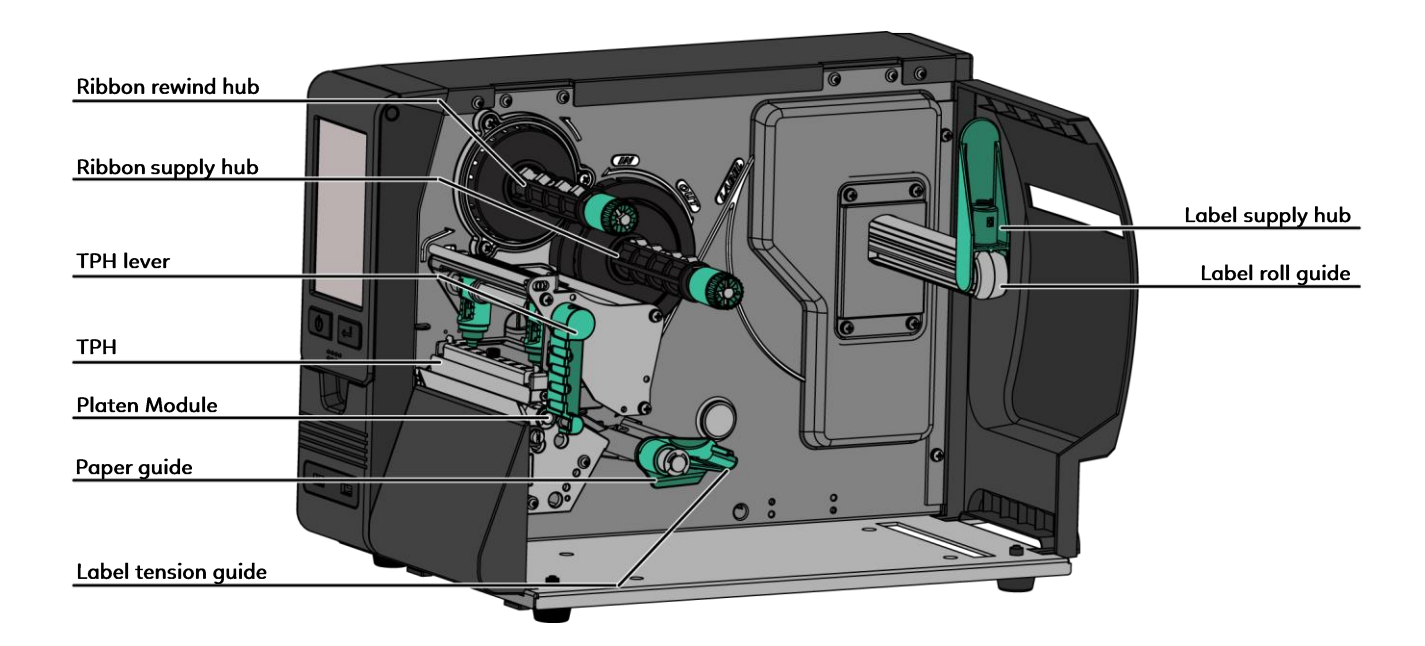

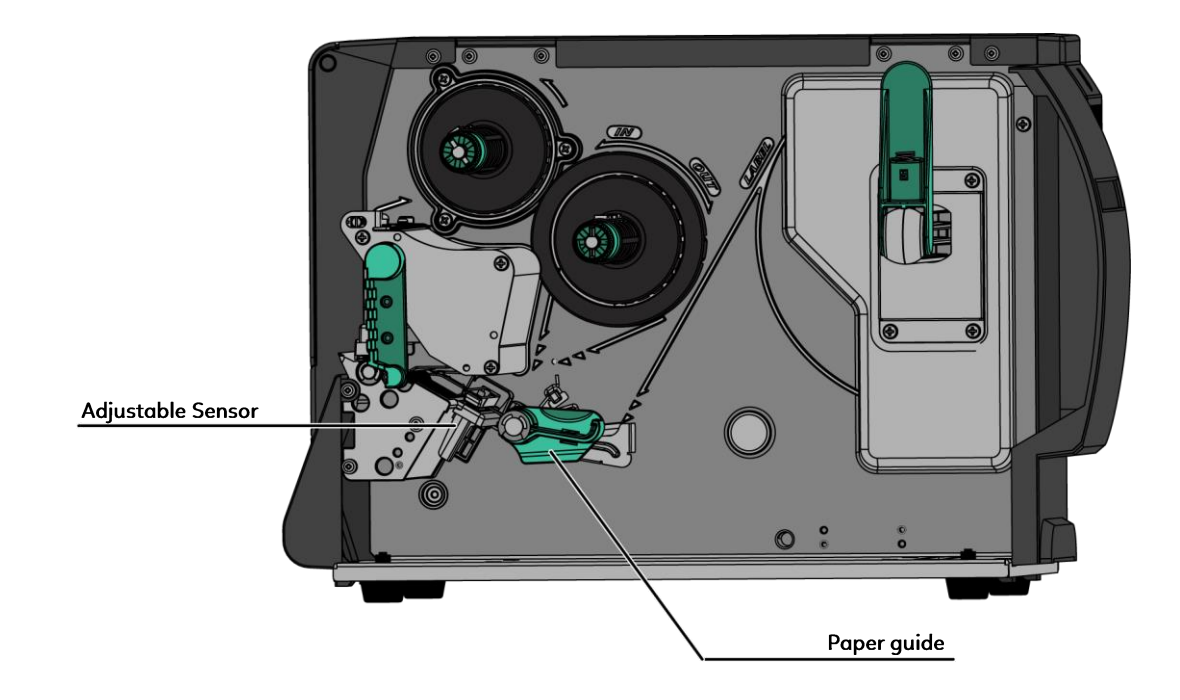

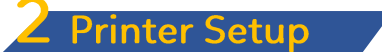

# 2.1 Loading the label roll

This printer supports the following printering methods:

Thermal transfer printing (TTP) : Requires a ribbon for transferring a printed image to a medium.

Direct thermal printing (DTP) : Does not require a ribbon, only thermal paper.

Please check which printing method you are using and alter the settings accordingly in the printer driver, printer menu, and/or software.

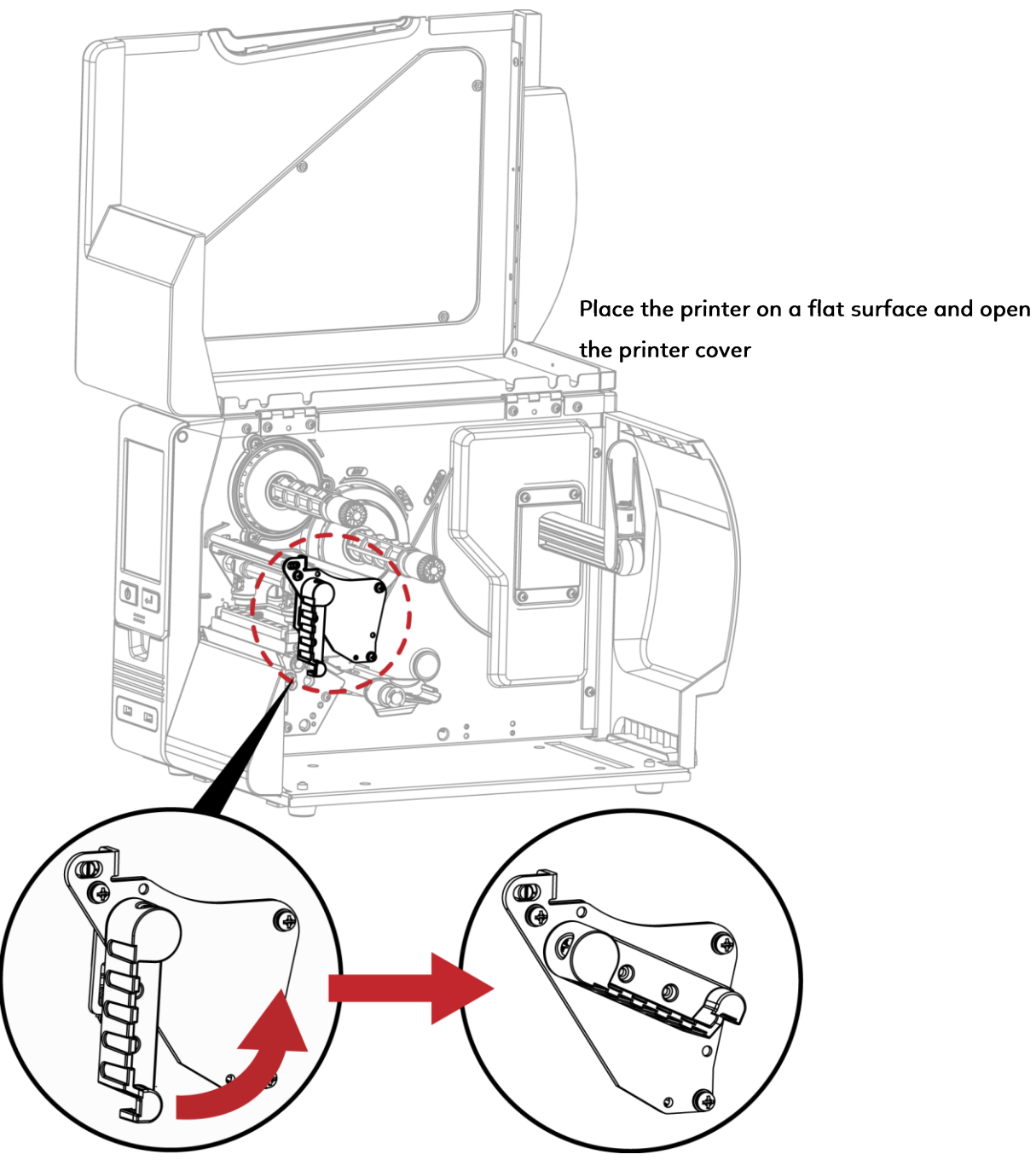

Turn it anticlockwise to a top right position as shown in the illustration

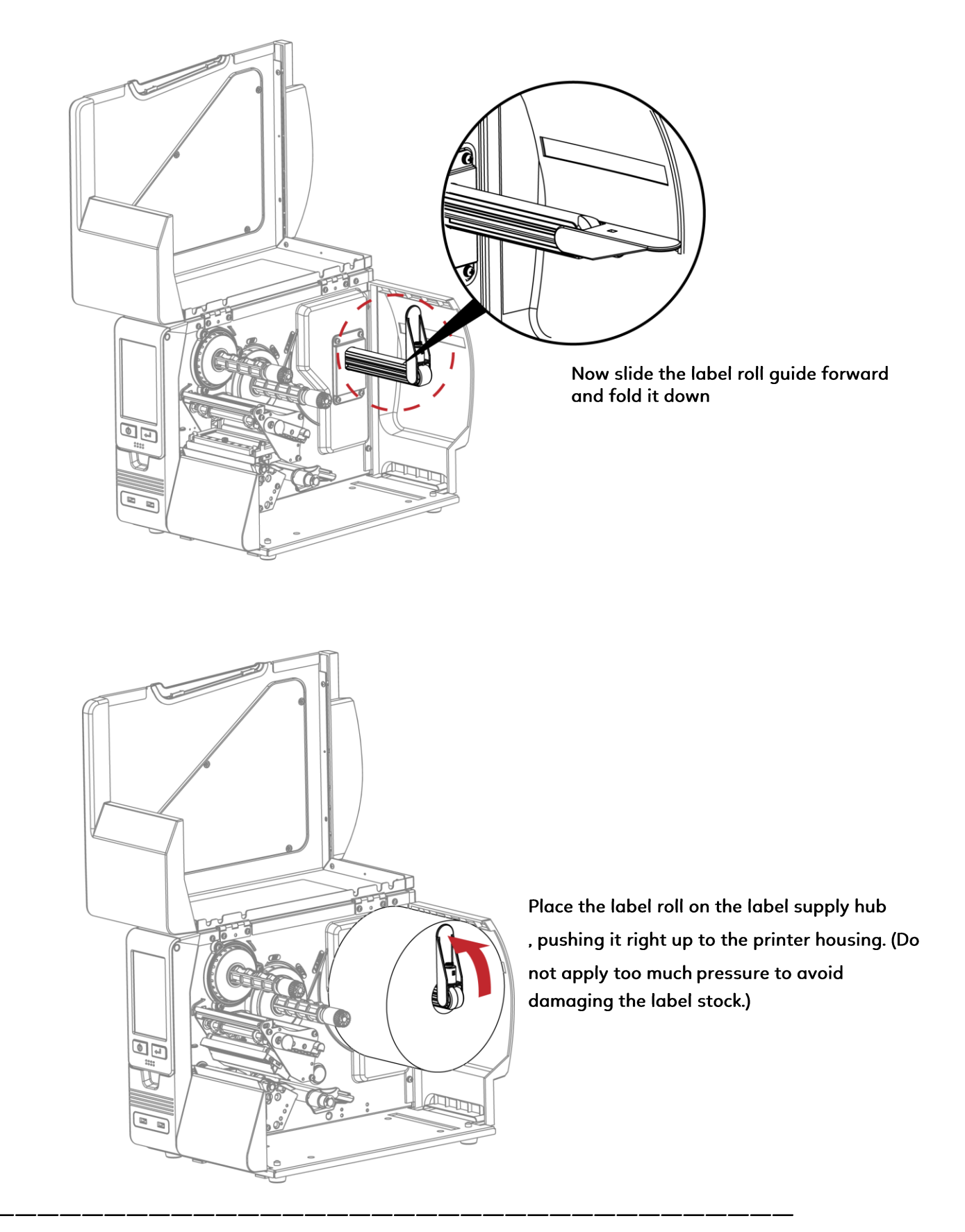

\* When moving the label roll guide, hold it only by the end that is attached to the bracket, not by its top.

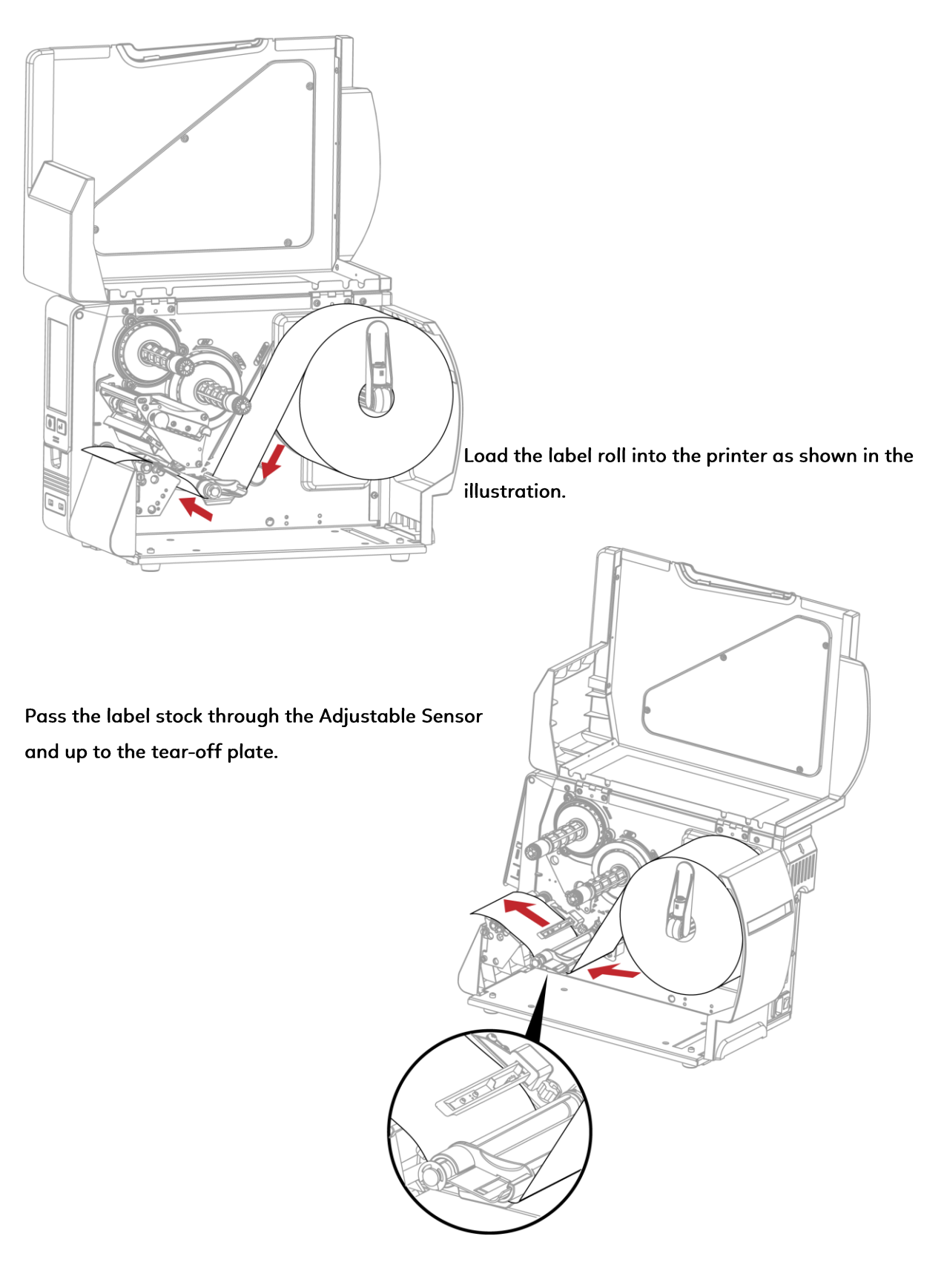

0

\* Remember to set the movable sensor to gap, black mark, or tag hole by changing the position of the sensor with the

adjustment wheel.

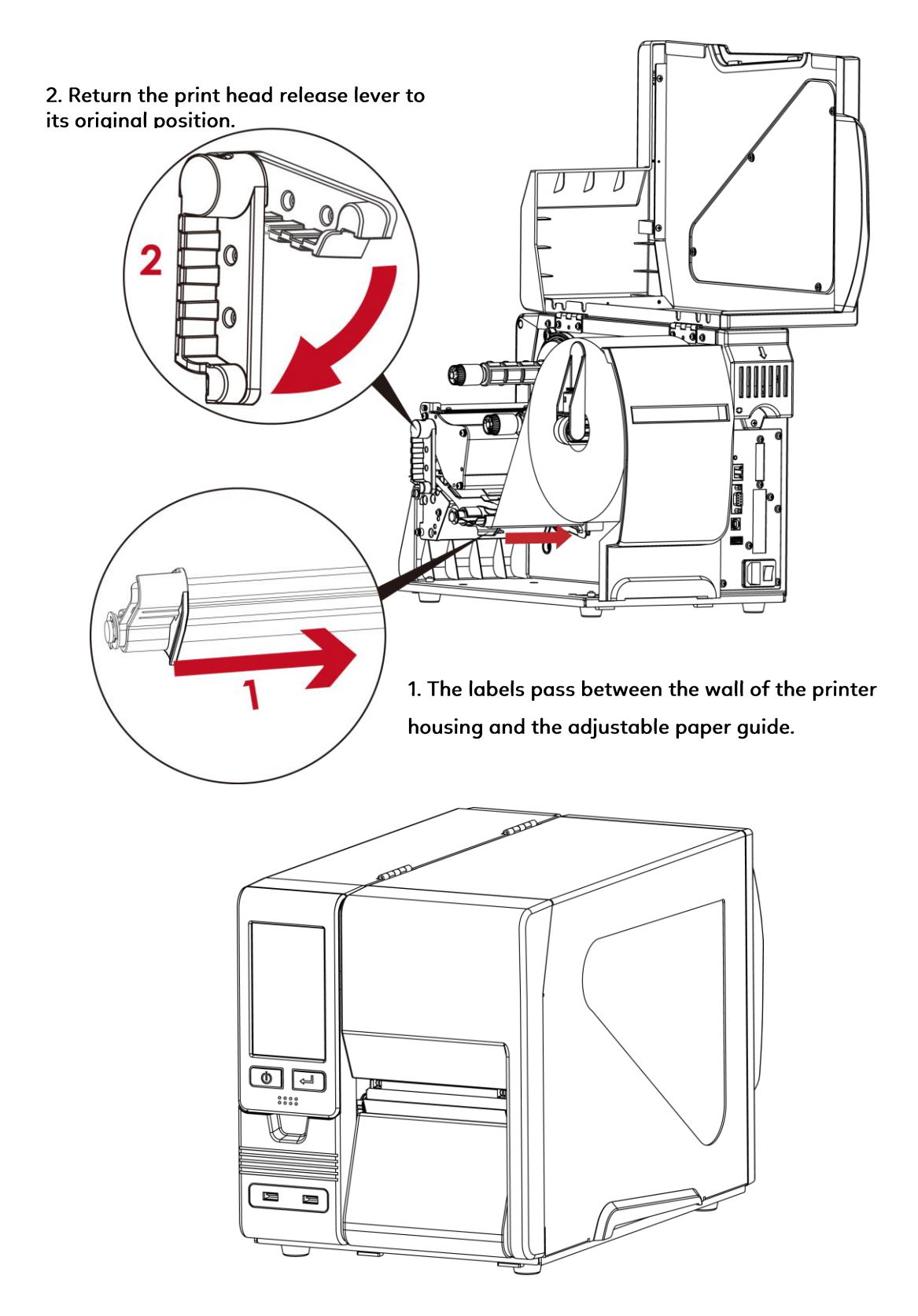

Then close the printer cover.

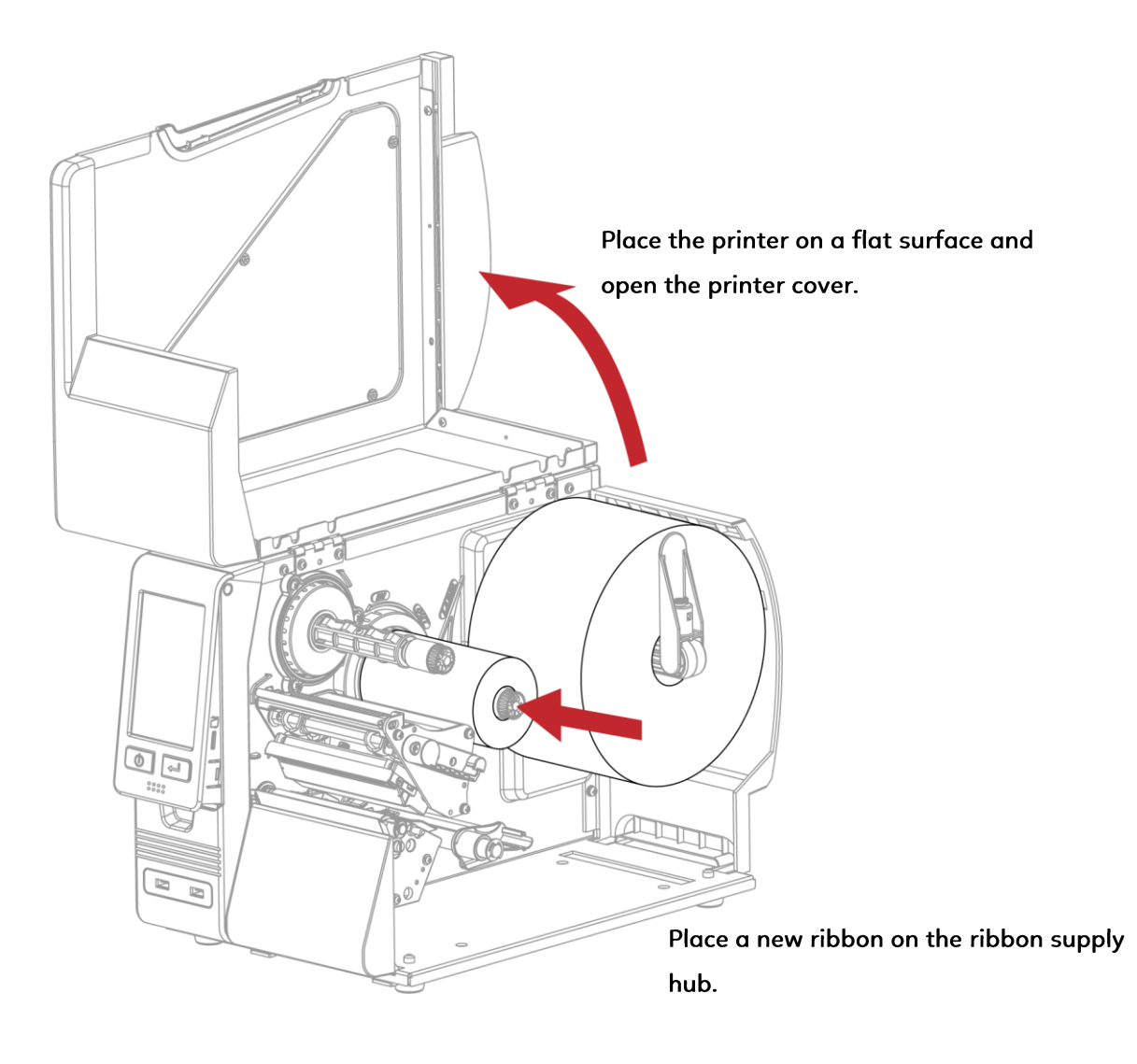

The two illustrations as below show you how to install the ribbon depending on the ribbon type (ink side in or out).

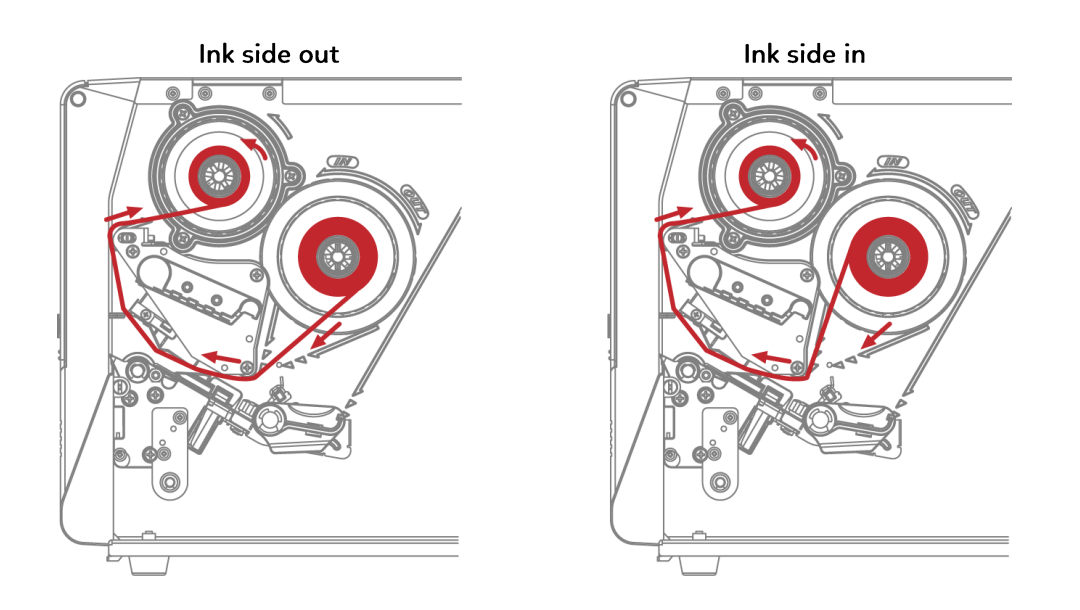

Pass the ribbon under the print head and back up on the other side. Attach it to the empty ribbon core.

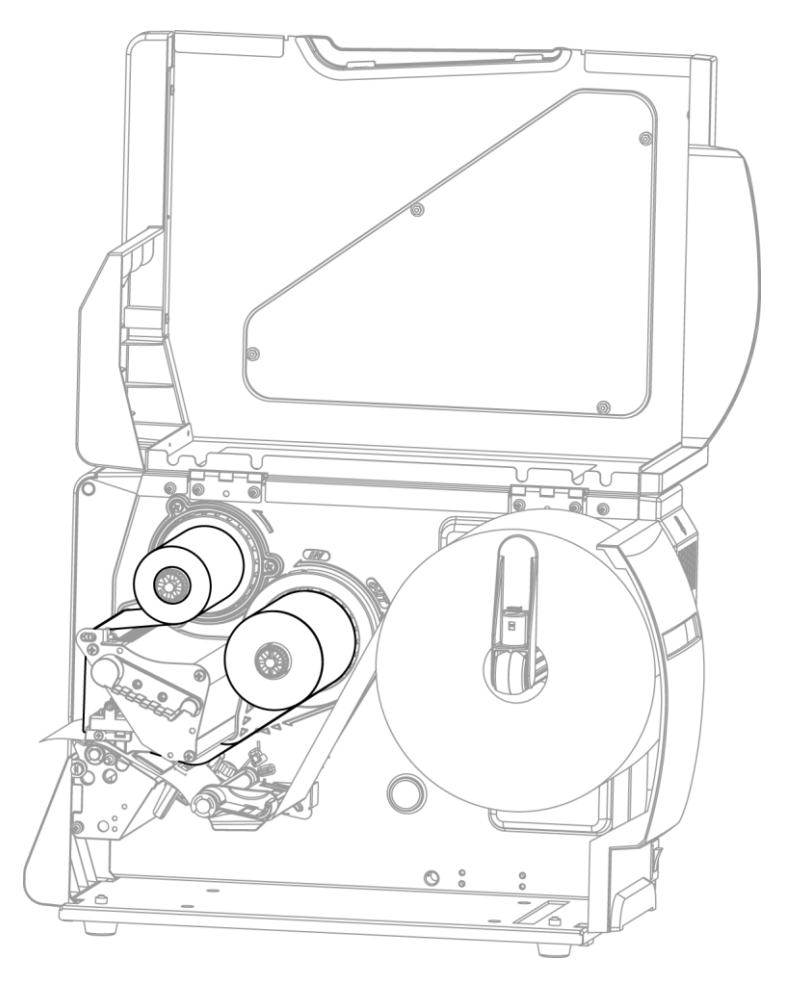

0

\* Do not pass the ribbon under the sensor.

# 2.3 Connecting the printer to the host computer

- 1. Please make sure that the printer is switched off.
- 2. Connect the power cord to the AC adapter and connect the adapter to the printer.
- 3. Connect the USB cable to the printer and host computer.
- 4. Switch on the printer. The operator panel should now light up.

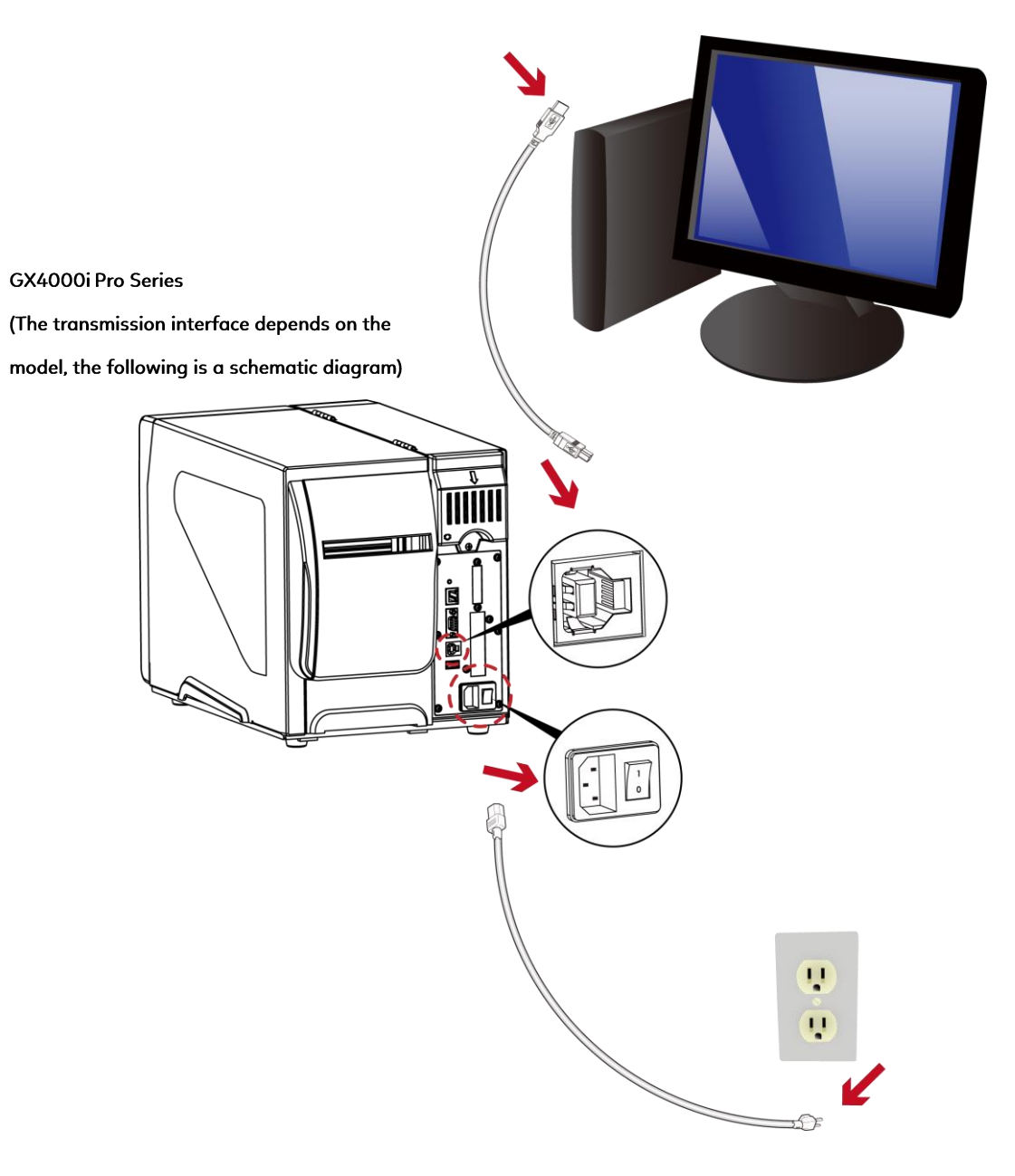

### 2.4 Installing Printer Driver and GoLabel

The driver and GoLabel can be downloaded from the official website or linked to the product download page via the QR Code on the Quick Guide

#### Driver

Step1. Follow the instructions on the screen. The Driver Wizard guides you through the installation procedure.

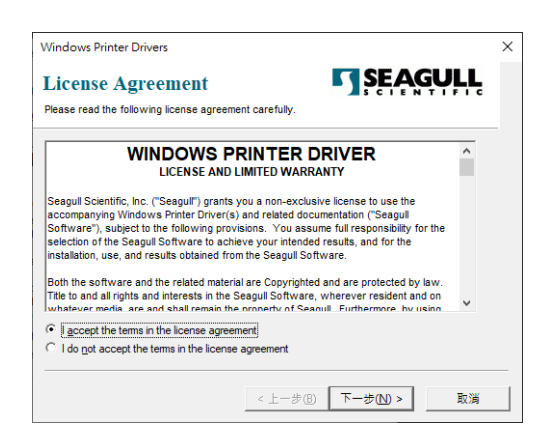

Step2. After selecting the path to decompress, click "Next"

| Windows Printer Dr                                | vers                                                                                                 | >                                   |
|---------------------------------------------------|----------------------------------------------------------------------------------------------------|-------------------------------------|
| Installation                                      | Directory Story to unpack the software.                                                              | SEAGULL                             |
| The software will be un<br>either type in the new | npacked to the directory listed below. To unpa<br>path or click Browse to select a different directo | ck to a different directory,<br>ny. |
| Installation Directory:                           | C:\Users\Desktop\Godex\2020.1 M-0                                                                    | Browse                              |
|                                                   | Space required on drive:                                                                             | 56.7 MB                             |
|                                                   | Space available on selected drive:                                                                   | 416.1 GB                            |
|                                                   |                                                                                                    |                                     |
|                                                   |                                                                                                    |                                     |
|                                                   |                                                                                                    |                                     |
|                                                   |                                                                                                    |                                     |
|                                                   | < 上一步(B) 下-                                                                                          | -步(N)> 取満                           |

Step3. Click "Finish" and open the Driver Wizard

| Windows Printer Drivers                                                                                                    | $\times$ |
|----------------------------------------------------------------------------------------------------|----------|
| Installation Information                                                                                                    |          |
| Instructions —<br>After the drivers are unpacked, install them using the Driver Wizard.                                                                                         |          |
| Options  Point Read Installation Instructions (contained in "Installation_Instructions html)  For Read Installation Instructions (contained in "Installation_Instructions html) |          |
|                                                                                                    |          |
| <上-步(B) 完成 取満                                                                                                    |          |

Step4. The driver installation wizard will automatically detect the model, please click "Next" to start the installation.

|                                                                                                    | ×           |  |  |  |  |
|----------------------------------------------------------------------------------------------------|-------------|--|--|--|--|
| Plug and Play Printer Detection<br>New Plug and Play printers are automatically detected for installation. |             |  |  |  |  |
|                                                                                                    |             |  |  |  |  |
| y printer                                                                                                  |             |  |  |  |  |
| Port                                                                                                    |             |  |  |  |  |
| USB001                                                                                                    |             |  |  |  |  |
|                                                                                                    |             |  |  |  |  |
|                                                                                                    |             |  |  |  |  |
|                                                                                                    |             |  |  |  |  |
| er                                                                                                    |             |  |  |  |  |
|                                                                                                    |             |  |  |  |  |
| < <u>B</u> ack Ne                                                                                          | xt > Cancel |  |  |  |  |
|                                                                                                    | er          |  |  |  |  |

Step5. After entering the customized printer name, click "Next"

| Specify Printer<br>Names are us                                                              | Name<br>sed to identify the printer on this computer and on the networ                                                                                   | *      |
|----------------------------------------------------------------------------------------------|----------------------------------------------------------------------------------------------------|--------|
| Enter a name for                                                                             | this printer.                                                                                                    |        |
| Printer name:                                                                                | Godex GX4200i Pro                                                                                                    |        |
| Use this prints                                                                              |                                                                                                    |        |
| IN THREE THIS DEFINE                                                                         | r as the detault printer                                                                                                    |        |
| ge dis printe                                                                                | r as the default printer                                                                                                    |        |
| Specify whether o                                                                            | r as the default printer                                                                                                    | . When |
| Specify whether of<br>sharing, you must                                                      | r as the default printer<br>in not you want to share this printer with other network users<br>t provide a share name.<br>this printer                    | . When |
| Specify whether of<br>sharing, you must<br>© Do not share t<br>O Share name:                 | r as the default printer<br>or not you want to share this printer with other network users<br>provide a share name.<br>his printer<br>Godes GX42200 Pro  | . When |
| Specify whether or<br>sharing, you must                                                      | r as the default printer<br>or not you want to share this printer with other network users<br>provide a share name.<br>this printer<br>Godex GX42001 Pro | . When |
| Specify whether of<br>sharing, you must<br>© <u>D</u> o not share t<br>O <u>S</u> hare name: | r as the default printer<br>or not you want to share this printer with other network users<br>provide a share name.<br>his printer<br>Godex GX42001 Pro  | . When |
| Specify whether of<br>sharing, you must<br>© Do not share t<br>O Share name:                 | r as the default printer<br>or not you want to share this printer with other network users<br>provide a share name.<br>his printer<br>Godex GX42001 Pro  | . When |

Step7. After confirming the settings, click "Finish" to install.

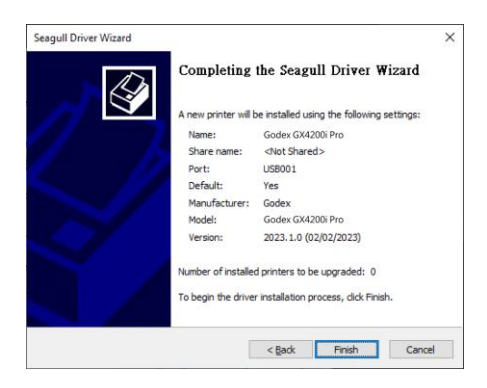

# GoLabel—Label Design Software

Related documents and software can be downloaded from the official website.

1. Click the installer in the folder to install.

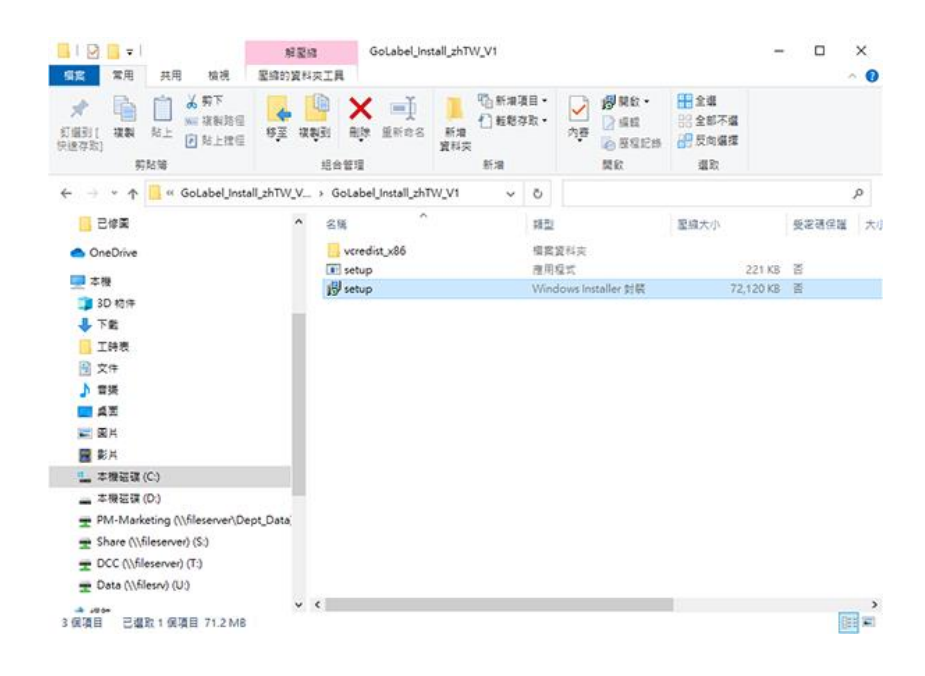

2. After entering the installation screen, click "Next".

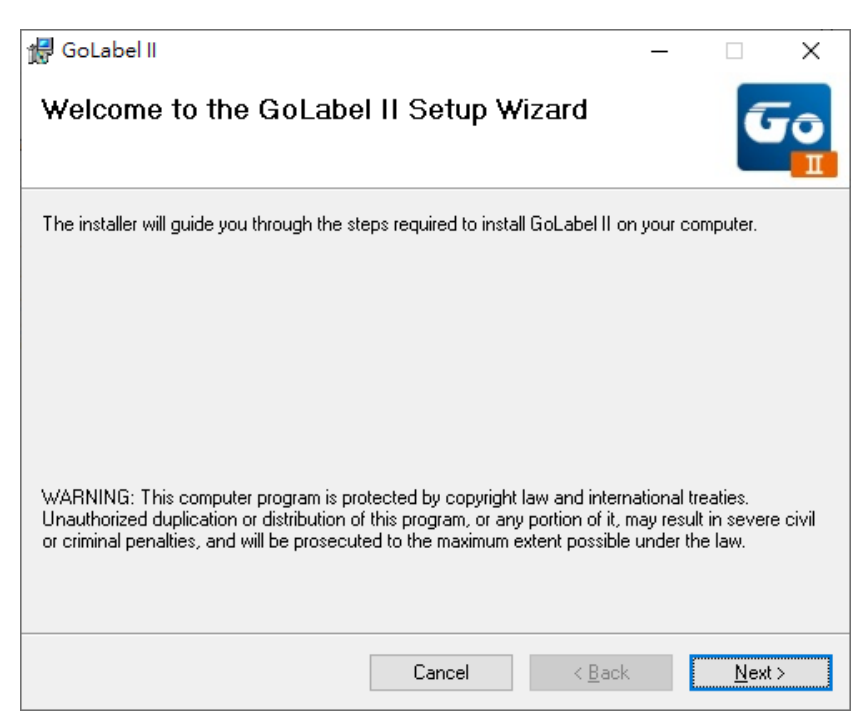

3. After selecting the folder to install, click "Next"

| 🖟 GoLabel II                                          |                             | -                 | -           |               | $\times$   |
|-------------------------------------------------------|-----------------------------|-------------------|-------------|---------------|------------|
| Select Installation Folde                             | ۶r                          |                   |             | G             | <b>1</b> 0 |
| The installer will install GoLabel II to the fo       | ollowing folder.            |                   |             |               |            |
| To install in this folder, click "Next". To in        | nstall to a different folde | r, enter it below | or clic     | k "Brow       | se".       |
| <u>F</u> older:<br> C:\Program Files (x86)\GoDEX\GoLa | bel II\                     |                   | Bj          | iowse         |            |
|                                                       |                             |                   | <u>D</u> is | sk Cost       |            |
|                                                       |                             |                   |             |               |            |
|                                                       | Cancel                      | < <u>B</u> ack    |             | <u>N</u> ext: | >          |

4. Click "Next" to start the installation.

| 🛃 GoLabel II                                 |                   | _              | - |               | ×      |
|----------------------------------------------|-------------------|----------------|---|---------------|--------|
| Confirm Installation                         |                   |                |   | G             | Ū<br>I |
| The installer is ready to install GoLabel II | on your computer. |                |   |               |        |
| Click "Next" to start the installation.      |                   |                |   |               |        |
|                                              |                   |                |   |               |        |
|                                              |                   |                |   |               |        |
|                                              |                   |                |   |               |        |
|                                              |                   |                |   |               |        |
|                                              |                   |                |   |               |        |
|                                              |                   |                |   |               |        |
|                                              |                   |                |   |               |        |
|                                              | Cancel            | < <u>B</u> ack |   | <u>N</u> ext> |        |

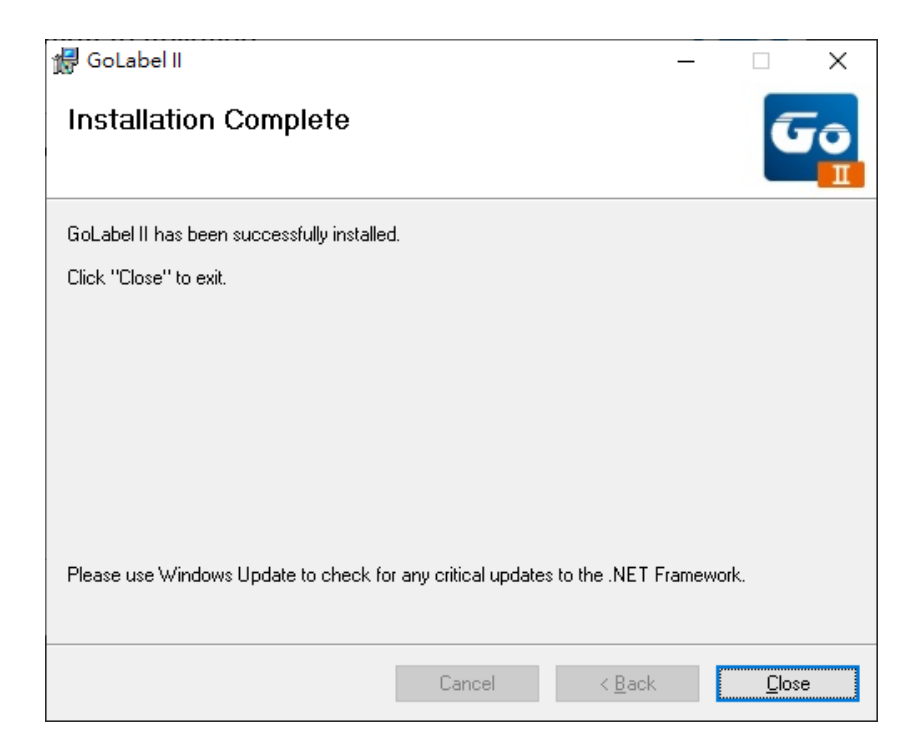

Printer Setting and Control

# **3.1 Operation Panel**

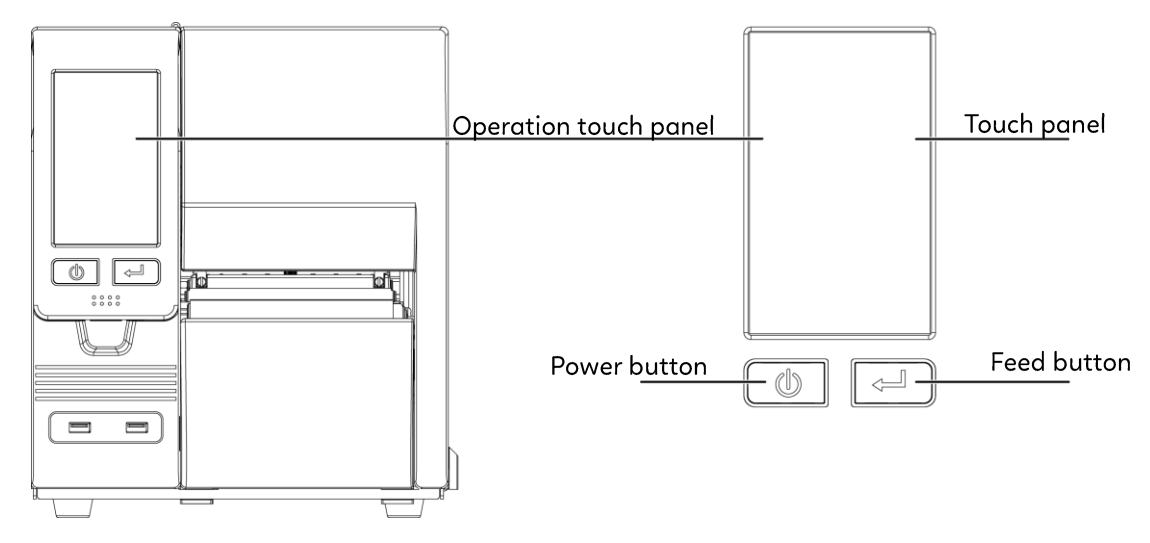

#### **Power Button**

Press the POWER button to turn on the printer, and the START UP SCREEN appears. The printer is on "ready to print" status, the LCD screen should display the message "READY" on the screen.

When printer is turned on, hold and press down the POWER button for 3 second will turn the printer off.

#### FEED Button

Turn on the printer and press the FEED button.

When you press the FEED button, the printer will advance media until the FEED button is released.

If you are using continuous labels, pressing the FEED button will advance a length of media until the button is released.

If you are using media with gaps, pressing the FEED button once will advance only one label.

If the label does not stop at the correct position, you need to run the auto-detection function for your media, please see Section 3.4 Label Calibration and Self-Test.

#### PAUSE PRINTING\_FEED Button

Pressing the FEED button while the printer is in standby mode will set the printer to pause mode. In this mode, the printer can receive commands, but it will only process them when it is reset to standby mode. Pressing the FEED button again will reset the printer to standby mode.

Pressing the FEED button during printing will interrupt printing. When the FEED button is pressed again, the printer resumes printing. Example: While a 10-label print job is running, you press the FEED button to pause the printer. Two of the labels have been printed. To resume printing and print the remaining eight labels, you will need to press the FEED button again.

#### CANCEL PRINTING\_FEED Button

Press and hold the FEED button for 3 seconds during printing cancels a print job. The current print job is cancelled. Example: While a 10-label print job is running, you press the FEED button. Two of the labels have been printed. The print job is cancelled and the remaining eight labels will not be printed.

# 3.2 LCD Interface Introduction

#### **Ready Status**

Press the POWER button to turn on the printer, and the START UP SCREEN appears.

If the printer is on "ready to print" status, the LCD screen should display the message "Ready" on the screen.

Use touch gestures to get around the Home screen and other screen for setting.

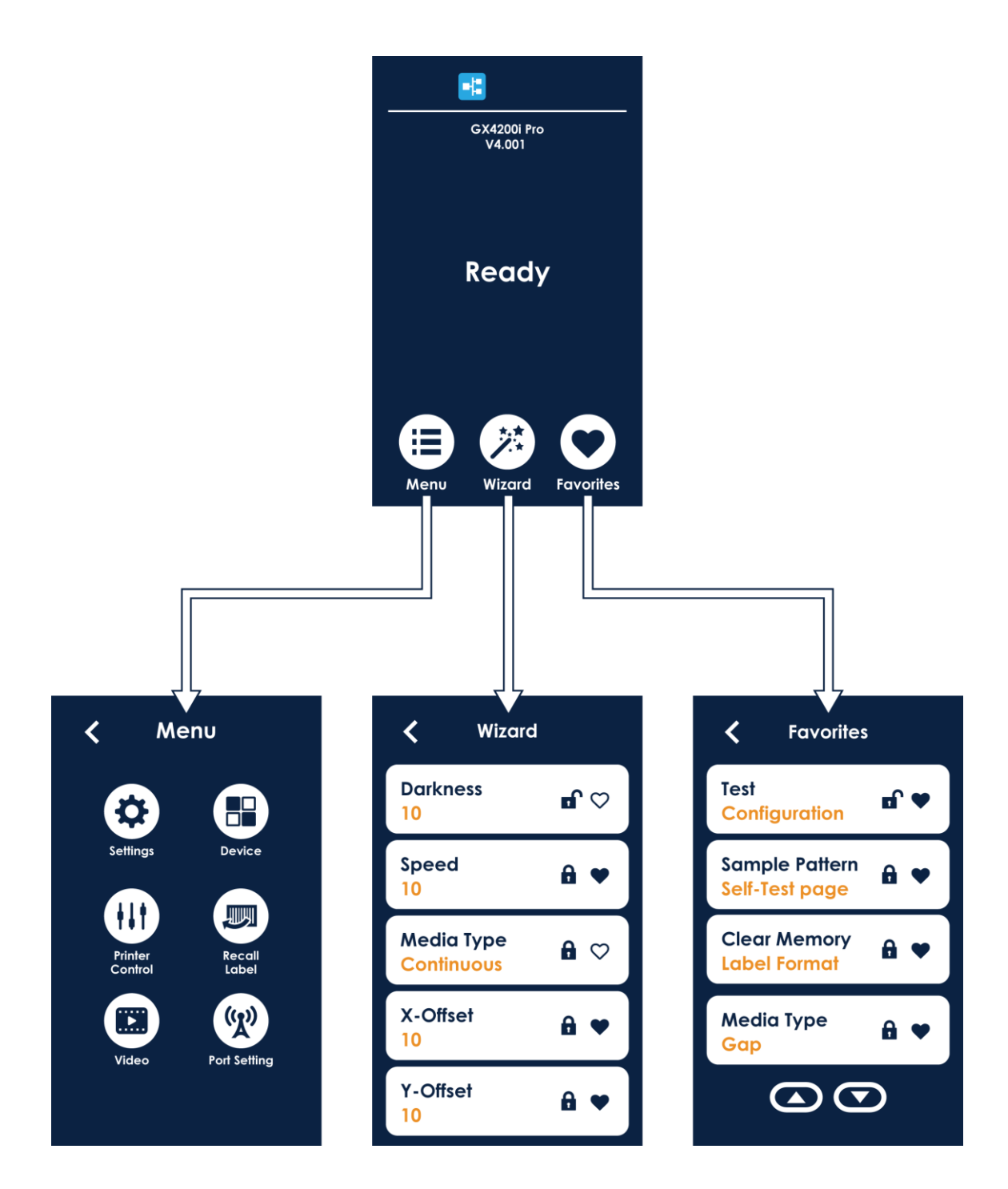

#### MENU

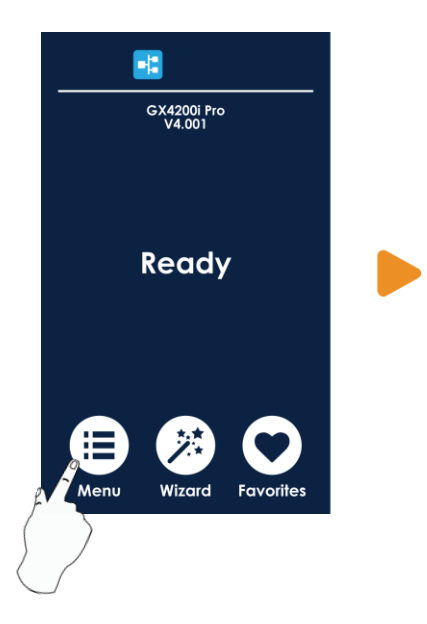

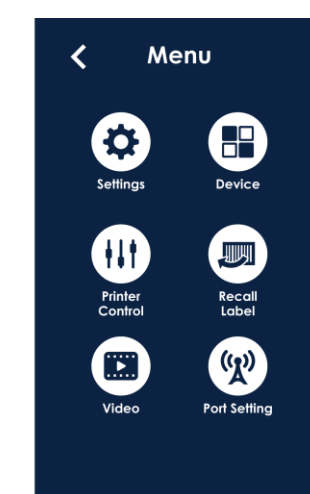

Tap "Menu"—

Screen could show more detail of" Main".

#### Wizard

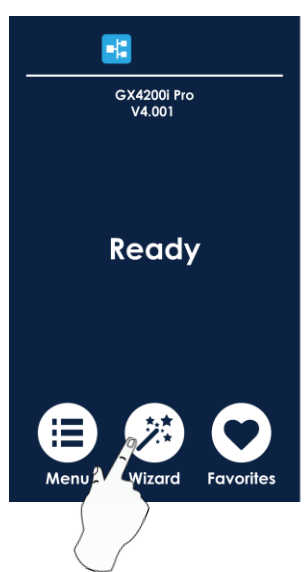

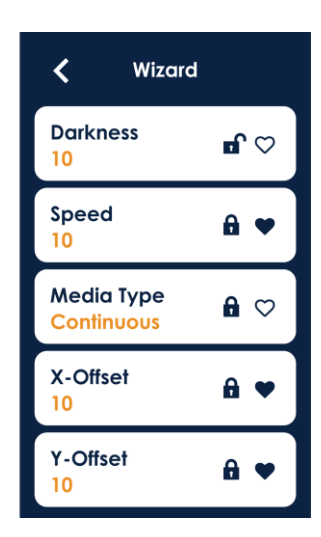

#### Tap "Wizard "—

Set up printer of "Darkness" "Speed "...

Favorites

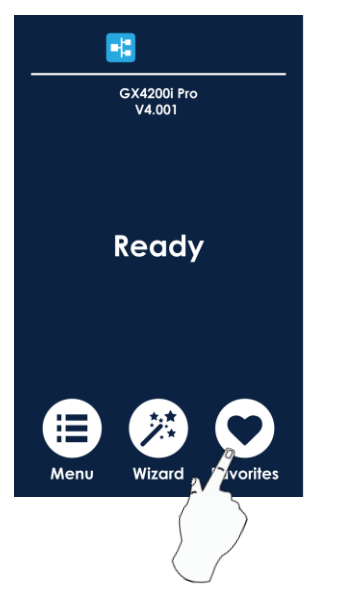

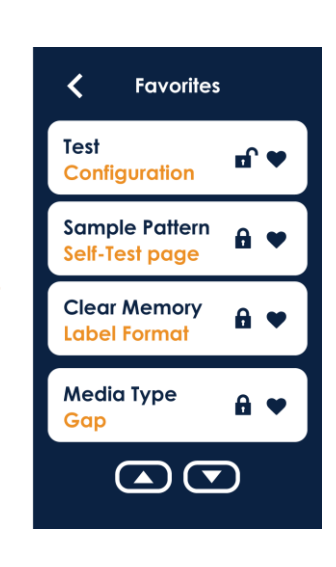

Click "Favorites"—

Enter the shortcut menu you set.

# Setting Method

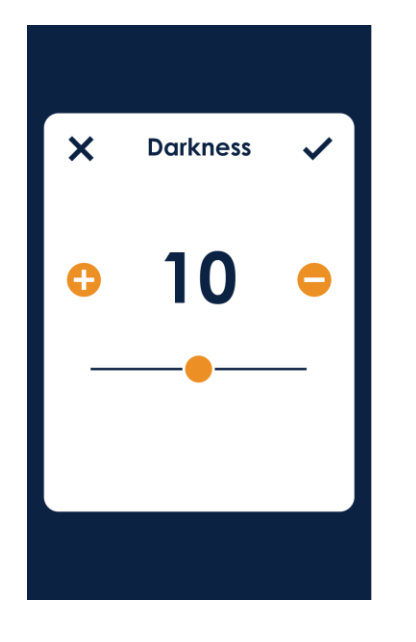

Finish setting tap **\** back to main page if do not save, tap 🗙 back to the previous page, system would not save any changes.

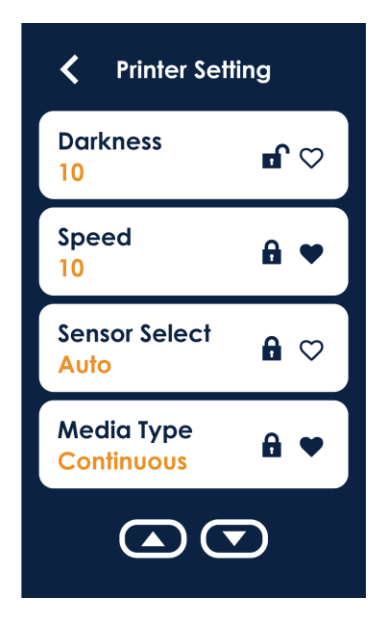

Shortcut function (Favorites)

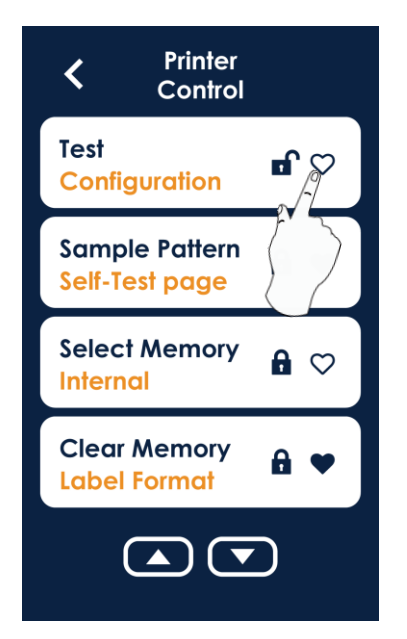

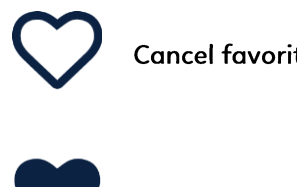

Cancel favorite setting

Set as favorite

After setting as a favorite, you can add a shortcut to the "favorite" page of the main screen.

# Lock function

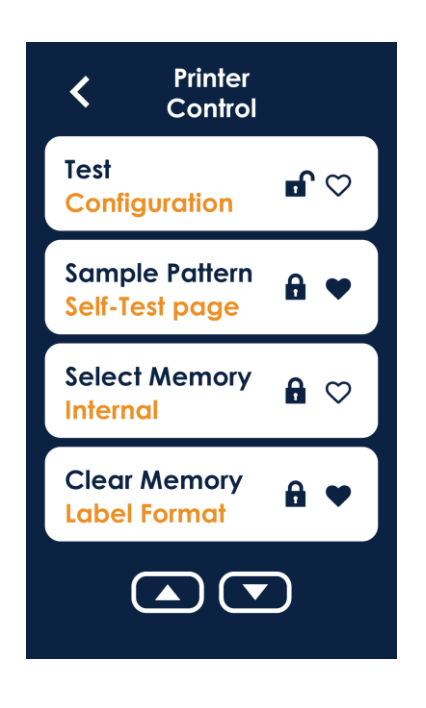

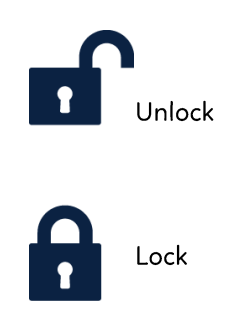

When the function is locked, it cannot receive external commands (GoLabel)

#### **Recall Label and Preview**

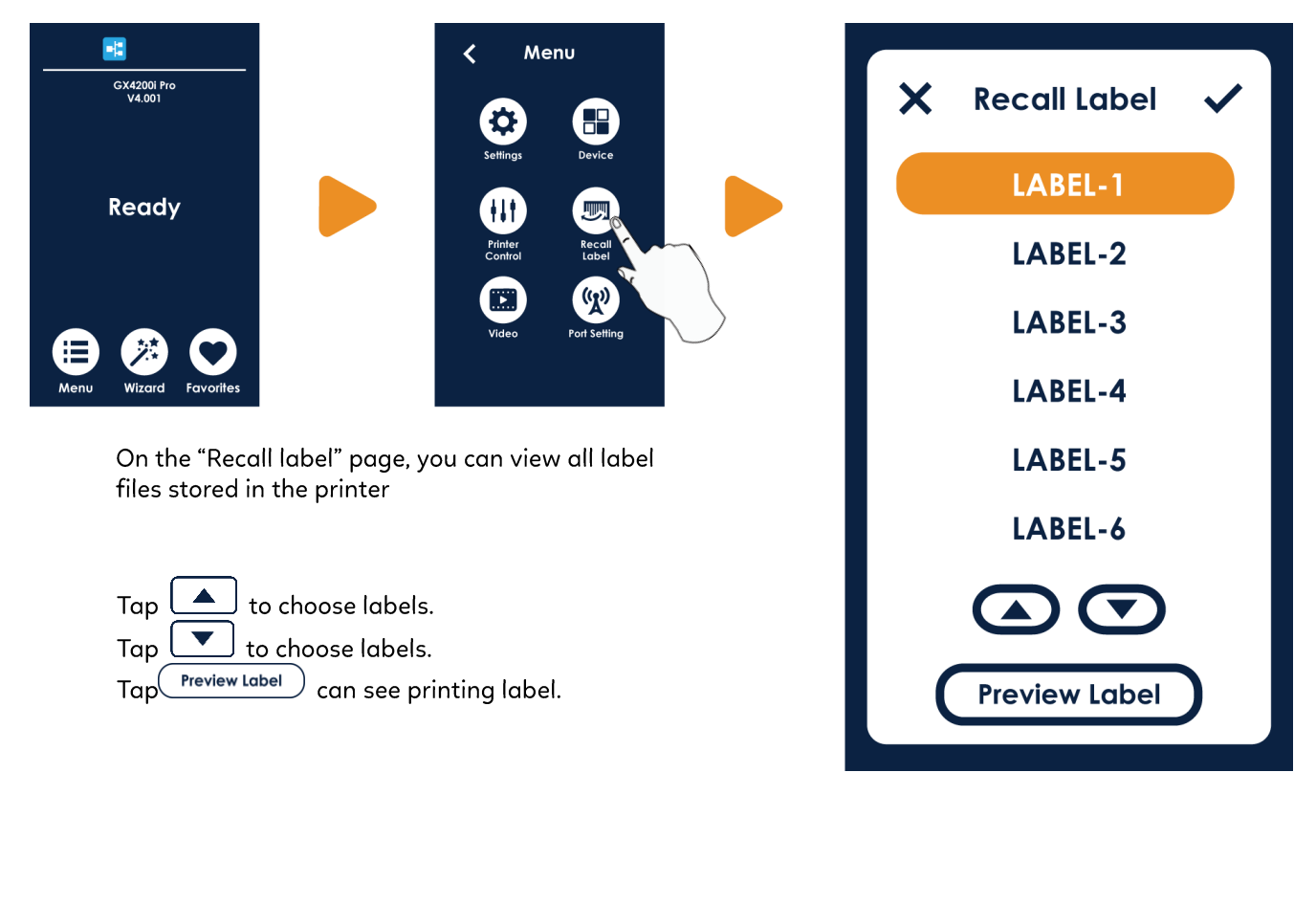

After confirming the label style and quantity,click to print the selected label.

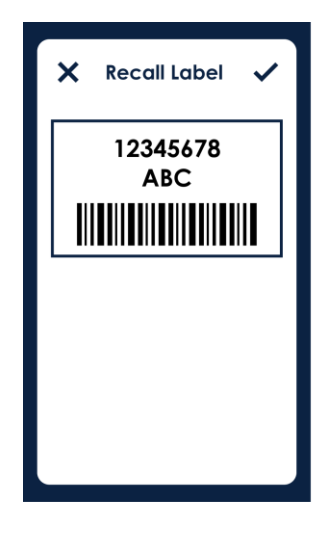

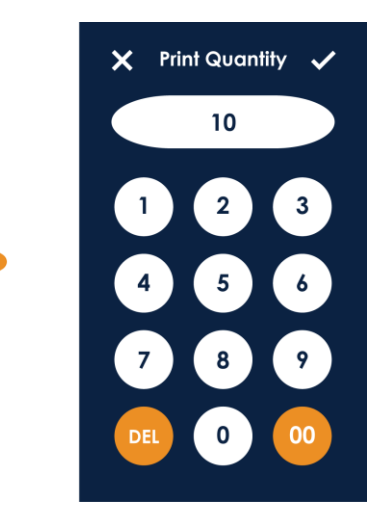

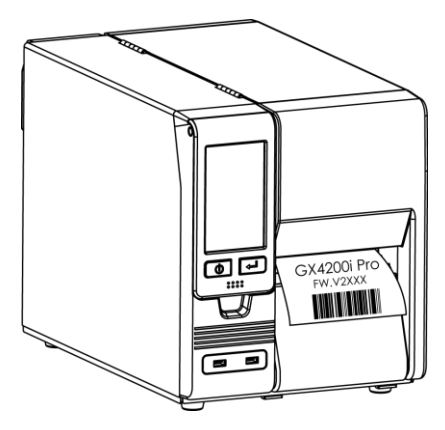

# 3.3 LCD Interface Funcion

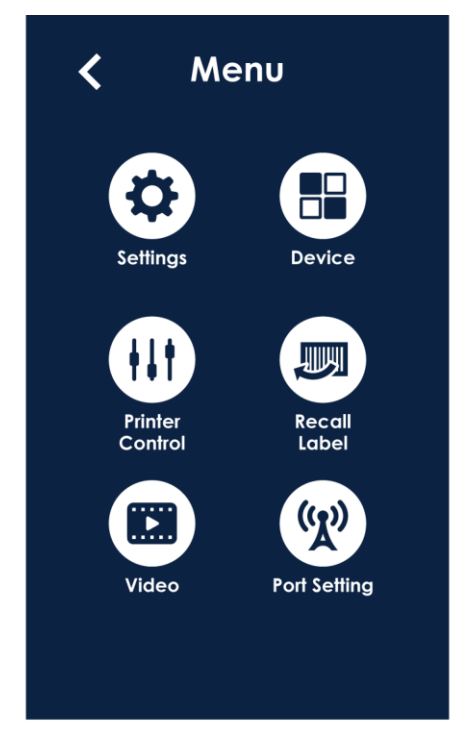

| Related pe                 | eripheral device setting items, ex. cutter < dispenser                                                 |
|----------------------------|----------------------------------------------------------------------------------------------------|
| lt can oper<br>calibratior | rate the special functions of the label printer, such as automatic<br>n, self-test, clear memory, etc. |
| Recall Lab                 | el                                                                                                    |
|                            |                                                                                                    |

| <b>Ö</b> |  |
|----------|--|
|          |  |

|           |                 | Darkness          | 0-19                                |
|-----------|-----------------|-------------------|-------------------------------------|
|           |                 | Speed             | 2-4                                 |
|           |                 |                   | Auto Select                         |
|           |                 | Sensor Select     | See-Through                         |
|           |                 |                   | Reflective                          |
|           |                 |                   | Continuous                          |
|           |                 | Media Type        | Label with Gaps                     |
|           |                 |                   | Label with Marks                    |
|           |                 |                   | Direct Thermal                      |
|           |                 | Printing Mode     | Thermal Transfer                    |
|           |                 | Tear-Off Position | 0-50                                |
|           |                 |                   | Off                                 |
|           |                 | - (F              | Full                                |
|           | Printer Setting | Top of Form       | TPH Open Only                       |
|           |                 |                   | Back Up Only                        |
|           |                 |                   | 850 \ 852 \ 437 \ 860 \ 863 \ 865 \ |
| Catting a |                 |                   | 857 \ 861 \ 862 \ 855 \ 866 \ 737 \ |
| Setting   |                 | Carla Davas       | 851 ` 869 ` Windows 1252 ` Windows  |
|           |                 | Code Page         | 1250 ` Windows 1251 ` Windows       |
|           |                 |                   | 1253 	Windows 1254 	Windows         |
|           |                 |                   | 1255 ` Windows 1257 `               |
|           |                 | Sology Momory     | Internal                            |
|           |                 |                   | External                            |
|           |                 |                   | Auto                                |
|           |                 | Driptor Languago  | EZPL                                |
|           |                 | Printer Language  | GEPL                                |
|           |                 |                   | GZPL                                |
|           | Label Setting   |                   | <u>0</u> °                          |
|           |                 | Rotation          | 90°                                 |
|           |                 | Notation          | 180°                                |
|           |                 |                   | 270°                                |
|           |                 | Horizontal Offset | -32~32                              |
|           |                 | Vertical Offset   | -100~100                            |
|           |                 | Start Offset      | -100~100                            |
|           | Buzzer          | Off               | _                                   |
|           |                 | On                |                                     |
|           |                 |                   | None                                |
| Devices   |                 | Ontion            | Cutter                              |
| 2 3 11003 | Option          |                   | Label Dispenser                     |
|           | Settings        |                   | Applicator                          |
|           |                 | Smart Backfeed    | Off                                 |
|           |                 | Share Backleed    | On                                  |

|           |                    |                     | Password        | 0000     |
|-----------|--------------------|---------------------|-----------------|----------|
|           |                    |                     |                 | English  |
|           |                    |                     |                 | 繁體中文     |
|           |                    |                     |                 |          |
|           |                    |                     |                 | Deutsch  |
|           |                    |                     |                 | Français |
|           |                    |                     |                 | Español  |
|           |                    | LCD Settings        | LCD Language    | Italiano |
|           |                    |                     |                 | Polski   |
|           |                    |                     |                 | Русский  |
|           |                    |                     |                 | Türkçe   |
|           |                    |                     |                 | にほんご     |
|           |                    |                     |                 | 한국어      |
|           |                    |                     | Video Volume    | 0-10     |
|           |                    |                     | Display         | Off      |
|           |                    | Clack Sattings      | Dispidy         | On       |
|           |                    | Clock Settings      | Date            | YYYY/M/D |
|           |                    |                     | Time            | h/m      |
|           | Printer<br>Comtrol | Test                | Configuration   |          |
|           |                    |                     | Directory       |          |
|           |                    |                     | TPH Testing     |          |
|           |                    |                     | Dump Mode       |          |
|           |                    | Sample              | Self-Test page  |          |
|           |                    | Pattern             | Balance         |          |
|           |                    |                     | Label Format    |          |
| <b>11</b> |                    |                     | Graphic         |          |
| TII       |                    | Clear Memory        | Bitmap Fonts    |          |
|           |                    |                     | True Type Fonts |          |
|           |                    |                     | Asian Fonts     |          |
|           |                    |                     | All             |          |
|           |                    | Calibration         | Y/N             |          |
|           |                    | Reset to            | Y/N             |          |
|           |                    | Default             |                 |          |
|           |                    | Printer Info        | Y/N             |          |
|           |                    |                     |                 | 4800     |
|           | Port<br>Settings   |                     |                 | 9600     |
|           |                    | RS232 Settings<br>– | Baud Rate       | 19200    |
| ((1))     |                    |                     |                 | 38400    |
| A         |                    |                     |                 | 57600    |
|           |                    |                     |                 | 115200   |
|           |                    |                     | Parity          | None     |
|           |                    |                     |                 | Odd      |

|                 |                |                | Even |
|-----------------|----------------|----------------|------|
|                 |                | Data Bita      | 7    |
|                 |                | Data Bits      | 8    |
|                 |                | Stop Pite      | 1    |
|                 |                | Stop Bits      | 2    |
|                 |                |                | Off  |
|                 |                | DHCP           | On   |
|                 | LAN Sattings   | IPAddress      |      |
|                 | LAN Settings   | Subnet Mask    |      |
|                 |                | Gateway        |      |
|                 |                | Port No.       |      |
|                 | BT Settings    |                |      |
|                 | Wi-Fi Settings |                |      |
| Recall<br>Label | Preview Label  | Print Quantity |      |
| Video           | Play           | Replay         | _    |
|                 |                | Exit           |      |

#### Status of LCD Interface

When printer is on standby status (ready to print), the LCD interface will display "Ready" on screen.

You can only print when you see the "Ready" status.

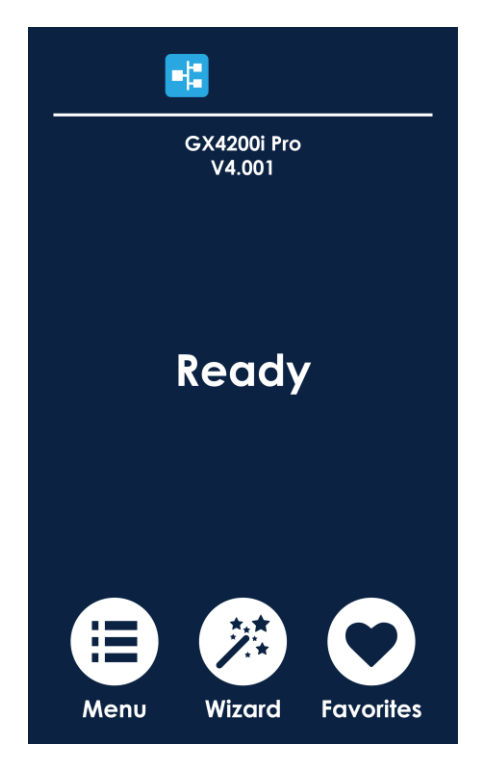

If there is any printers error, the LCD screen will display the error screen to show the type of error. You can fix the error according the notice.

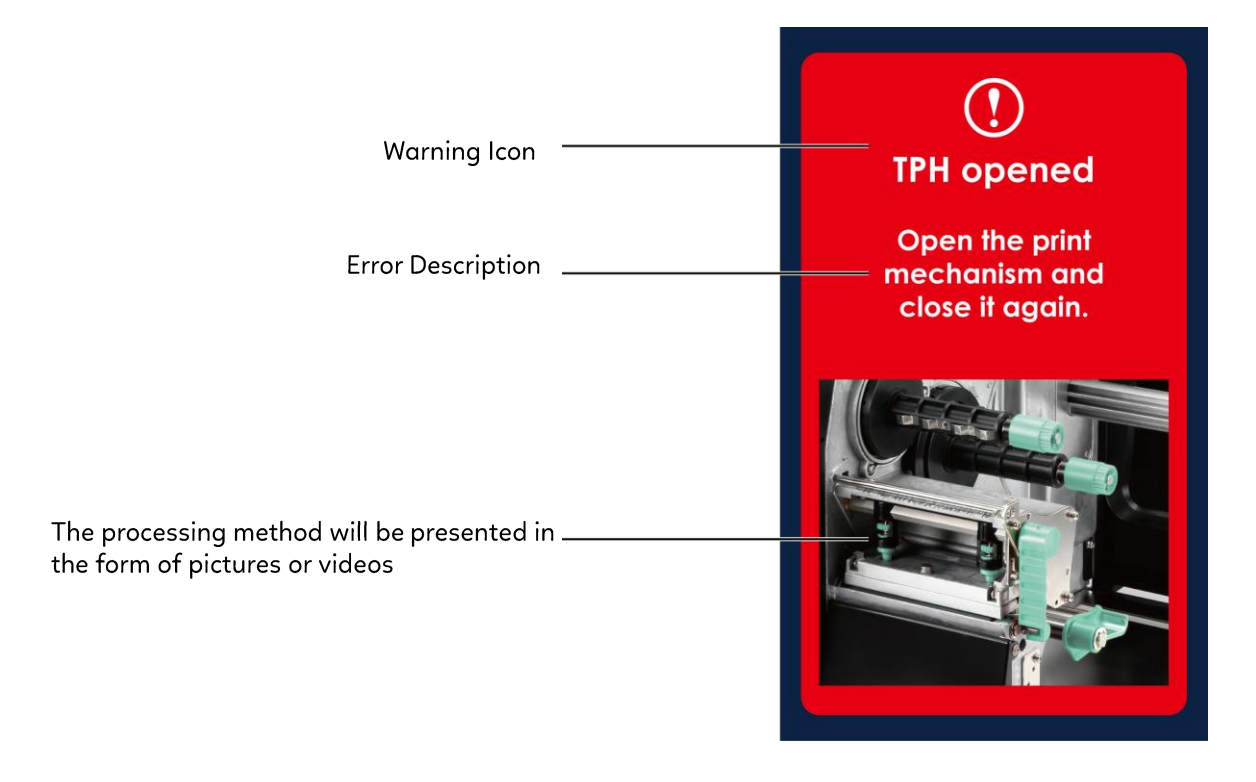

| * 🛜 📲 📮 📮 📮           |  |
|-----------------------|--|
| GX4200i Pro<br>V4.001 |  |
| Ready                 |  |
| Menu Wizard Favorites |  |

Connection status indicator: When the device is connected to the printer, the corresponding blue icon will light up, indicates the connection is successful.

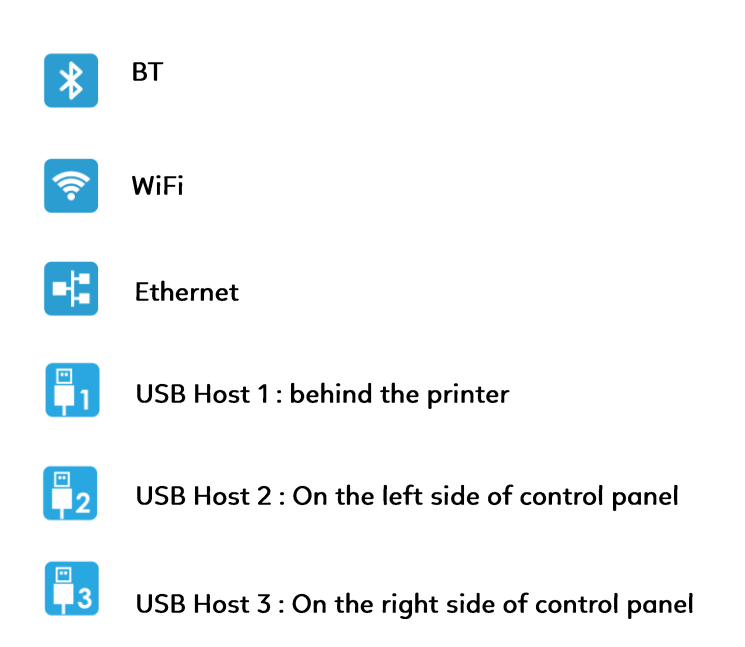

# 3.4 Label Calibration and Self Test

#### Label Calibration

The printer can automatically detect and store label height.

That means the host computer does not need to transmit the label height to the printer.

#### Self Test

Self-test function lets you check whether the printer is functioning normally.

Here is how you run the label size calibration and self test.

- 1. Check that the label stock is loaded correctly.
- 2. Turn off the printer.
- 3. Turn the printer on again,keeping the FEED button pressed. When the LED starts to flash red, release the FEED button. The printer will now measure the label stock and store the label height.
- 4. Once the printer has successfully measured the label stock, it will print a self-test label.

The contents of a self-test printout are listed below :

| Model & Version                             | —— GX4200i Pro:GX.XXX                    |
|---------------------------------------------|------------------------------------------|
| USB ID setting                              | USB S/N:12345678                         |
| Serial port setting                         | Serial port:96,N,8,1                     |
| MAC address of Ethernet port                | —— MAC Addr:xx-xx-xx-xx-xx-xx            |
| IP protocol setting                         | DHCP Enable                              |
| IP address of Ethernet port                 | IP xxx.xxx.xxx                           |
| Gateway setting                             | — Gateway xxx.xxx.xxx                    |
| Netmask setting                             | —— Sub-Mask xxx.xxx.xxx                  |
|                                             | #######################################  |
| Number of DRAM installed                    | 1 DRAM installed                         |
| Image buffer size ———                       | Image buffer size:1500 KB                |
| Numeber of forms                            | 0000 FORM(S) IN MEMORY                   |
| Number of graphics ———                      | 0000 GRAPHIC(S) IN MEMORY                |
| Number of fonts —                           | 000 FONT(S) IN MEMORY                    |
| Number of Asian fonts ———                   | 000 ASIAN FONT(S) IN MEMORY              |
| Number of Databases                         | 000 DATABASE(S) IN MEMORY                |
| Number of Scalable fonts —                  | 000 TTF(S) IN MEMORY                     |
| Free memory size                            | 4073 KB FREE MEMORY                      |
| Speed, Density, Ref. Point, Print direction | ^S4 ^H8 ^R000 ~R200                      |
| Label width, Form length, Stop position     |                                          |
| Cutter, Label Dispenser, Mode               | Option:^D0 ^O0 ^AD                       |
| Sensor Setting                              | —— Reflective AD:1.96 2.84 2.49[0.88_23] |
| Code Page                                   | Code Page:850                            |
|                                             |                                          |
|                                             |                                          |

#### Label Calibration Button

A hardware button to make a Label Calibration while printer encountering "Media Error" during the cases when first-time printer start up or change label or ribbon to another type, such as change using gap label to continuous or black mark labels.

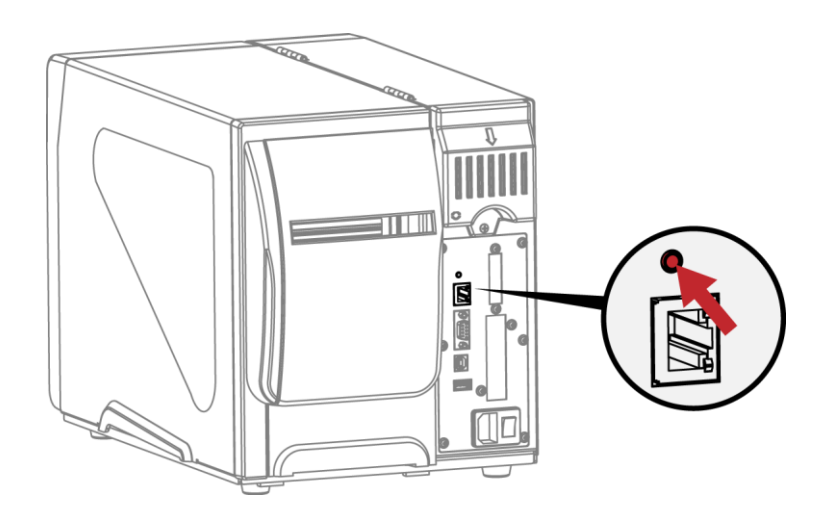

Press C-button for 2 seconds, it will make an auto-sensing to calibrate the label and ribbon's parameters.

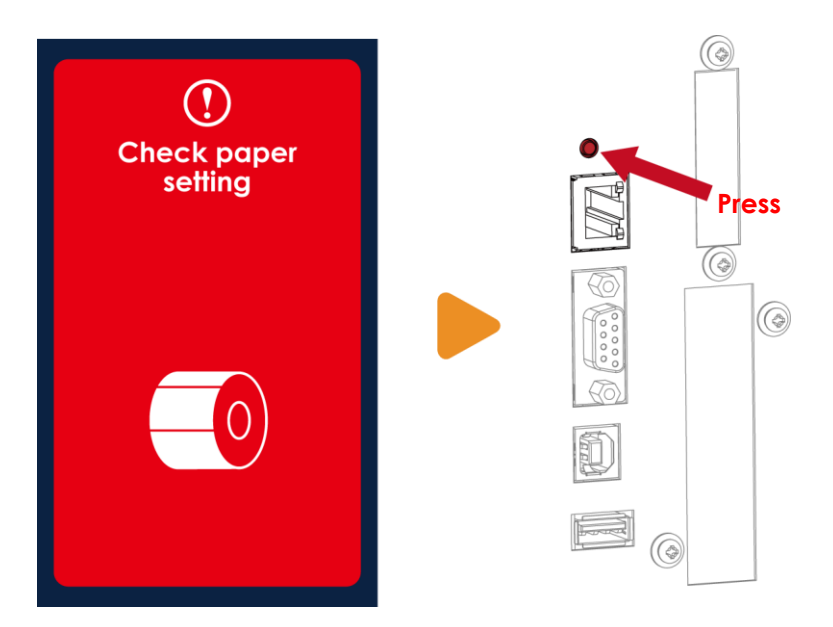

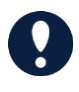

\* Press C-button is equivalent to the auto-sensing command "~S,SENSOR" that will cancel on-printing-job and make the Label Calibration immediately.

# **3.5 Error Alerts**

In the event of a problem that prevents normal functioning of the printer, you will see an error message on LCD screen and hear some beep signals. Please refer to below table for the error alerts.

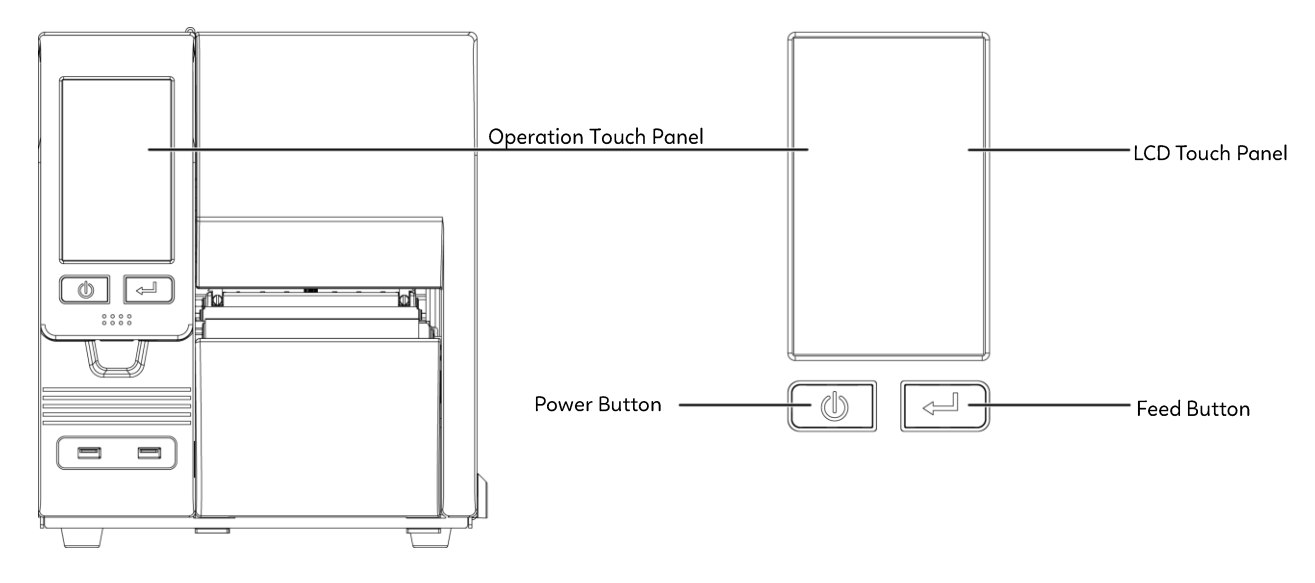

| Operation Panel                                                                                                    | — Туре              | Beeps       | Description                                                         | Solution                                                                         |
|----------------------------------------------------------------------------------------------------|---------------------|-------------|---------------------------------------------------------------------|----------------------------------------------------------------------------------|
| Eleventicity of the second second sec | Print Head<br>Error | 2 x 4 beeps | The printing mechanism is not correctly closed.                     | Open the print mechanism<br>and close it again.                                  |
| TPH overheat<br>Please wait for the<br>TPH to cool down.                                                                                                    | Print Head<br>Error | None        | High temperature<br>at the print head.                              | Once the print head has<br>cooled down, the printer<br>switches to standby mode. |
| Check ribbon<br>Make sure the ribbon<br>is installed properly.                                                                                                    | Modia Error         | 2.7         | No ribbon is installed and<br>the printer displays an<br>error.     | Make sure that the printer<br>is set to direct thermal<br>printing mode.         |
|                                                                                                    |                     | 2 x 3 beeps | The ribbon is finished or<br>the label supply hub is not<br>moving. | Replace the ribbon roll.                                                         |

| (C)<br>Check paper<br>setting<br>Make sure the media is<br>installed property. |             | 2 x 2 beeps | No paper is detected.<br>Paper is finished.                                                          | Make sure that the label<br>sensor is positioned<br>correctly. If the sensor still<br>does not detect the paper,<br>run the autodetection<br>function again.<br>Replace the label roll.                            |
|--------------------------------------------------------------------------------|-------------|-------------|----------------------------------------------------------------------------------------------------|----------------------------------------------------------------------------------------------------|
|                                                                                | Media Error |             | Printer feed<br>problem.                                                                             | Possible reasons: the print<br>medium has become<br>trapped around the<br>rubber roll; the sensor<br>cannot<br>detect a gap or black<br>mark between the labels;<br>there is no paper. Please<br>reset the sensor. |
| ()<br>Memory full                                                              |             | 2 x 2 beeps | The memory is full.<br>The printer prints the<br>Message "File System full<br>".                     | Delete unnecessary data<br>or install additional<br>memory.                                                                                                    |
| File name can't<br>be found                                                    | File        |             | Unable to find file.<br>The printer prints the<br>message "File Name not<br>found"                   | Use the "~X4" command to<br>print all files. Then check<br>whether the files exist and<br>whether the names are<br>correct.                                                                                        |
| File name<br>duplicated                                                        |             |             | A file of the same name<br>already exists.<br>The printer prints the<br>message "Duplicate<br>Name". | Change the name of the<br>file<br>and try storing it again.                                                                                                    |

| <b>Ewinder Full</b><br>Rewinder is full, please<br>remove the liner. | Rewinder<br>Error | None                                          | The rewinder cannot<br>gather anymore liner<br>paper and display the<br>error message on LCD. | Remove all the liner paper<br>and reinstall the liner. |
|----------------------------------------------------------------------|-------------------|-----------------------------------------------|-----------------------------------------------------------------------------------------------|--------------------------------------------------------|
| Check Cutter<br>Make sure the cutter is<br>installed properly.       | Cutter            |                                               | No cutter installed.                                                                          | Make sure the cutter is installed correctly.           |
| Error                                                                | 2 x 2 beeps       | Gives wrong cutter<br>command to the printer. | Send the correct cutter<br>command according to<br>the cutter installation.                   |                                                        |
## 3.6 USB Host

Definition : USB Host port supports either device : USB memory sticks, keyboards or scanners.

## Purpose

USB memory stick : It extends the user memory space up to 32GB for Graphic, Font, Label Format, DBF and Command files downloading. The printer's Firmware also can be updating if copy new version of Firmware into USB memory stick.

Connecting an USB keyboard to printer for "Keyboard Mode" mode operation.

Plug-in an USB scanner to operate the printer in "Keyboard Mode".

## Usage of Extended Memory

USB memory stick : It supports hot-plugging function; printer will create a Folder "\LABELDIR" and switch "User Flash" to "Extended Memory" automatically while user plugs an USB memory stick into a GoDEX printer.

Connect the USB Stick plugged -in printer to PC via USB Device or Ethernet port and run "GoLabel" software to

download Graphic, Font, Label Format, DBF and Command files to the printer.

Details of download procedures, please refer to "GoLabel On-line Help"

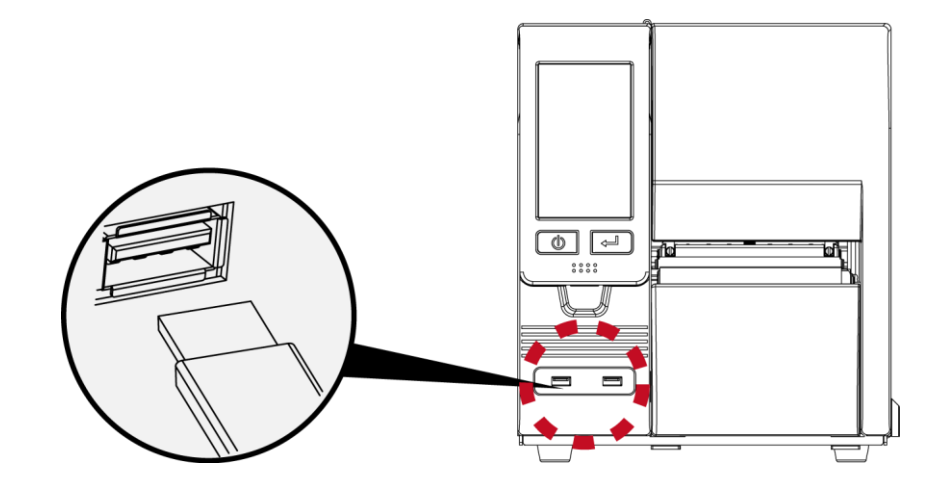

## Usage of Firmware Update

The firmware version of printer needs to be V4.001 or higher.

Remove USB memory stick from printer and plug-in it to a PC's USB port; delete Firmware "\*.bin" file from "\LABELDIR\FW" of USB memory stick if it existing; or create a Folder "\LABELDIR\FW" to USB memory stick if it doesn't existing.

Copy a new version of Firmware "xxxx.bin" to the Folder "\LABELDIR\FW"; and then remove USB and plug-in back to the printer that going to update Firmware.

The printer will update the Firmware automatically when plug-it-into the printer and printer find-out the Firmware in "\LABELDIR\FW" is newer version.

Only one firmware file is allowed to be saved in the "\LABELDIR\FW" directory. If there are multiple files exist, the file disorder issue will be occurred.

Don't remove the USB memory stick while it's under updating with "Flash Writing..."message that displays on LCD panel.

## **USB Keyboard**

When plug-in an USB keyboard to the printer, LCD touch panel will display "Enter Standalone", press the

"Y" key on keyboard to entering to the dialog for "Keyboard Mode" operation.

Here have six sub-dialogs "Recall Label" "Country Code" "Code Page" "Clock Setting" "Database Setting"

"Label Edit" is able operating by keyboard as follow definition:

- 1. Press "ESC" key to exist from "Keyboard Mode" or back to previous dialog
- 2. Press "F1", it will let the printer from "Home screen" mode entering into "Keyboard Mode"
- 3. Press "Enter", "Arrow" and "Alphabetic" keys as the usual in PC that will perform the key-in function of "Keyboard Mode".

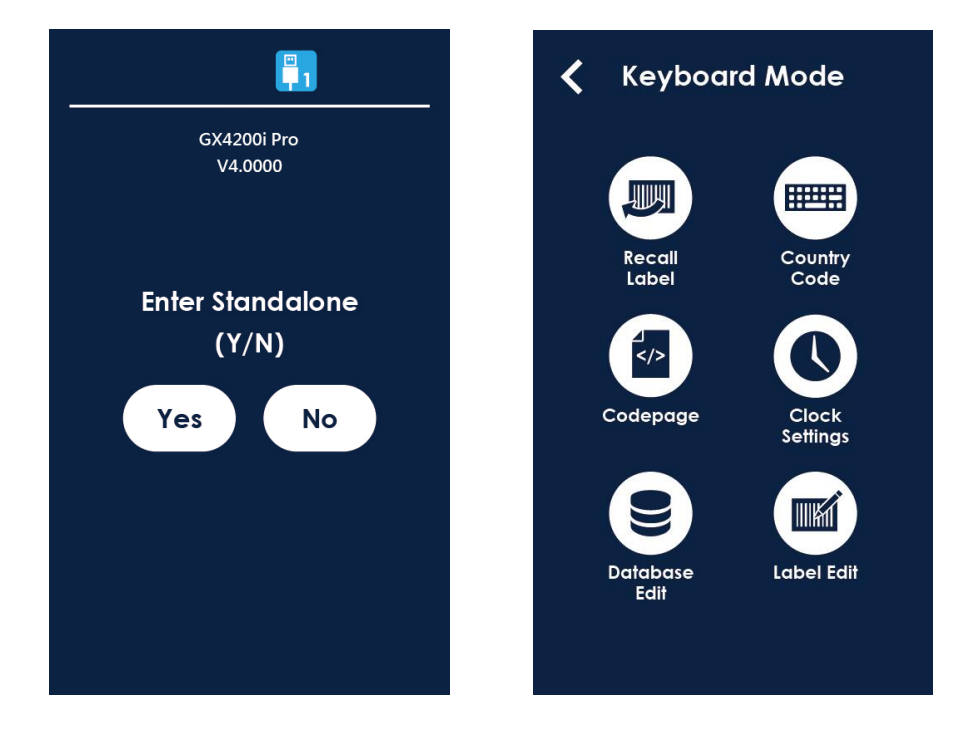

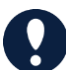

\* The USB Host port on GoDEX printer is without "HUB" function.

\* The USB Memory Stick supports with "FAT32"Disk Format and up to 32GB only. The certified venders are Transcend, Apacer, Patriot, Consair and

#### Kingston.

\* On a PC, user may copy entire folder"\LABELDIR" from USB memory stick to PC or vice-versa. Copy a sub-folder or individual file in "\LABELDIR" to PC or

vice-versa is not supported.

\* The USB port is only for 500mA and is not recommended for charging electronic products.

# 4 NetSetting for Ethernet

## 4.1 Installing the NetSetting software

The NetSetting software is used to manage the network configurations when connecting the printer via Ethernet port. It is available on product CD or can be downloaded from official website. To install the NetSetting, please follow below steps.

## (NetSetting can be downloaded from the official website.)

1. Select the icon for the NetSetting installation file and click it to start the installation.

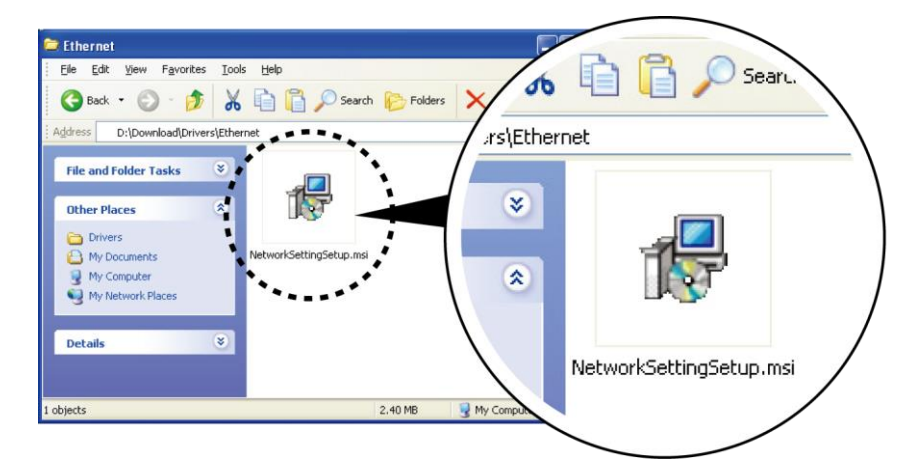

2. Follow the instructions on the screen. The Setup Wizard guides you through the installation procedure.3. Specify the "Installation Folder".

| 🙀 NetSetting                                                                                                    |                          |
|----------------------------------------------------------------------------------------------------|--------------------------|
| Select Installation Folder                                                                                                    | NetSetting               |
| The installer will install NetSetting to the following folder.<br>To install in this folder, click "Next". To install to a different folder, enter it l<br>Folder: | below or click "Browse". |
| C \Program Files/Godex/NetSetting\                                                                                                    | Browse<br>Disk Cost      |
| €veryone                                                                                                    | k <u>N</u> ext >         |

4. Click "Next" to start the installation.

5. Once the installation is completed; you will see the NetSetting icon on your desktop.

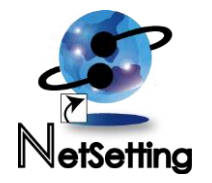

# 4.2 The Interface of NetSetting

Click the NetSetting icon to start the program; you will see the start page as below. The start page will display the basic information of connected printer and your PC.

|                                                         | <u>.</u> %                      | 5                                                                                | 0                                                                    |
|---------------------------------------------------------|---------------------------------|----------------------------------------------------------------------------------|----------------------------------------------------------------------|
| lease Select The Printer You Wa<br>Mias Name            | ant To Connect<br>Serial No.    | Mac Address                                                                      | IP Address                                                           |
| Printer<br>P-58_123456<br>Graphic Products Fal<br>TOM   | P-58_123456<br>000000<br>000000 | 00-1D-9A-00-0E-19<br>00-1D-9A-00-00-07<br>00-1D-9A-00-0C-16                      | 192.168.102.70<br>192.168.102.86<br>192.168.102.31                   |
| User<br>MarkHuang<br>TomLin<br>WENDYOUYANG<br>BettyTsou |                                 | C8-60-00-8D-8D-9F<br>48-5B-39-F2-A6-94<br>00-24-8C-DA-5D-68<br>C8-60-00-8D-8D-22 | 192.168.102.20<br>192.168.102.237<br>192.168.0.102<br>192.168.102.29 |
| Viscellaneous Information                               |                                 |                                                                                  |                                                                      |
|                                                         |                                 |                                                                                  |                                                                      |

Click the magnifier icon to search the Godex printers which are connected via Ethernet port in you network environment. Once a connected Godex printer is detected, it will be listed on the start page.

|                                   | NetSetting<br>IP Setting |                       | Language • |
|-----------------------------------|--------------------------|-----------------------|------------|
| / <b>B</b> 🔽 🌢 👱                  | <b>%</b>                 | 9                     |            |
| Printer Name:<br>Port No:         | 9100                     | Length(1~16)          |            |
| InputPass                         |                          |                       |            |
| Please Input Pa<br>(Digit Allowed | ssword<br>I Only):<br>K  | Length(1~4)<br>Cancel |            |
| IP Address:<br>Subnet Mask:       | · · ·                    | x                     |            |
| Set                               |                          | ReGet                 |            |
|                                   |                          |                       |            |

There are six tabs on the top of interface which can configure different types of network settings. But for the data security reason, you need correct password to enter the configuration pages.

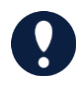

<sup>\*</sup> The default password is "1111", you can change the password later from the "IP Setting" tab.

## **IP** Setting

The IP Setting tab can change the printer name, Port number, Gateway setting and the password for configuring the printer. You can also set the printer's IP address ether by DHCP or by Static IP.

| GoDEX                                                                                                    | NetSetting<br>IP Setting | <b>≥</b> ×   |
|----------------------------------------------------------------------------------------------------|--------------------------|--------------|
| Image: A state of the state of the state | * 🔝 🍫                    |              |
|                                                                                                    |                          |              |
| Printer Name                                                                                                    | Godex                    | Length(1~16) |
| Port No                                                                                                    | 9100                     |              |
| Default Gateway                                                                                                    | 192 . 168 . 0 . 254 I    |              |
| Password                                                                                                    | 1111                     | Length(1~4)  |
| O Get IP From                                                                                                    | n DHCP Server            |              |
| Static IP                                                                                                    |                          |              |
| IP Address                                                                                                    | 192 . 168 . 102 . 55 I   |              |
| Subnet Mask                                                                                                    | 255 . 255 . 255 . 0 I    |              |
|                                                                                                    |                          |              |
|                                                                                                    |                          |              |
| Set                                                                                                    | Refresh                  | 1            |
|                                                                                                    |                          |              |
|                                                                                                    |                          |              |
|                                                                                                    |                          |              |

You can press "Set" button to apply the settings and "Refresh" button to refresh the setting values.

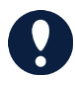

\* To fully benefit from the NetSetting software, you should be familiar with basic networking principles. Please contact your network administrator for related network setting information.

\* When enabling DHCP, if you find the IP Address as: IP = 169.254.229.88, Netmask = 255.255.0.0, Gateway = invariable (last value), the IP Address is invalid.

## **Alert Path Setting**

NetSetting will send the alert messages to designate mail account when error happened on printer. The alert messages are sent by SMTP (Simple Mail Transfer Protocol) or SNMP (Simple Network Management Protocol).

You can set or change the configurations of SMTP and SNMP on this "Alert Path Setting" tab.

| GoDEX                                                                                                    | NetSetting<br>Alert Mail Setting                                                                | = ×                                                                                         |
|----------------------------------------------------------------------------------------------------|-------------------------------------------------------------------------------------------------|---------------------------------------------------------------------------------------------|
|                                                                                                    | 8 🔝 🍫                                                                                           |                                                                                             |
| Enable SMTP Alert Message No<br>Login Account:<br>Login Password:<br>Server IP Address:<br>Mail Subject:<br>Mail From Address:<br>Mail To Address: | default<br>message<br>default@default.com<br>default@default.com                                | Length(1~64)<br>Length(1~16)<br>xxx.xxx.xxx<br>Length(1~60)<br>Length(1~32)<br>Length(1~32) |
| Duration Cycle:<br>Event Counter:<br>I Enable SNMP Alert Message N                                                                                 | 1          0 ~ 168 Hours           5          1 ~ 100           Notification                    |                                                                                             |
| SNMP Community:<br>SNMP Trap Community:<br>Trap IP Address:<br>Set                                                                                 | public     Length       public     Length       192 . 168 . 0 . 1     X       XXXXXX     Refree | h(1~16)<br>h(1~16)<br>x.xxxxxxxx<br>sh                                                      |

You can press "Set" button to apply the settings and "Refresh" button to refresh the setting values.

#### Alert Message Setting

For the alert message notification function, you can decide which error cases need to be sent out to the operator. Moreover, the alert messages can be set to be sent by SMTP, SNMP or both.

| GoDEX |          | NetSetting<br>Alert Message Setting | ■ × |
|-------|----------|-------------------------------------|-----|
|       | <u> </u> | * 👔 🍫                               |     |
|       |          |                                     |     |
| SMTP  | SNMP     | Description                         |     |
|       |          | Paper or Ribbon Empty               |     |
|       |          | Paper Jam                           |     |
|       |          | Ribbon Out                          |     |
|       |          | Printhead Up ( Open )               |     |
|       |          | Rewinder Full                       |     |
|       |          | File System Full                    |     |
|       |          | File Not Found                      |     |
|       |          | Duplicated Name                     |     |
|       |          | Syntax Unknown                      |     |
|       |          | Cutter Jammed or Not Installed      |     |
|       |          | TPH Over Heat                       |     |
|       |          |                                     |     |
|       | Set      | Refresh                             |     |
|       |          |                                     |     |
|       |          |                                     |     |

You can press "Set" button to apply the settings and "Refresh" button to refresh the setting values.

## **Printer Configuration**

Set or change the configurations of connected printer. Most of key settings for the printer operation can be done by this setting page.

| GoDEX                         | NetSetting<br>Printer Configuration                         |             | = ×                                   |
|-------------------------------|-------------------------------------------------------------|-------------|---------------------------------------|
| / 🚔 🔝 🎃                       | 🛛 🧕 🛠 🔮 🦉                                                   |             |                                       |
| Printer Setup                 |                                                             |             |                                       |
| Printer Model                 | Tear-off Position Sp                                        | peed        | Darkness                              |
| GX4200i Pro 🔽                 | 12 2                                                        |             | 12 •                                  |
|                               | Dispenser/Applicator Labels                                 | s per Cut   | Printing Mode                         |
|                               | 0 (None) • 0                                                | <b>A</b>    | Thermal Transfer 🔹                    |
| Baud Rate<br>4800 •<br>Parity | LCD Language<br>Traditonal Chinese<br>Keyboard Country Code | ▼ 0 - Refle | Sensing Mode<br>ective   Pre-Printing |
| Data Bite                     | US                                                          | OFF         | •                                     |
| 8                             | Code Page                                                   |             | Top Of Form                           |
| Stop Bits                     | Code Page 850                                               | • ON        | <b>•</b>                              |
| 1                             | Buzzer                                                      | •           |                                       |
|                               | Set                                                         | Refresh     |                                       |

You can press "Set" button to apply the settings and "Refresh" button to refresh the setting values.

## **User Command**

The "User Command" tab provides a communication interface for operator to control the printer.

Input printer commands in "Input Command" window and press "Send Command" button, the commands will be sent to

the printer.

For some commands that will return a response message, the message will be displayed in "Output Message" window.

| GoDEX          | NetSetting<br>Terminal |              | ■ × |
|----------------|------------------------|--------------|-----|
| 🚔 📭 🎃 🎴        | 🛛 🌮 🔊 🍫                |              |     |
| Input Command  |                        | Send Command |     |
| Output Message |                        | Clear Data   |     |
|                |                        |              |     |
|                |                        |              |     |
|                |                        |              |     |
|                |                        |              |     |
|                |                        |              |     |
|                |                        |              |     |

You can press "Send Command" button to send printer commands via Ethernet port and control the printer remotely.

#### Firmware Download

On "Firmware Upgrade" tab, the current version of printer firmware will be showed on the screen. If you need to update the printer firmware, just specify the file location of firmware file and press "Start Download Firmware" button. The printer firmware then can be updated remotely.

| Gol | DEX                                                       | NetSetting<br>Firmware Upgrade        |        | <ul> <li>×</li> <li>×</li> </ul> |
|-----|-----------------------------------------------------------|---------------------------------------|--------|----------------------------------|
|     |                                                           | 🌮 🔝 🗲                                 |        |                                  |
| ſ   |                                                           | Firmware Upgrade                      |        |                                  |
|     | Firmware Current Version:<br>Please Select Firmware File: | BOOT:1.000a1 F/W : GX42001 Pro 1.000a | Browse |                                  |
|     |                                                           | Start Download Firmware               |        |                                  |
| 6   | Recover To Factory Settings                               |                                       |        |                                  |
|     |                                                           |                                       |        |                                  |

In addition to the firmware update, you can press "Recover To Factory Settings" button to restore the printer configurations back to factory default.

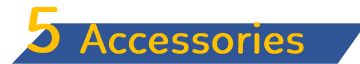

# **5.1 Preparation Steps**

Before installing the optional modules, please make some preparations as follows.

1. Turn off the printer:

Remember to switch off the printer before installing any module.

2. Open the printer cover

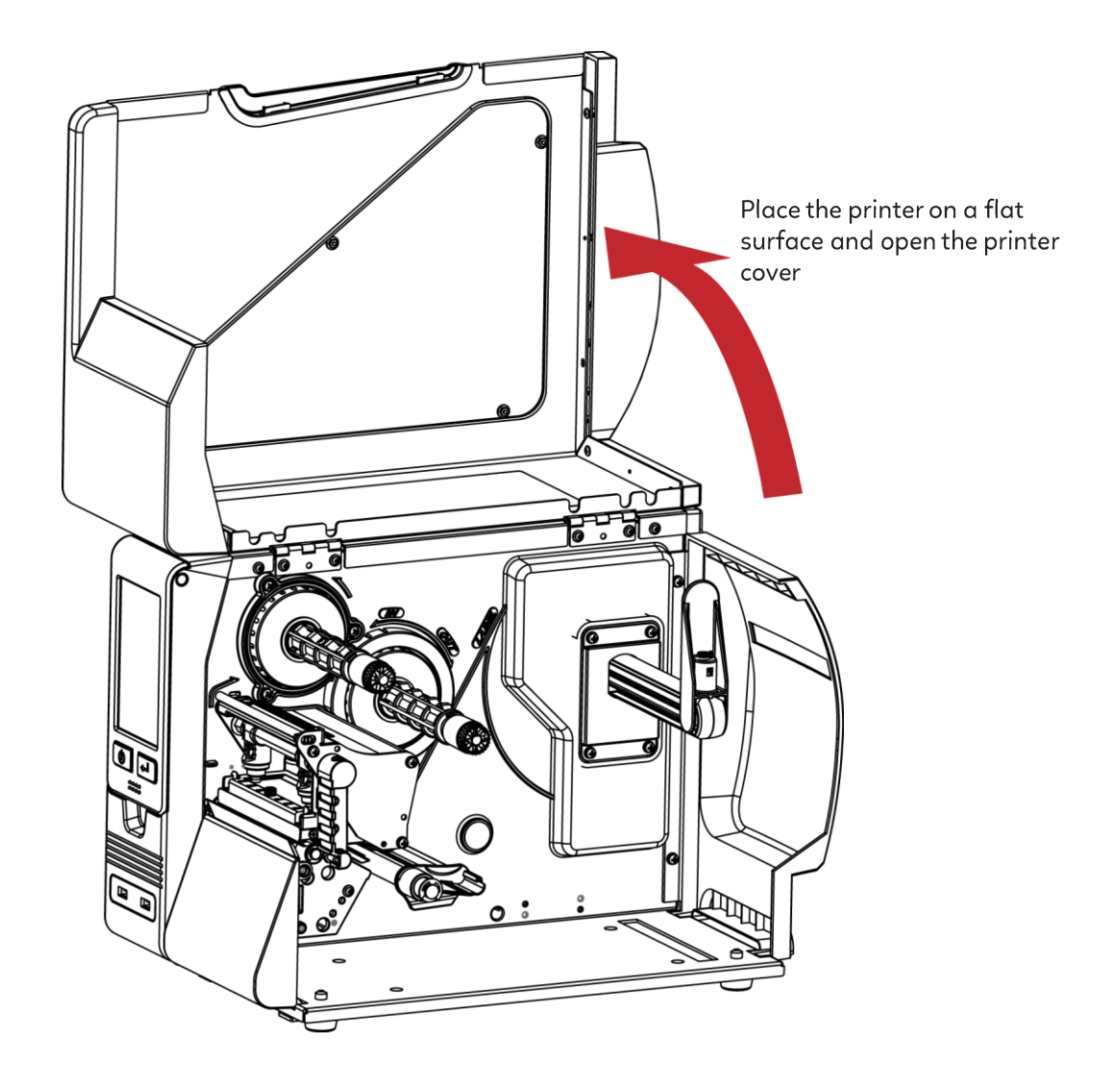

## 5.2 Installing the Cutter

#### The overview

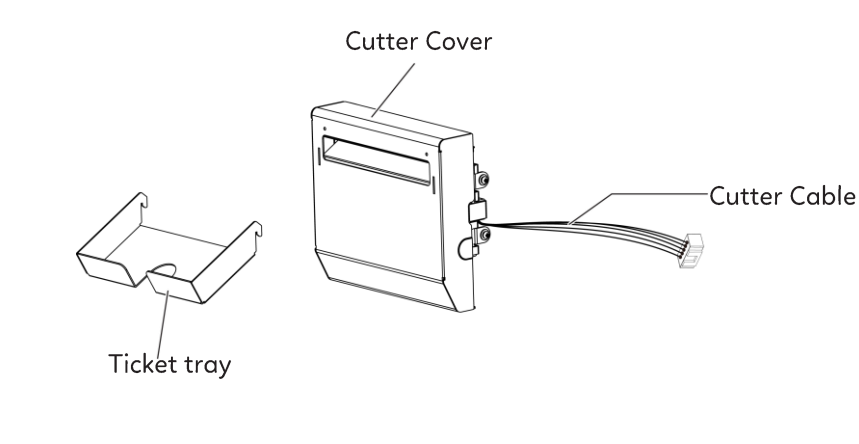

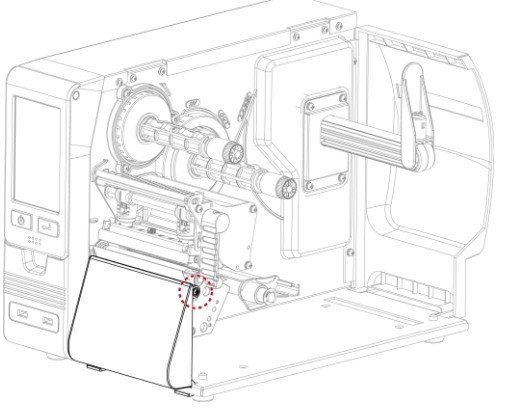

Unscrew the screw marked in the illustration on the front of the printer, which secures the lower cover plate.

Remove lower cover plate to the a little bit right then get out.

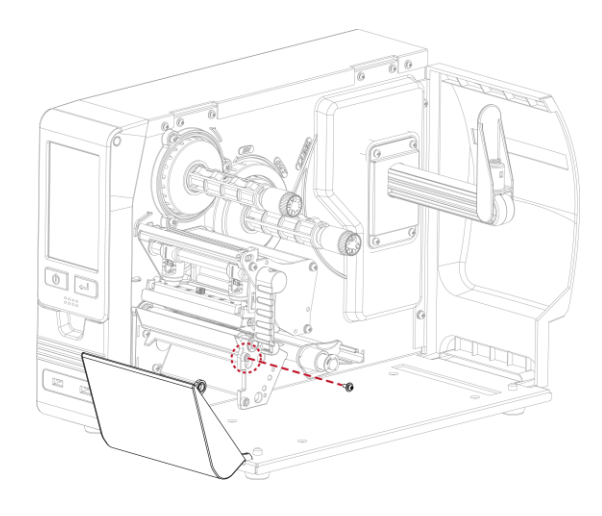

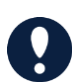

\* Remember to switch off the printer before installing the cutter.

- \* Do not cut adhesive labels! Glue residue will be left on the cutter blade and impair its functioning.
- $^*$  Under the ordinary paper application condition, the cutter performs 300000 cuts of a heavy paper with up to 250  $\mu m$  thick or 100000 cuts of a plastic sheet with up to 300  $\mu m$  thick.
- \* The cutter is an optional accessory. If the cutter is installed, it is not suitable for children to approach.

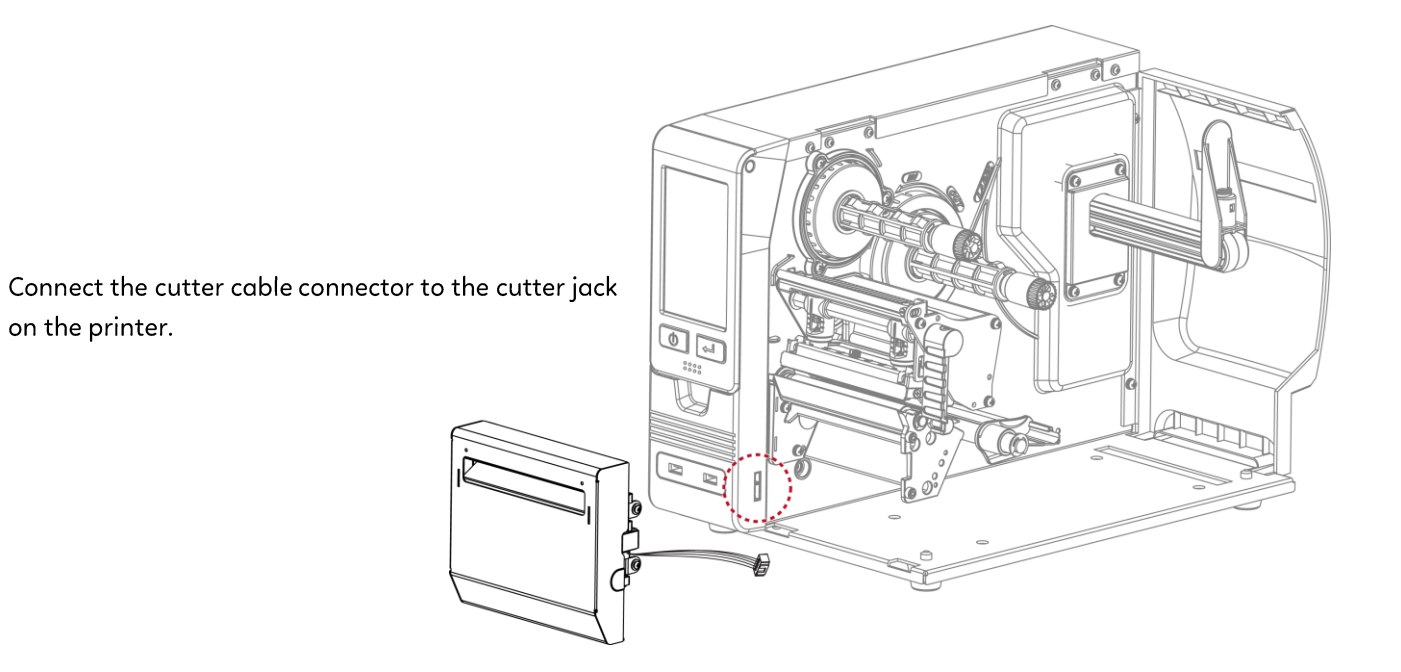

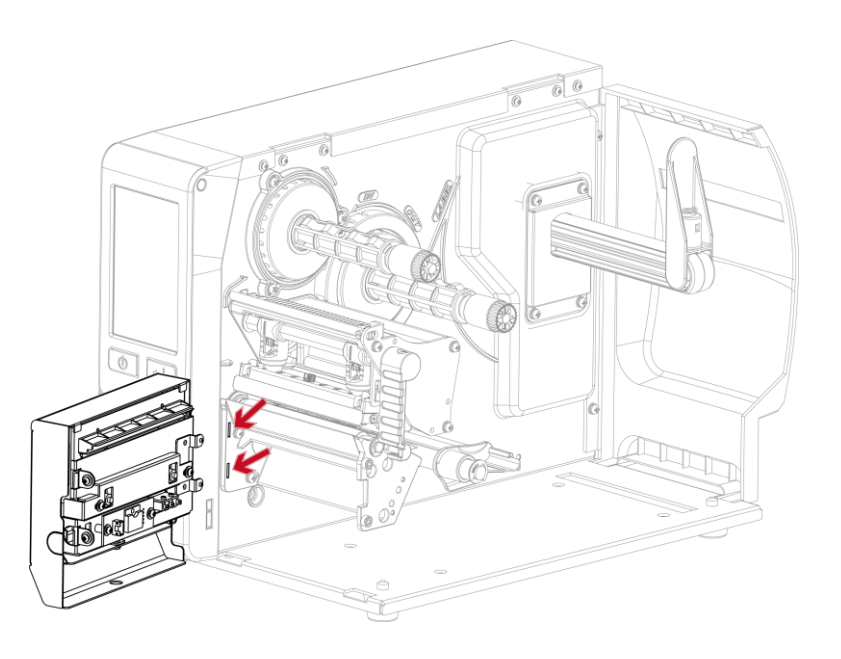

Be sure the cutter module insert to the printer properly. (see red arrow)

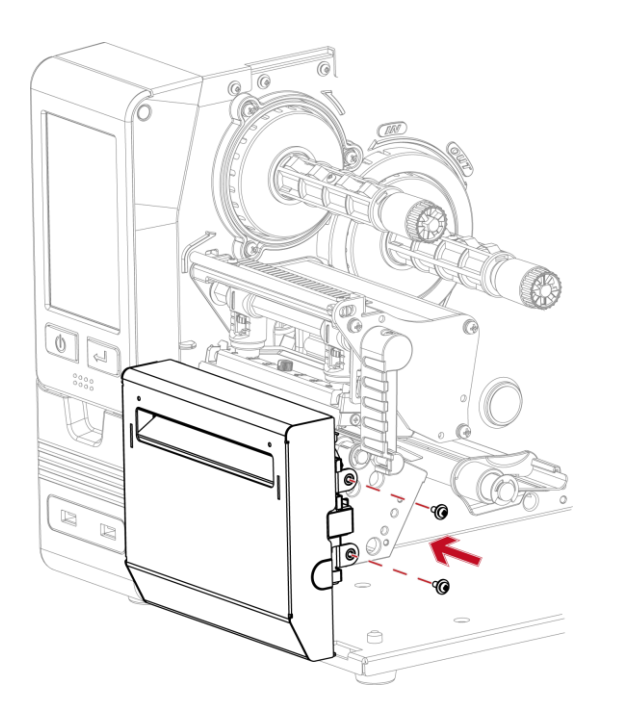

Secure the cutter module on the printer housing using the screws.

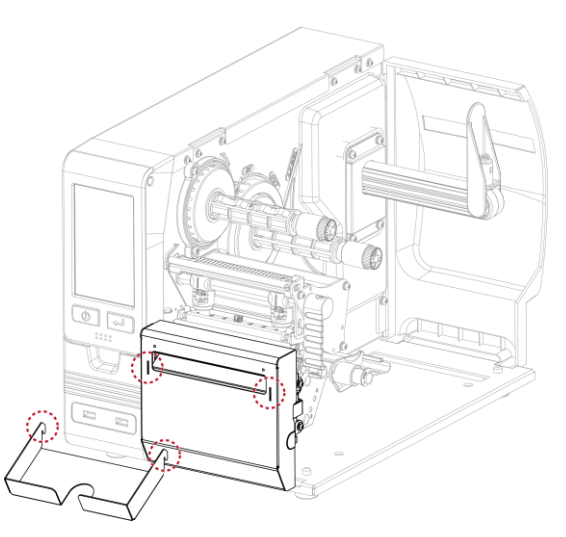

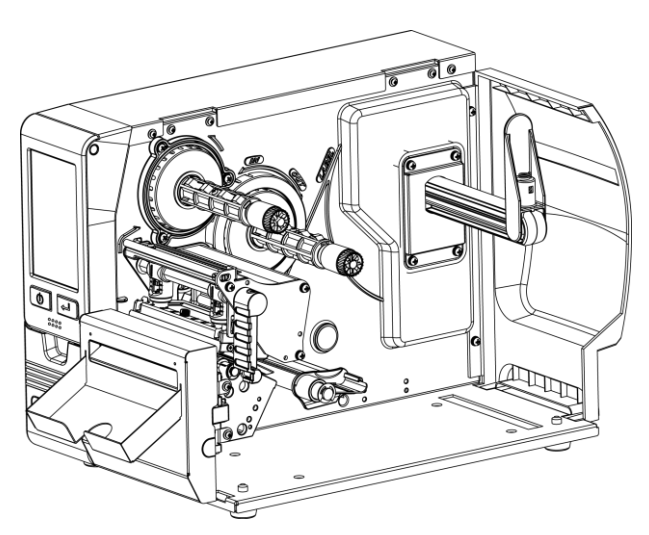

Install the ticket tray to complete the installation

# 0

\* Check whether the cutter function is enabled in the printer.

\* Labels or paper should be at least 30 mm high.

\* After installation of the cutter module, set the stop position (^E) to 30.

# **Cleaning Method**

1. Remove the screws and cover.

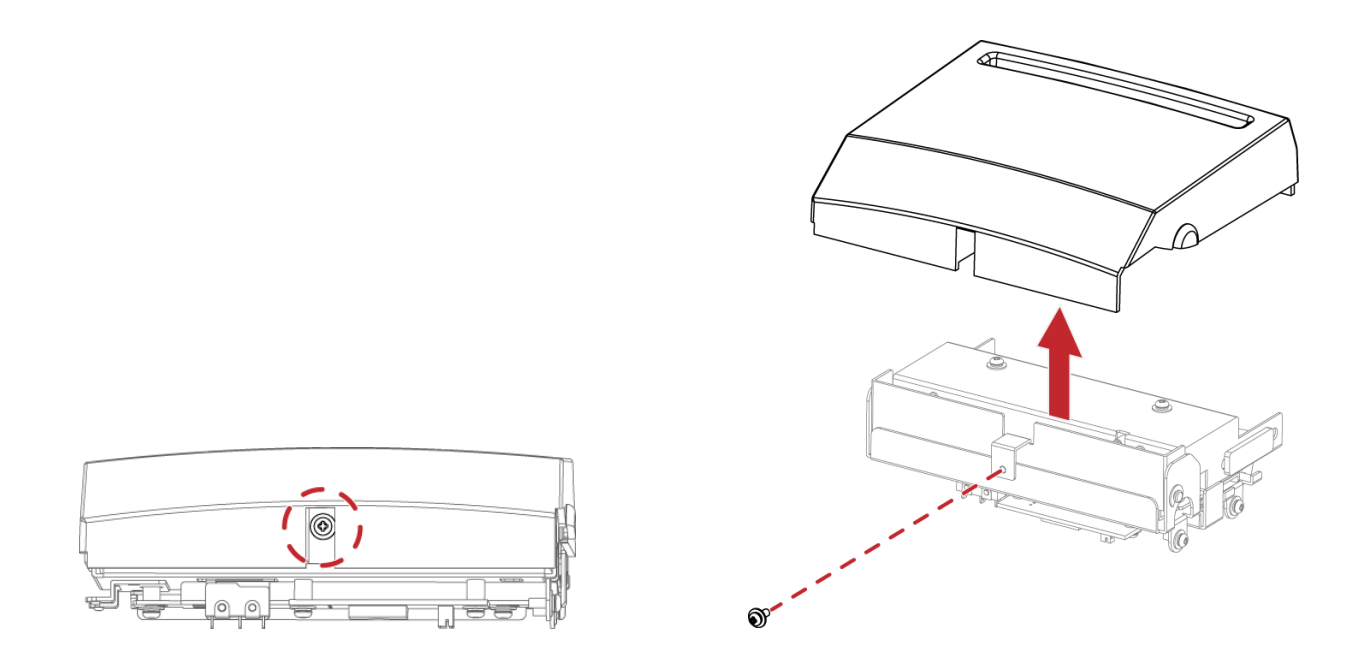

2. Wipe with a cotton swab or dry lint-free cloth

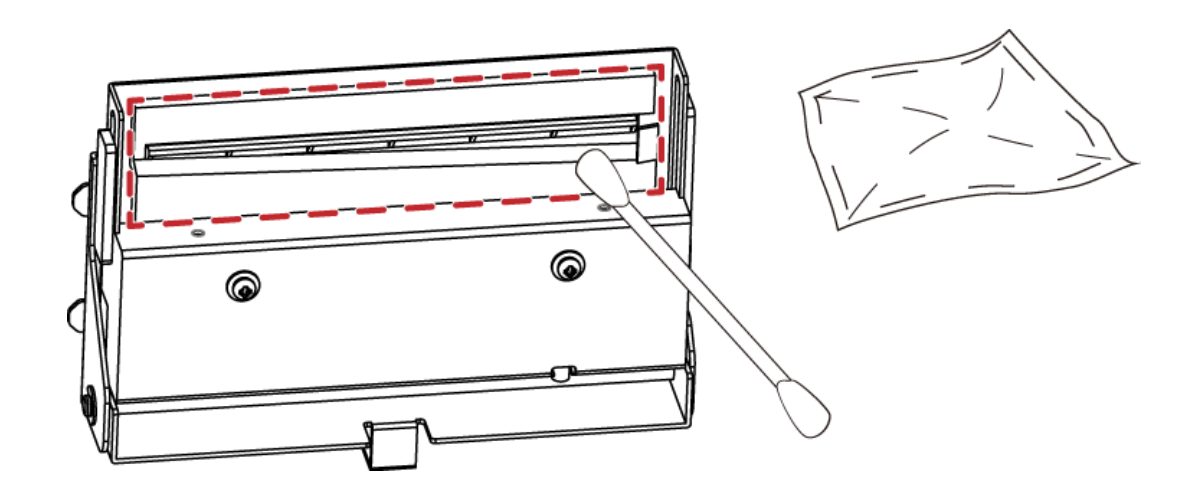

# 5.3 Installing the High-Speed Cutter

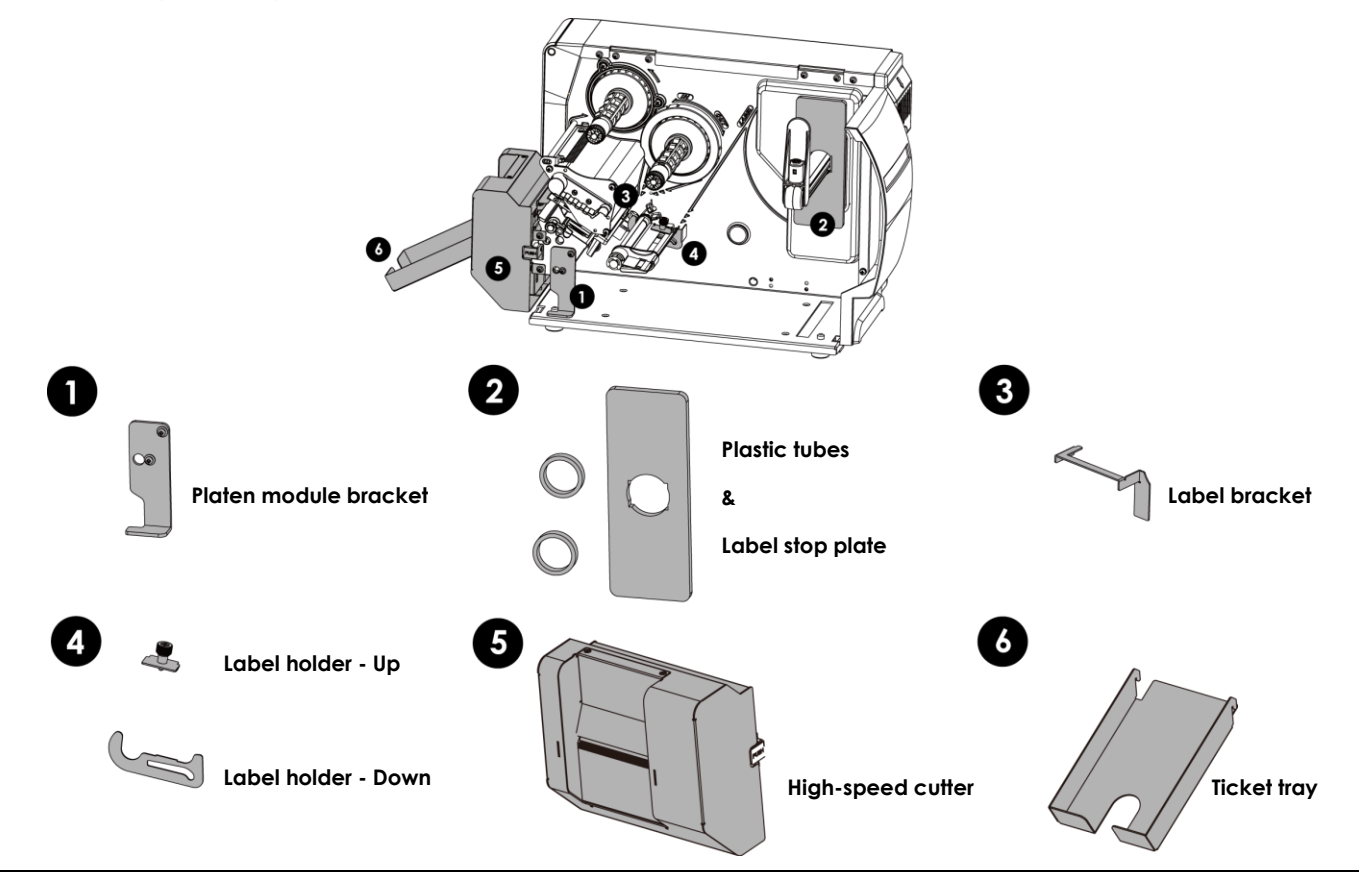

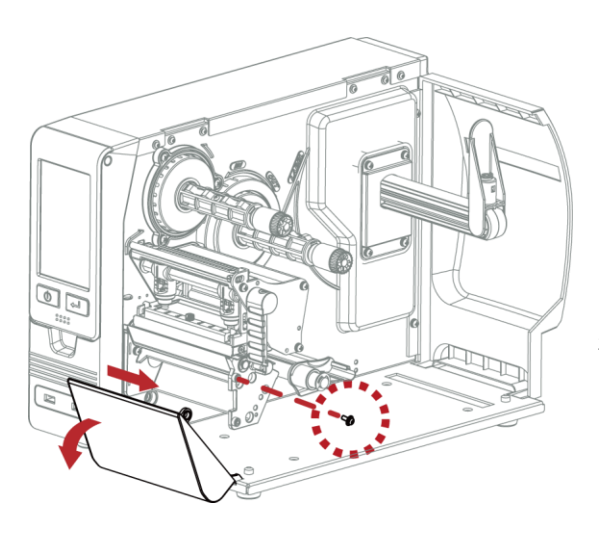

1.Loose the screw(as the picture shows).

2. Till the front cover forward and move it to the right and release.

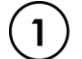

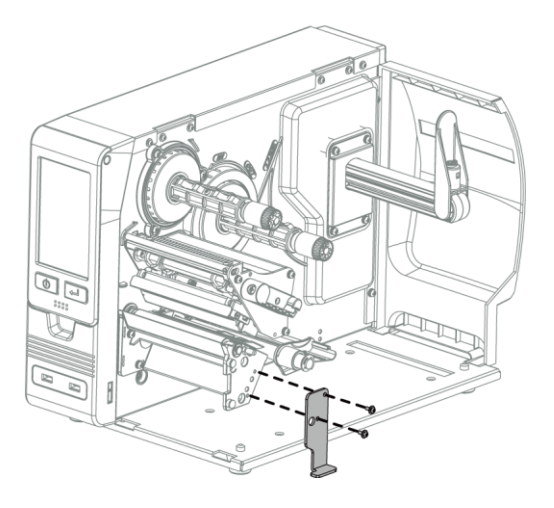

1.Assemble the Platen module bracket.

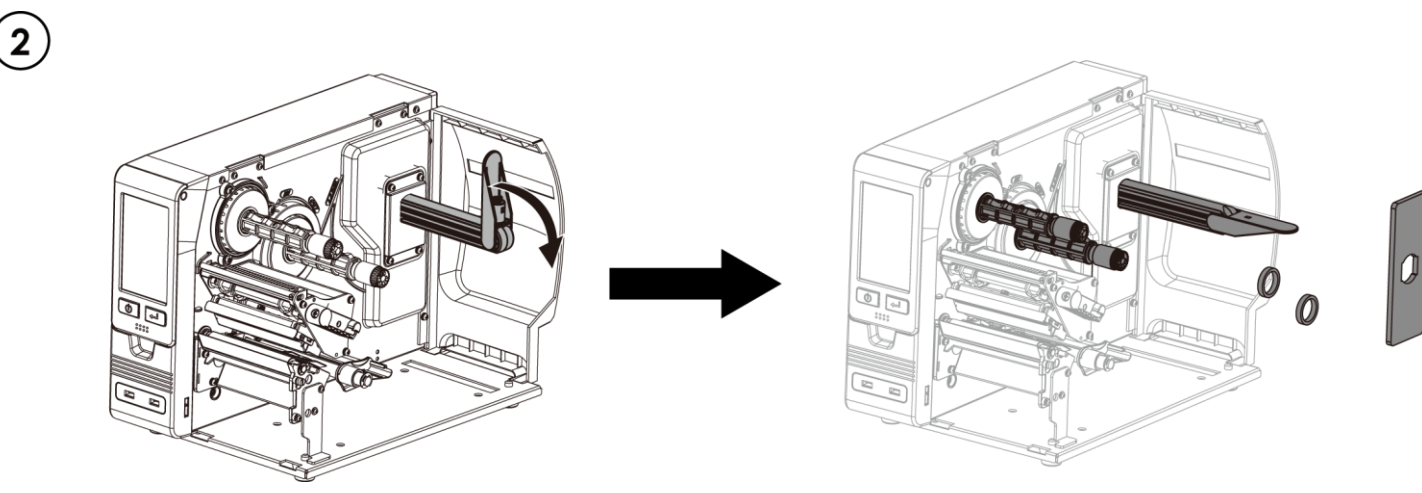

1. Assemble the label stop plate and plastic tubes.

(Please remove the double-sided adhesive backing paper on the label stop plate.)

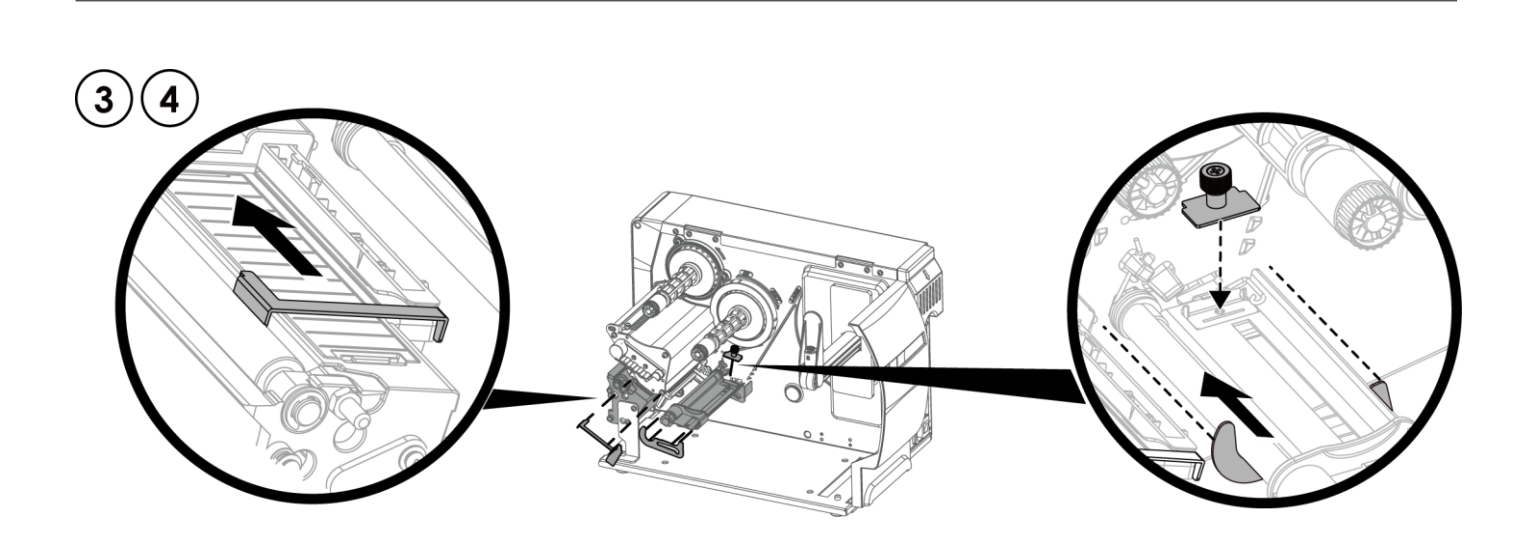

 Install the label bracket and the label holders respectively. During the installation, push the parts to the left end and fix them with double-sided tape.
 (Please remove the double-sided adhesive backing paper on the label bracket and label holder first.)

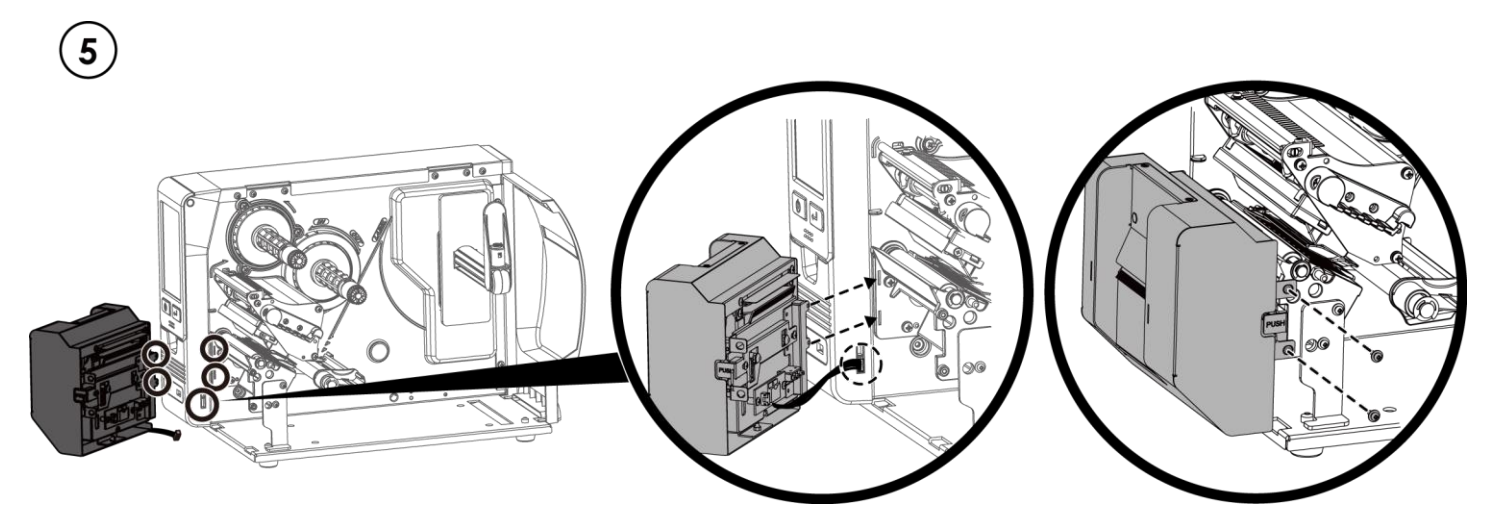

1. When installing the cutter, plug in the cable first, then insert the left side of the cutter into printer's mechanism (as shown in the picture).

2. Finally fix the cutter with screws (as shown in the picture).

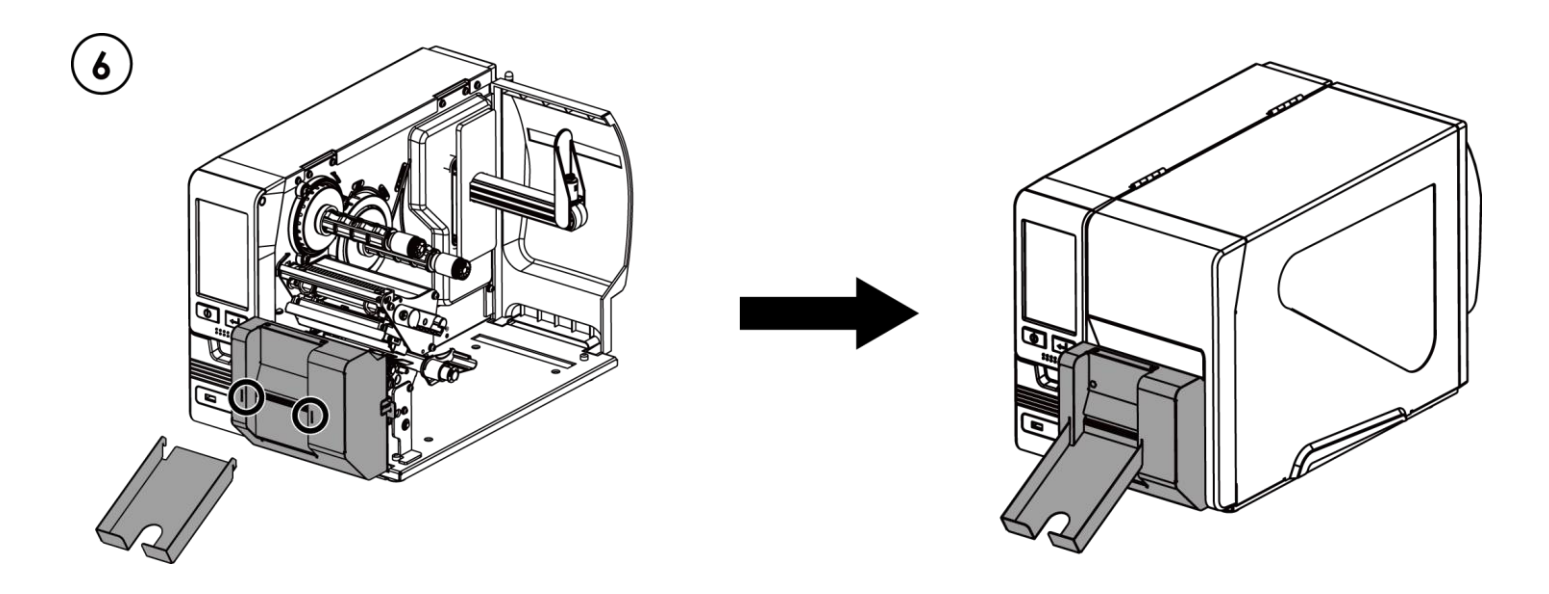

1. Snap the ticket tray to the cover of cutter to complete the installation.

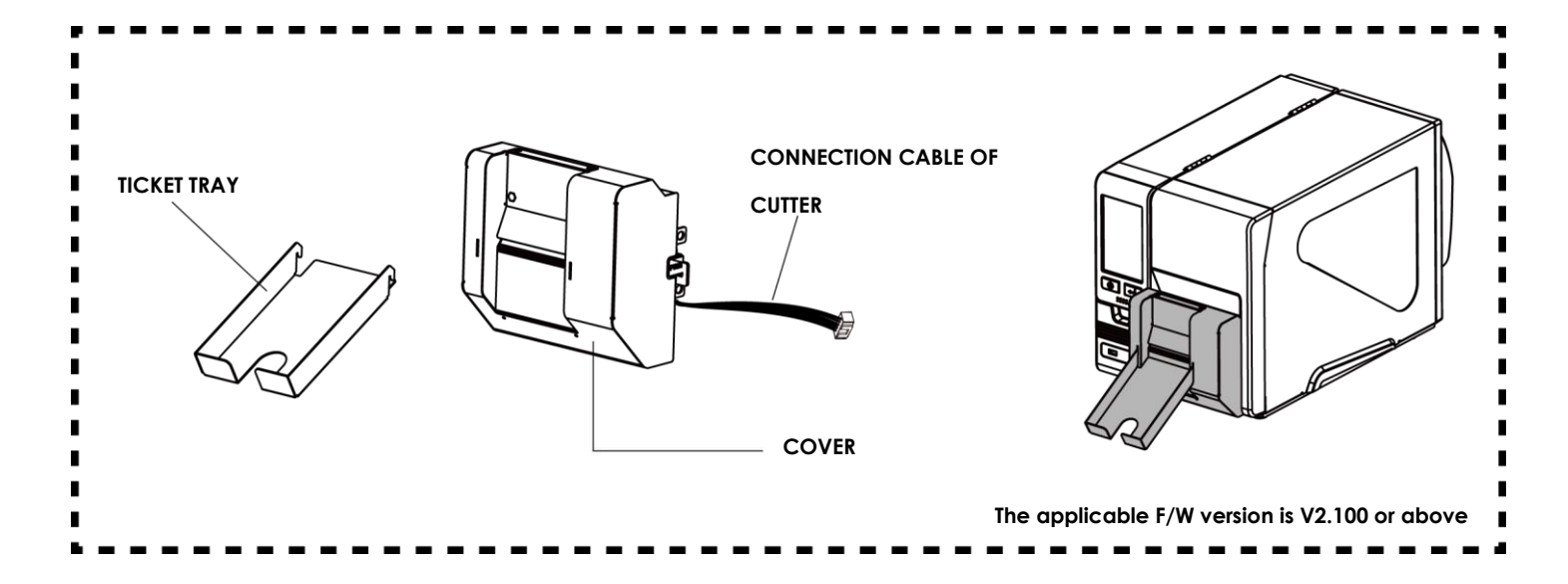

#### Notification

\* Power off the printer and remove the cable from the electric socket before installing the cutter module.

\* Labels with adhesive glue are not applicable or otherwise could result in malfunction.

\* Applicable label size is at maximum width of 75mm and minimum length of 30mm. (The use of labels exceeding this range will be excluded from the

terms of the warranty.)

\* Stop position (E value) should be set to 46 through GoLabel before using the cutter.

\*After the cutter is installed, please send the following commands through Golabel to activate the high-speed cutting function.

^XSETCUT,MODE,0,1 → enables high-speed cutting function
 ^XSET,SMARTBACK,1 → enables pre-print function
 ^D1,280 → enables cutter function

 $\star$  The label width setting should be 6mm wider than the original design  $\rightarrow$  For example: the actual paper width is 35,

Command needs to set ^W41

\* The horizontal displacement needs to be set to 48

\* Before using the High-Speed Cutter, an anti-static brush needs to be installed on the printing mechanism.

# **Cleaning Method**

1. Remove the ticket tray

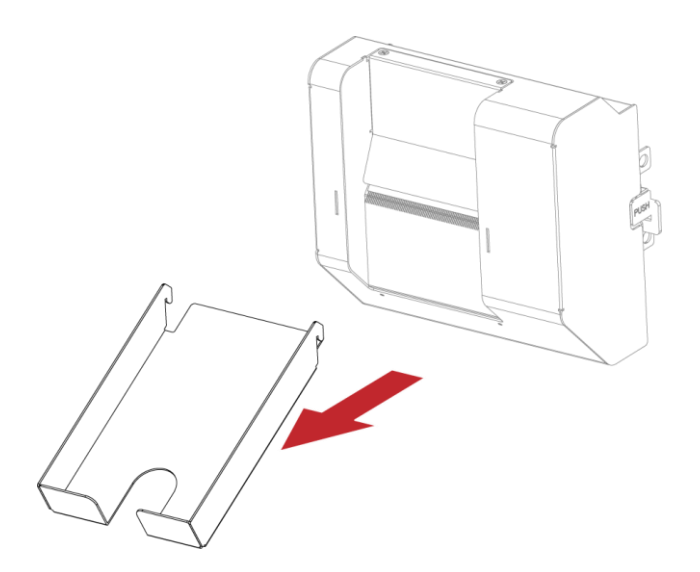

2.Remove the screws and cover.

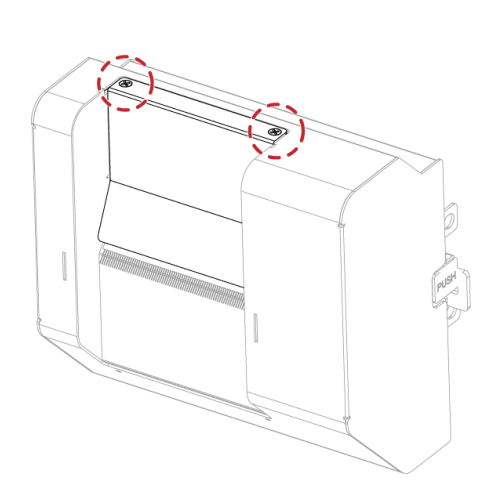

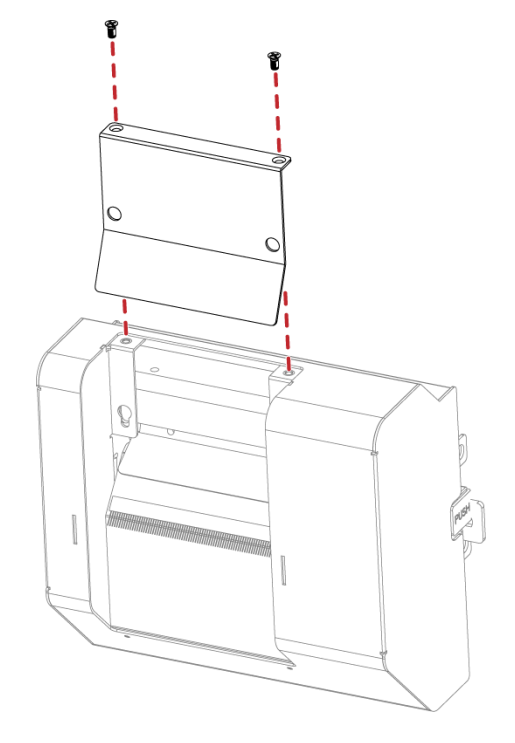

3.Wipe with a cotton swab or dry lint-free cloth.

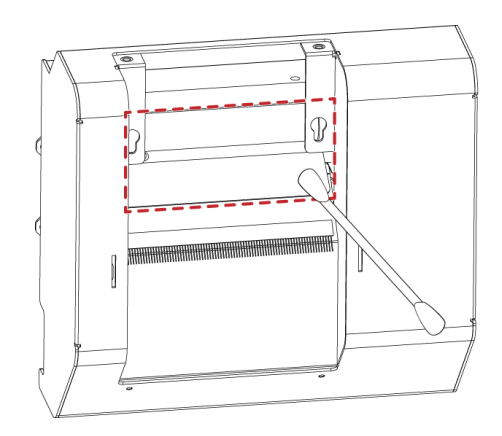

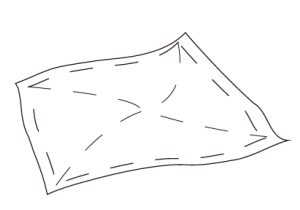

# 5.4 Installing the Paper Card Cutter

#### **Overview of Cutter**

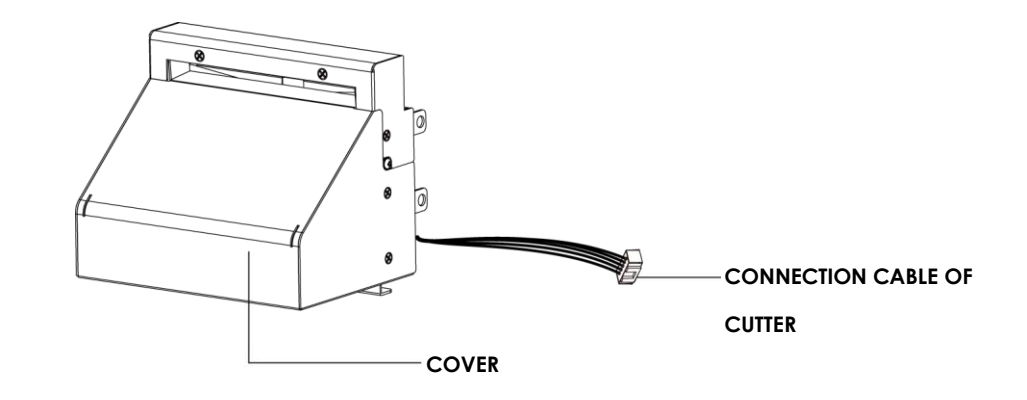

#### Caution

- \* Power off the printer and remove the cable from the connector before cutter module installation
- \* Labels with adhesive glue or inner roll are not applicable or otherwise could result to malfunction
- \* Applicable label size is at maximum width of 118mm and minimum length of 30mm. (Usage with labels outside this range will be excluded from warranty terms)
- \* Stop position (E value) should set to 32 through GoLabel before using the cutter
- \* After the cutter is installed, please send the command ^D1,5 through Golabel to set the cutter.

This cutter module is suitable for Firmware V2.100 or later.

## **Preparation Steps**

For more details about the preparation steps to install optional modules, please refer to this Manual.

## Installation Steps:

#### (Power off the printer and remove the power cable before installing the cutter module)

1.Loose the screw (as circle indicated).

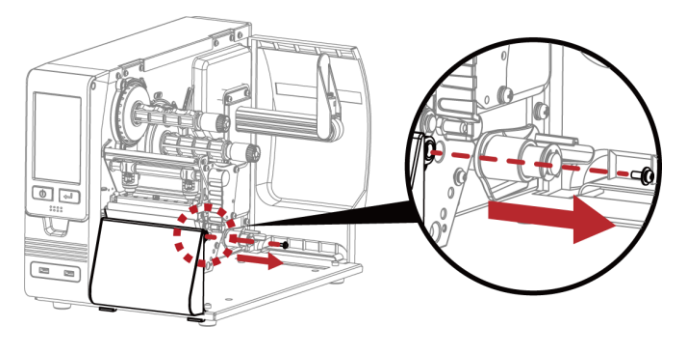

2.Remove the cover panel by pushing to the direction of right-hand side.

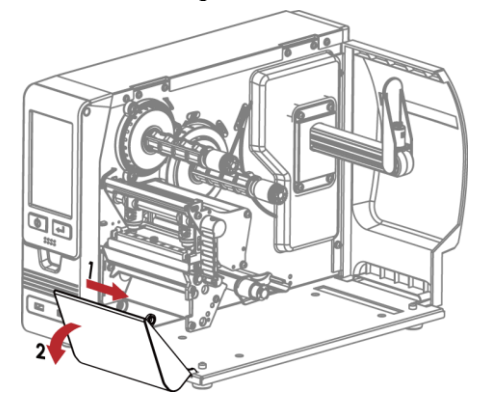

## 3.Plug in the cable connector to the bottom 5-PIN jack of printer's left panel

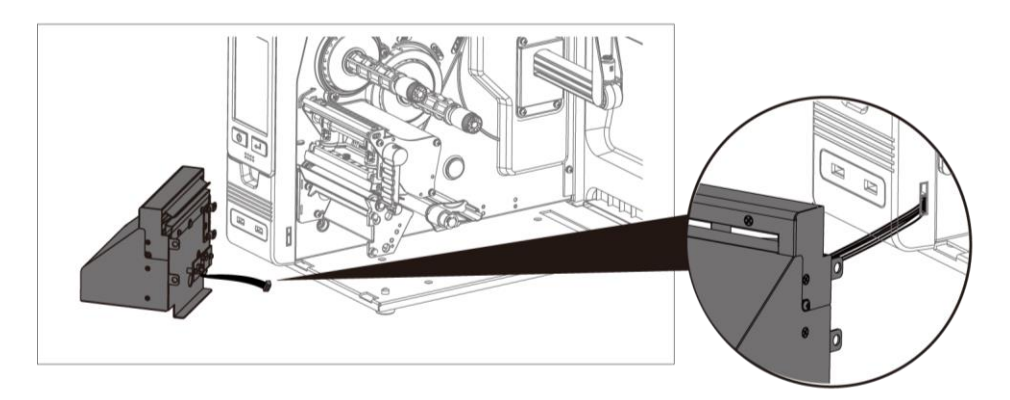

## 4.Insert the cutter module to dock with the printer

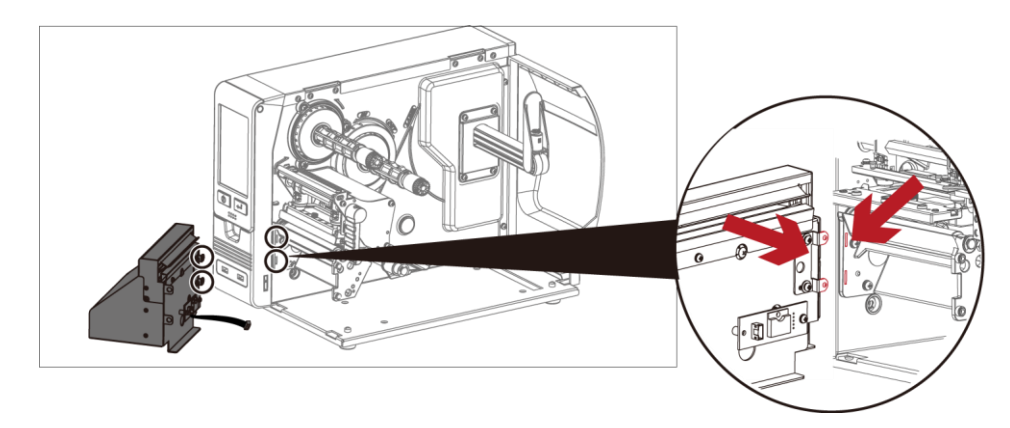

5. Hold the cutter module firmly and tighten the screw

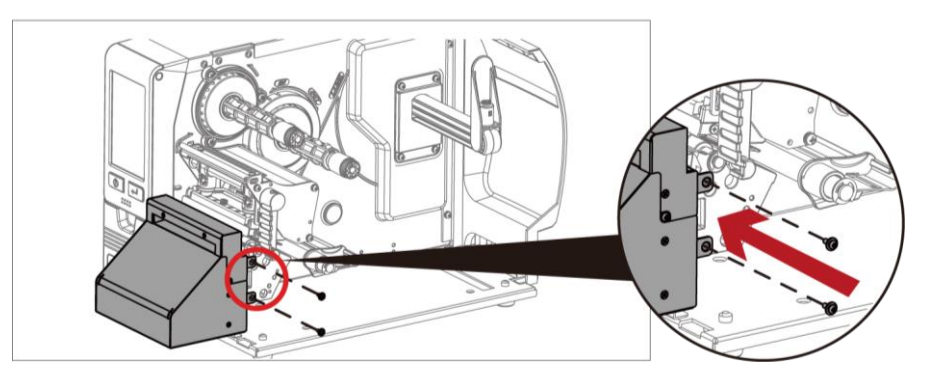

## 6.Installation is now complete

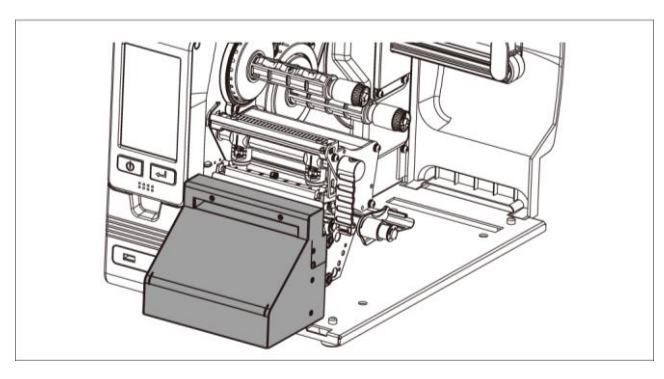

7.Load consumables and close printer cover

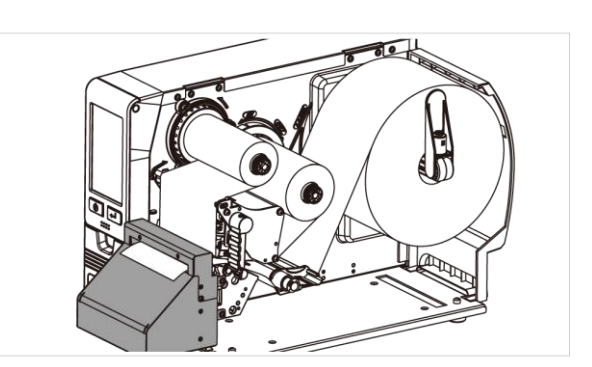

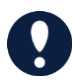

\* Printer power should be off when plugging the connector to avoid malfunction

## **Cleaning Method**

1.Remove the screws and cover.

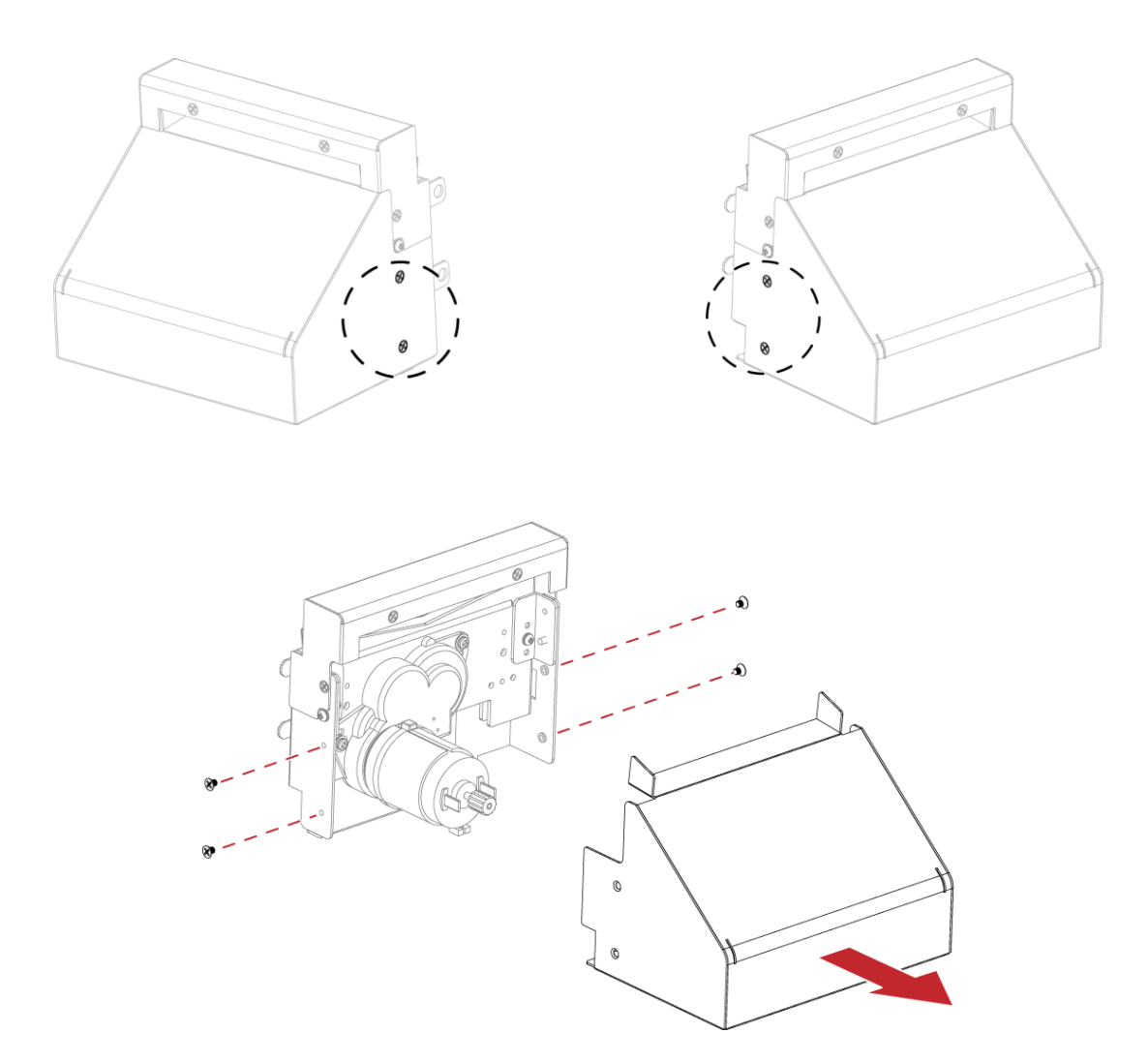

2. Wipe with a cotton swab or dry lint-free cloth (turn the gear to adjust the angle of the cutter)

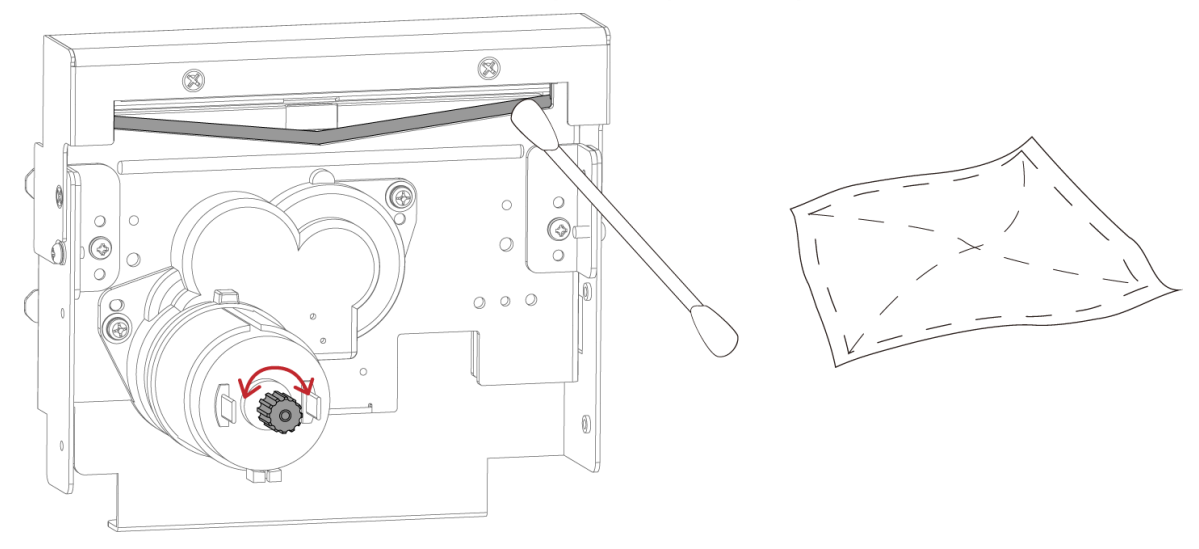

## 5.5 Installing the Perforation Cutter

## Overview of Cutter

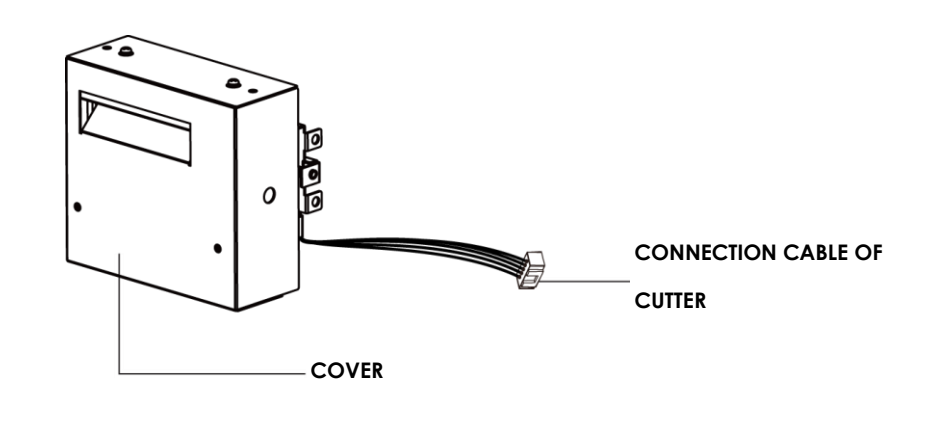

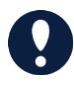

- \* Power off the printer and remove the cable from the connector before perforation cutter module installation
- \* Labels with adhesive glue are not applicable or otherwise could result to malfunction
- \* Applicable label size is at maximum width of 80mm and minimum length of 30mm. (The use of labels exceeding this range will be excluded from the terms of the warranty.)
- \* Stop position (E value) should set to 51 through GoLabel before using the perforation cutter.
- \* After the cutter is installed, please send the command ^XSETCUT,MODE,0,2 through Golabel to activate the cutter.
- \* After the perforation cutter is installed, please send the command ^D1,5 through Golabel to specify the cutter type(perforation cutter).
- \* Command : ^XSETCUT,MODE,0,2 →Full Cut  $\cdot$  ^XSETCUT,MODE,1,2 →Perforation Cut  $\circ$

This cutter module is suitable for Firmware V2.100 or later.

## **Preparation Steps**

For more details about the preparation steps to install optional modules, please refer to this manual.

#### Installation Steps:

(Power off the printer and remove the power cable before installing the perforation cutter module) 1.Loose the screw (as circle indicated).

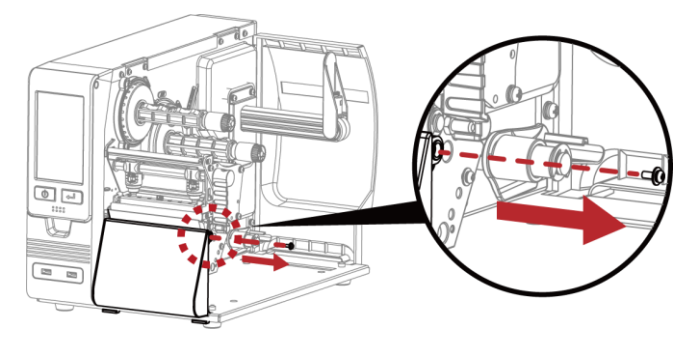

2.Remove the cover panel by pushing to the direction of right-hand side.

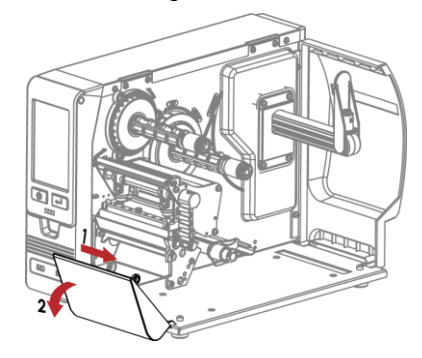

3.Plug in the cable connector to the bottom 5-PIN jack of printer's left panel.

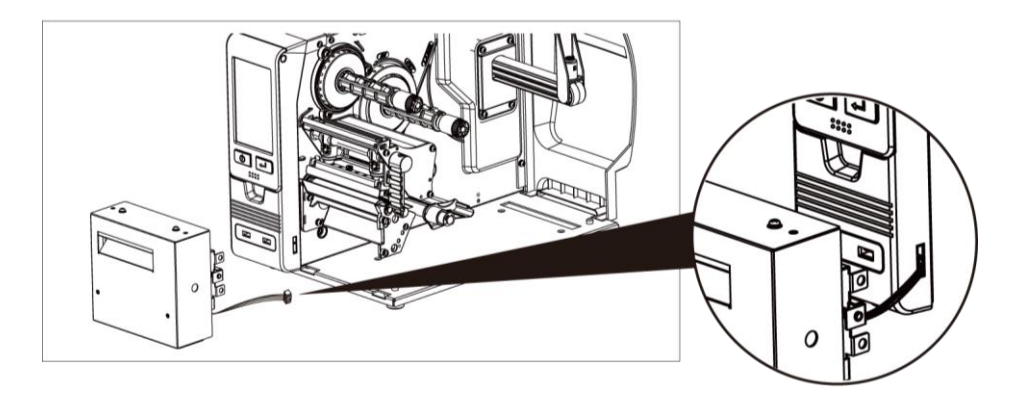

4.Insert the perforation cutter module to dock with the printer.

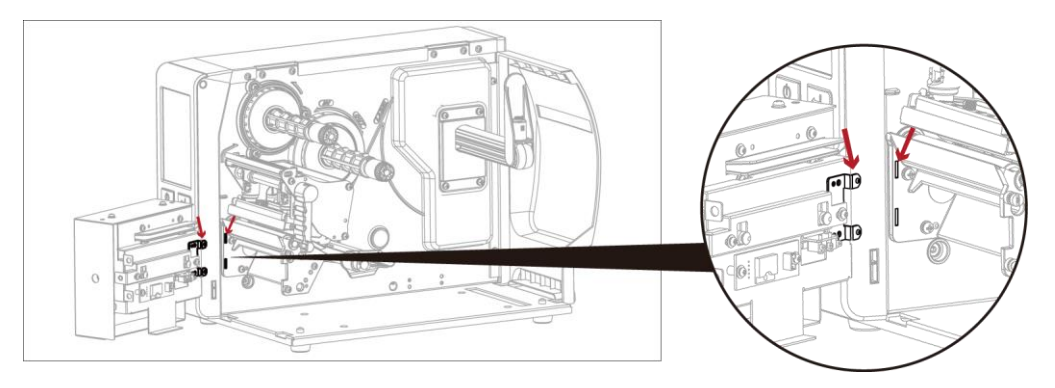

5.Hold the perforation cutter module firmly and tighten the screw.

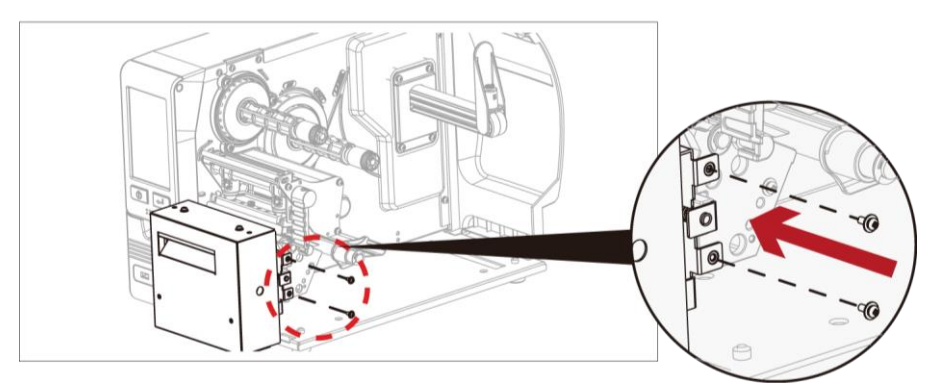

## 6.Installation is now complete.

7.Load consumables and close printer cover.

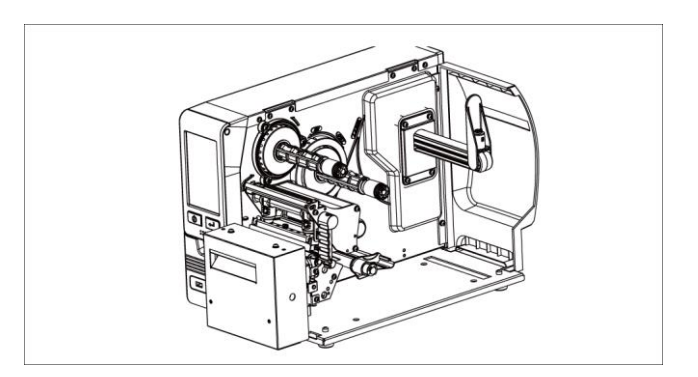

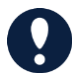

\* Printer power should be off when plugging the connector to avoid malfunction.

**Cleaning Method** 1.Remove the screws and cover.

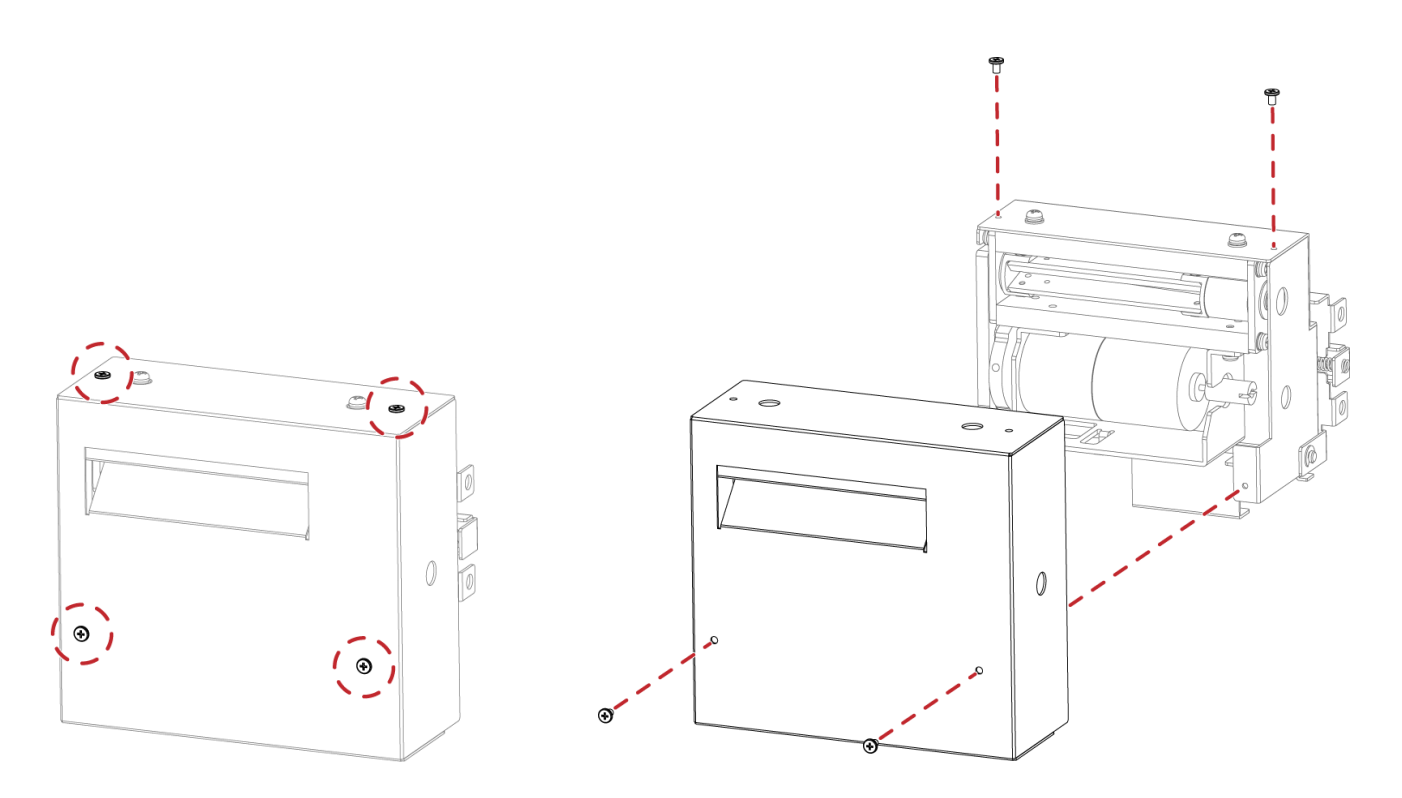

2. Wipe with a cotton swab or dry lint-free cloth (turn the gear to adjust the angle of the cutter)

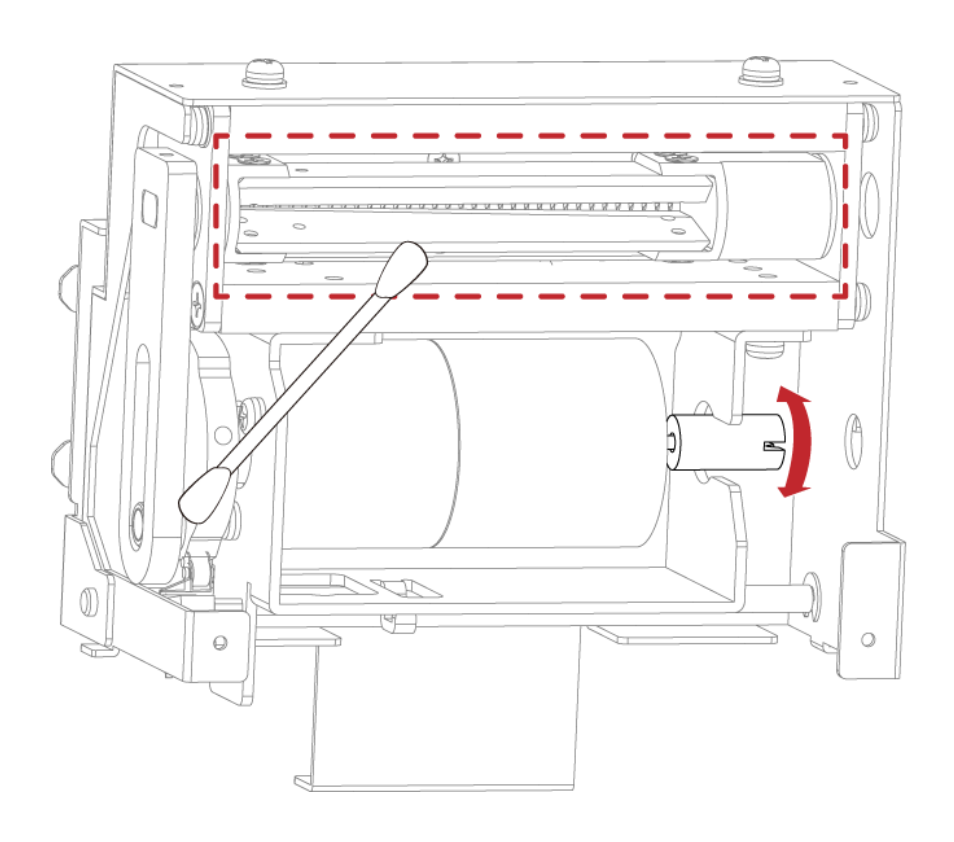

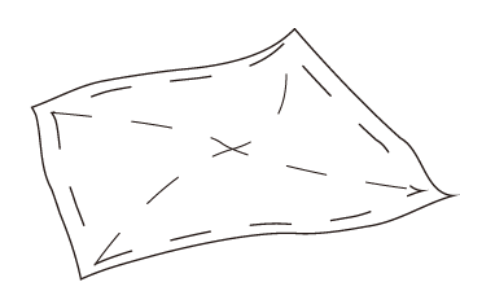

## 5.6 Installing the Internal Rewinder Module

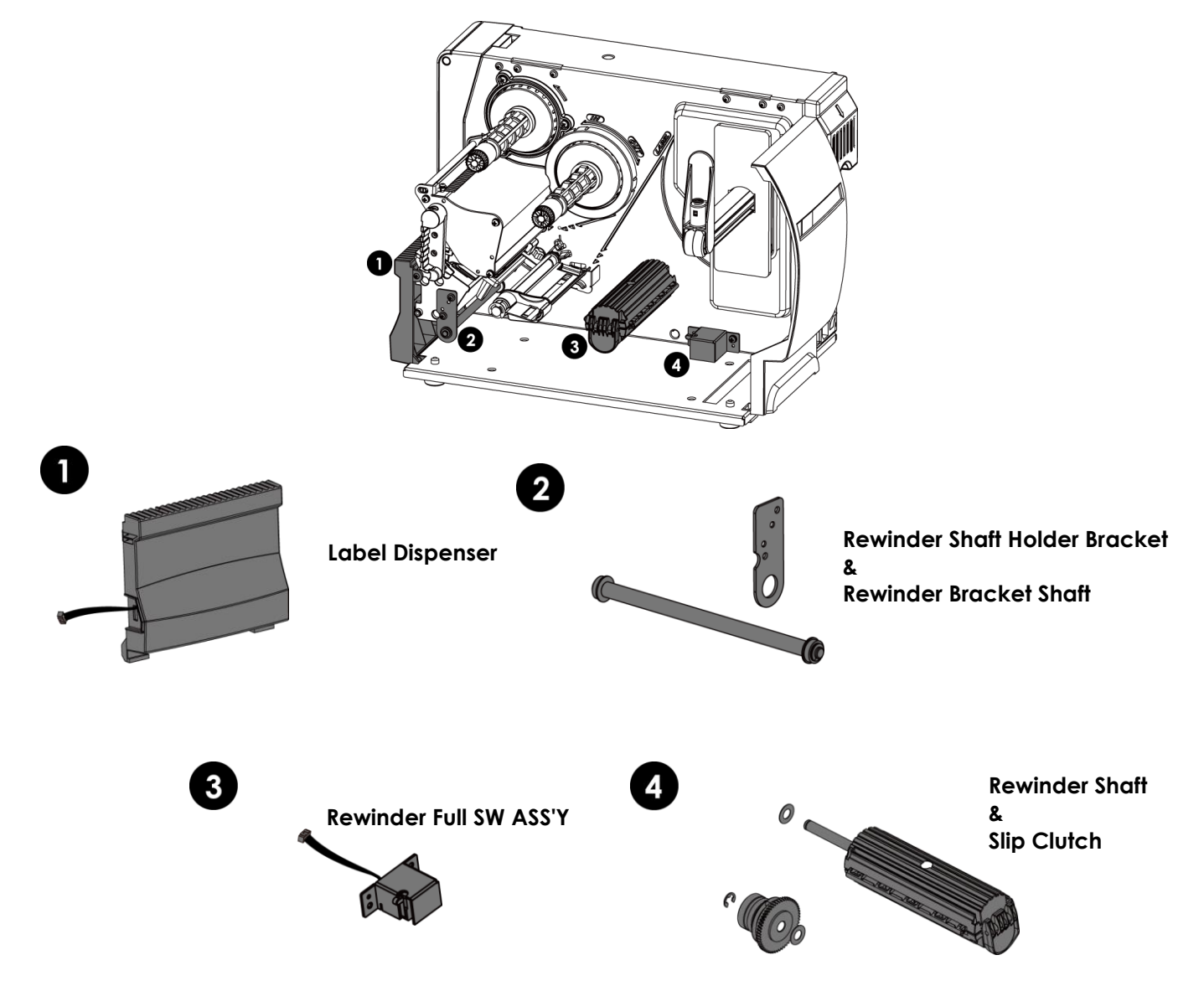

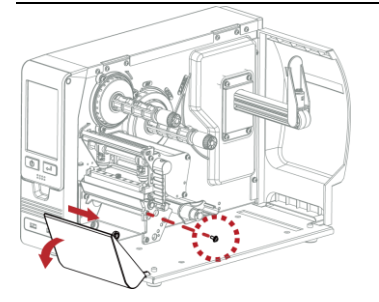

- Loose the screw (as the picture shows).
   Tilt the front cover forward and move it to the right and release.

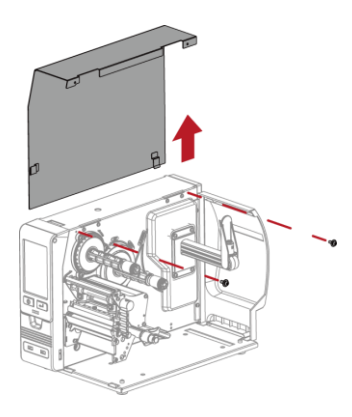

1. Remove the screws of the left upper cover, and disassemble the left upper cover.

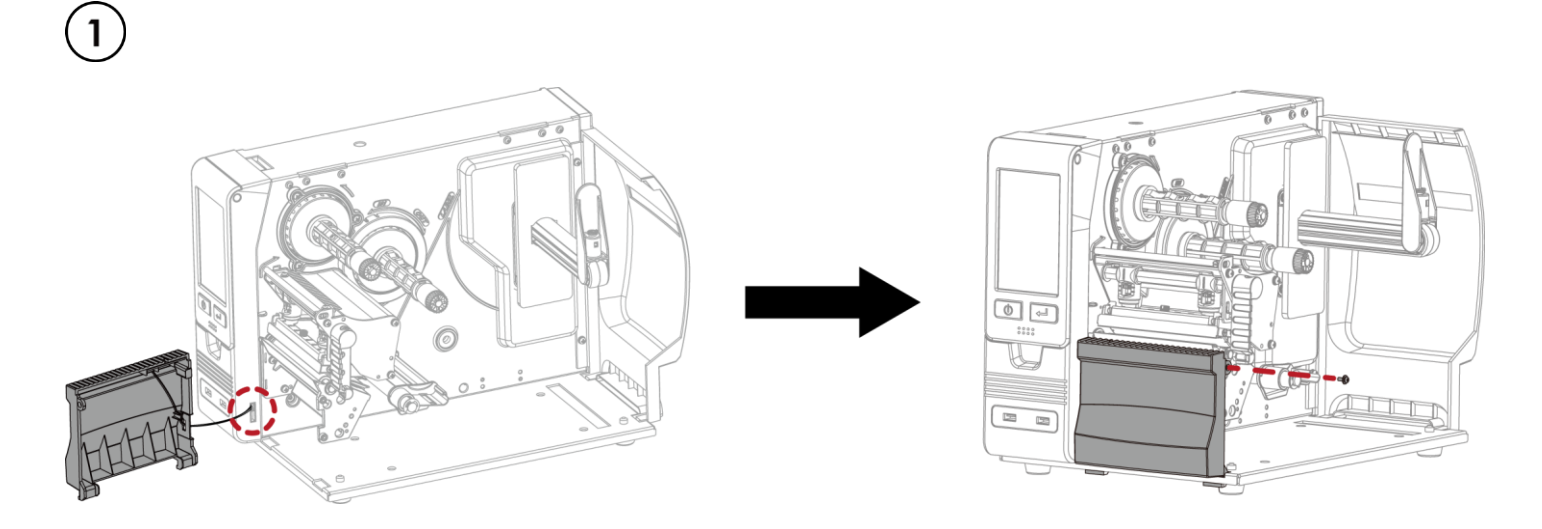

- 1. Connect the cable of the stripping sensor to the printer.
- 2. Fix the dippenser to the printer.

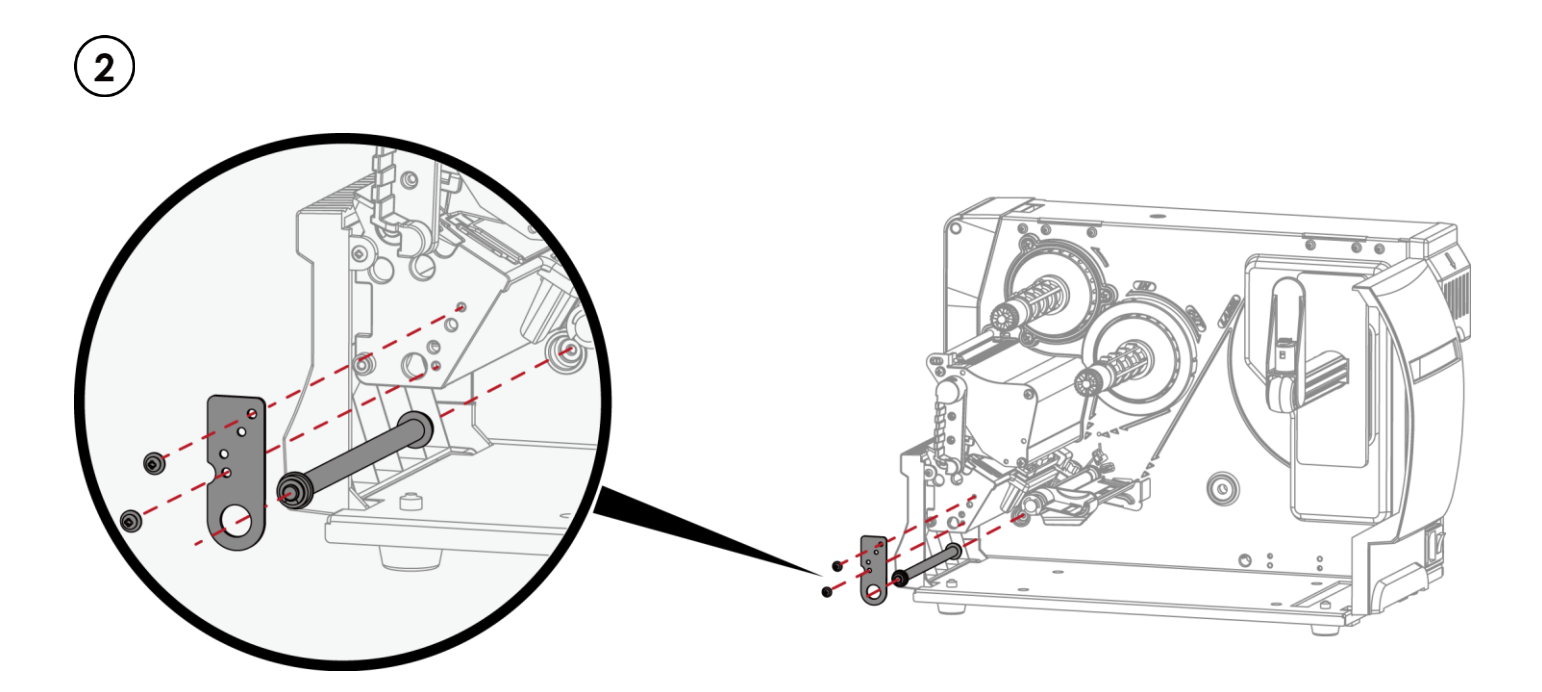

1. Install the rewinder shaft holder bracket and the rewinder bracket shaft.

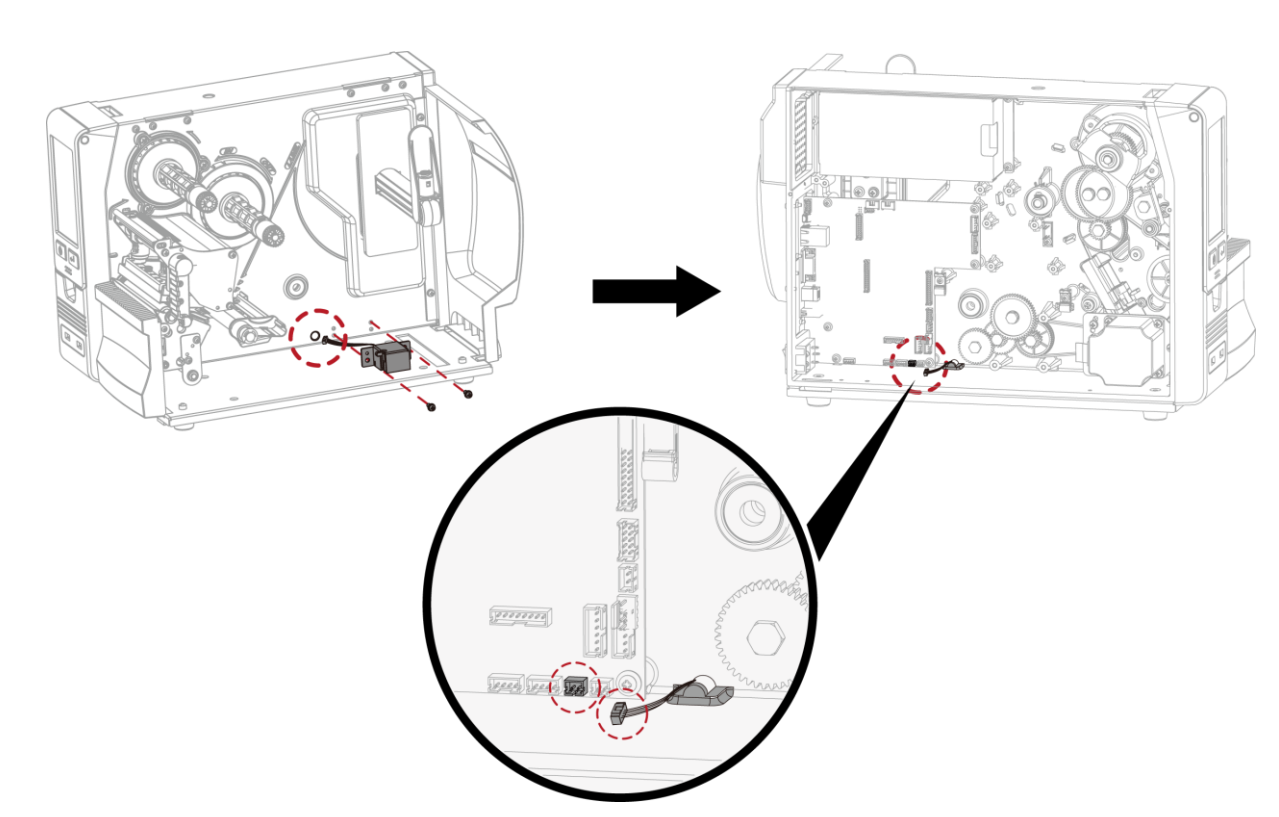

1. Assemble the rewinder full SW ASS'Y.(as shown in the picture)

3

2. Connect the rewinder full SW ASS'Y cable to the mainboard.(as shown in the picture)

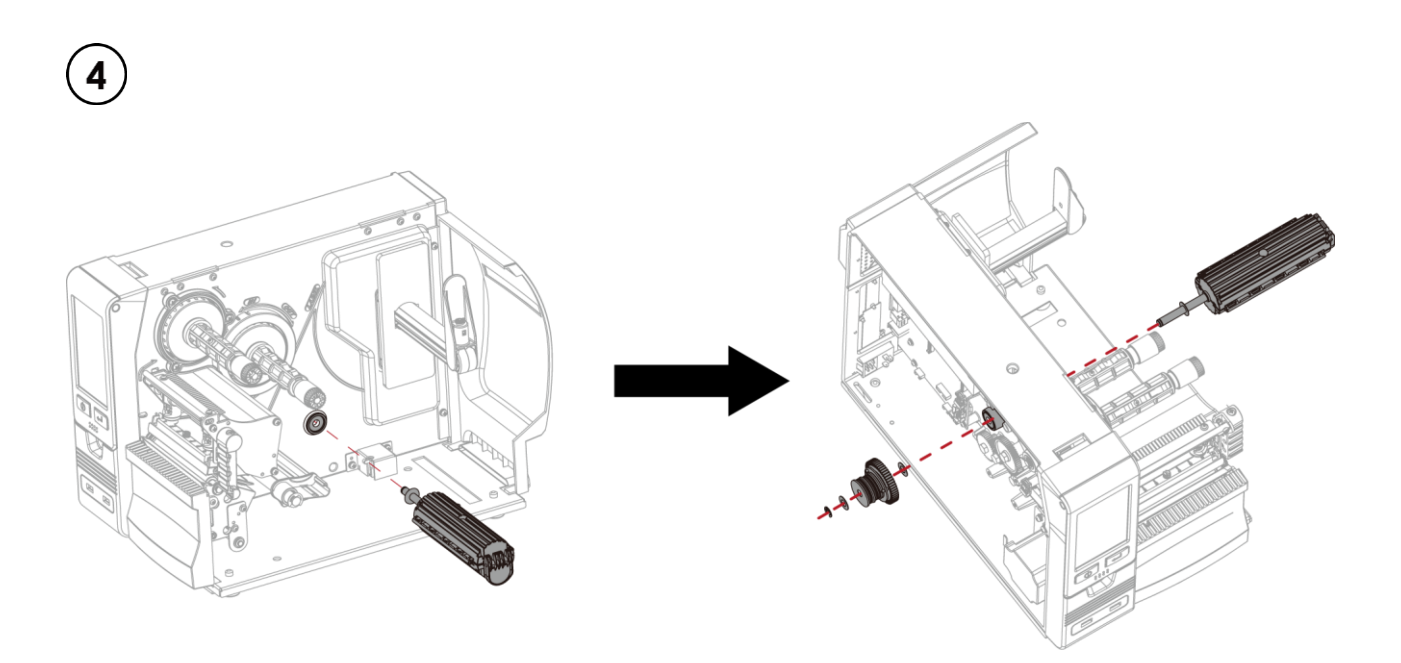

1. Pass the rewinder shaft through the middle plate and connect to the clutch, and fix it with an E-ring.

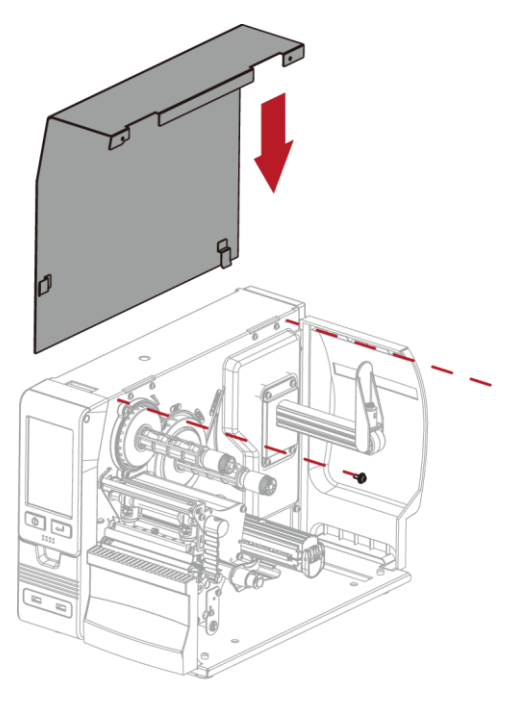

X Assemble the top cover left and close the top cover right to complete the installation.

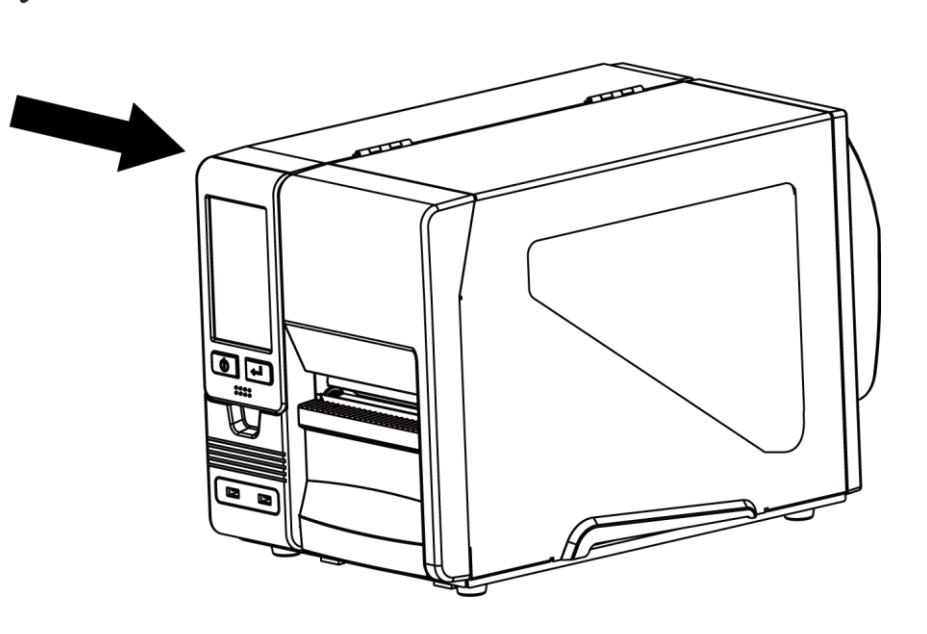

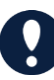

- \* Power off the printer and remove the cable from the electric socket before installing the Internal Rewinder module.
- \* After the Internal Rewinder module is installed, inside the Printer Setup in GoLabel, please choose 1 (Stripper On) to activate the dispenser function.

Maintenance and Adjustment

# 6.1 Installing / removing the print head module

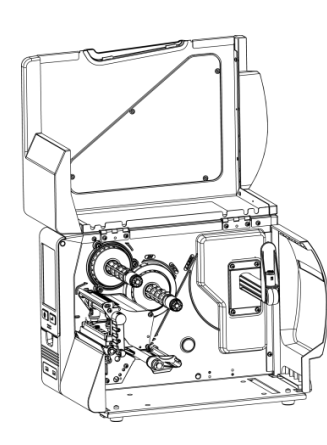

Open the printer cover.

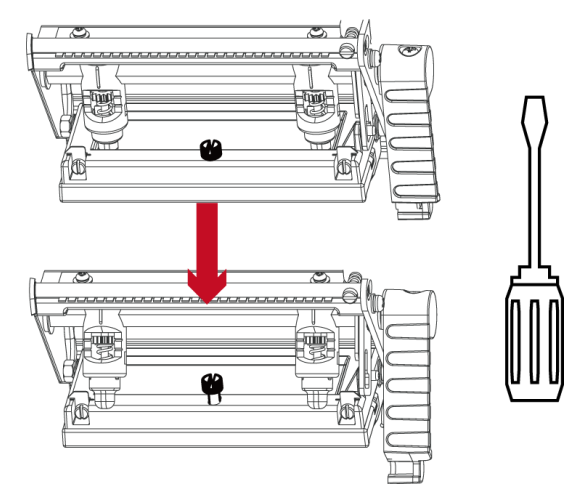

Using a screwdriver loosen the screw to take out the TPH module.

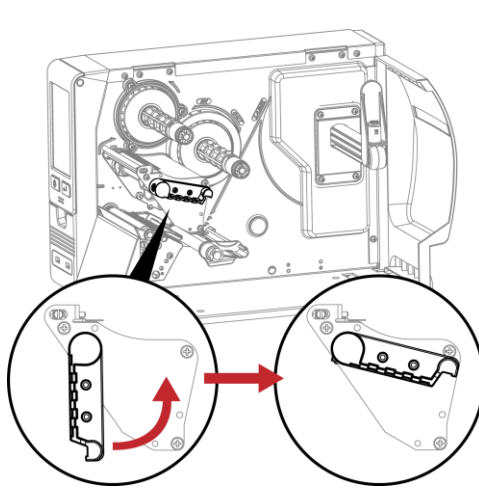

Turn the print head counterclockwise to a top right position.

Hold the print head module, pull out

the TPH cable smoothly. To install TPH module, follow the reverse order.

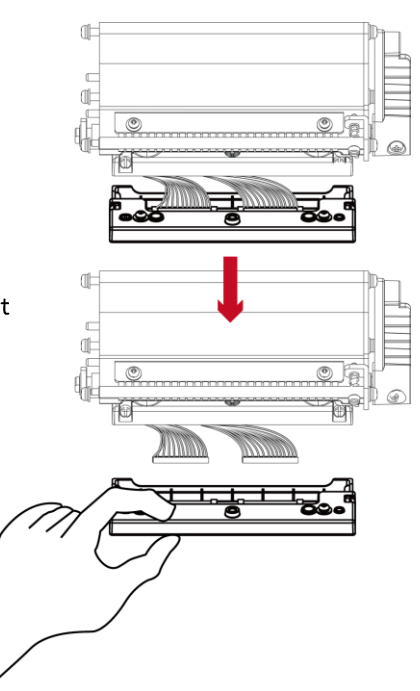

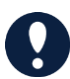

\* Remember to switch off the printer before removing the print head module.

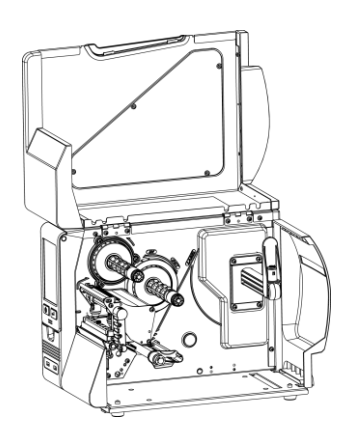

Open the printer cover.

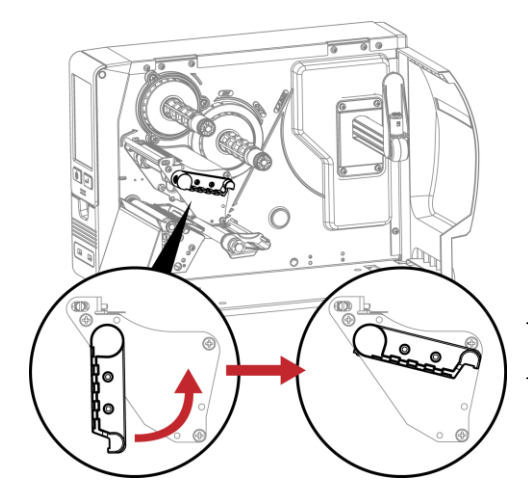

Turn the print head counterclockwise to a top right position.

If no improvement is visible, turn the screws(A) clockwise or counterclockwise as far as possible and be sure to align with the indicator board and indicator line.

Repeat the adjustment process until printing quality has improved.

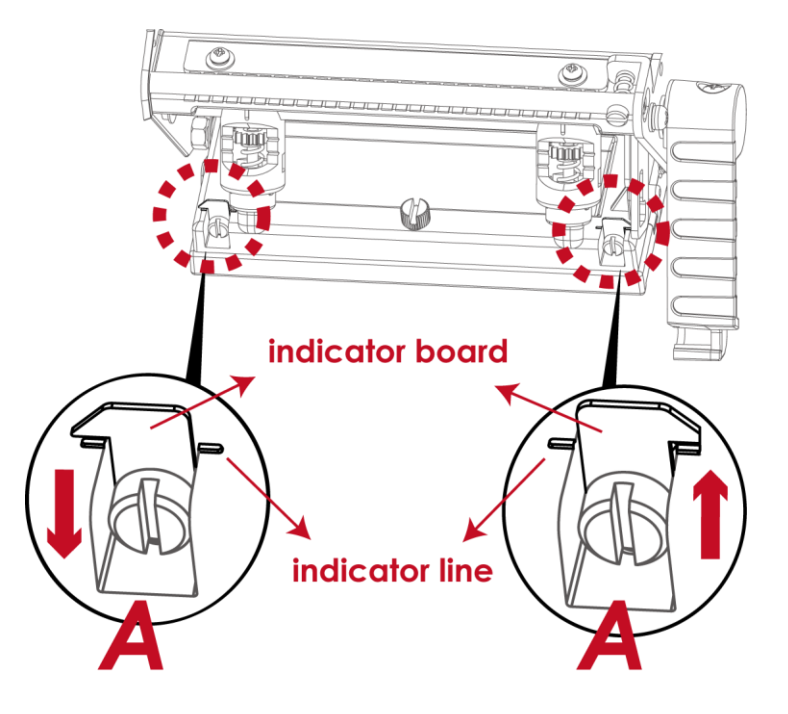

## 6.3 Adjusting ribbon tension

You can adjust the ribbon tension by turning the ribbon shaft knob (see illustration) clockwise or counterclockwise. There are 4 possible settings, which is marked on the ribbon supply hub.

- #1: Tension is the highest
- # 4 : Tension is the lowest

If the tension is so low that the ribbon does not move forward, you need to reduce the tension of the ribbon supply hub. To set the tension, press in the knob and turn it clockwise or counterclockwise as required.

Increasing the tension of the ribbon rewind hub will remove any wrinkling of the ribbon during printing, which results from the use of different ribbon materials. (For details about the wrinkling/creasing of ribbons, see Section 6-6.)

If you are using a very narrow ribbon, the printer may not move the label stock forward (particularly with a ribbon that is less than 2" wide). In that case, reduce the tension by turning the knob of the ribbon supply hub counterclockwise.

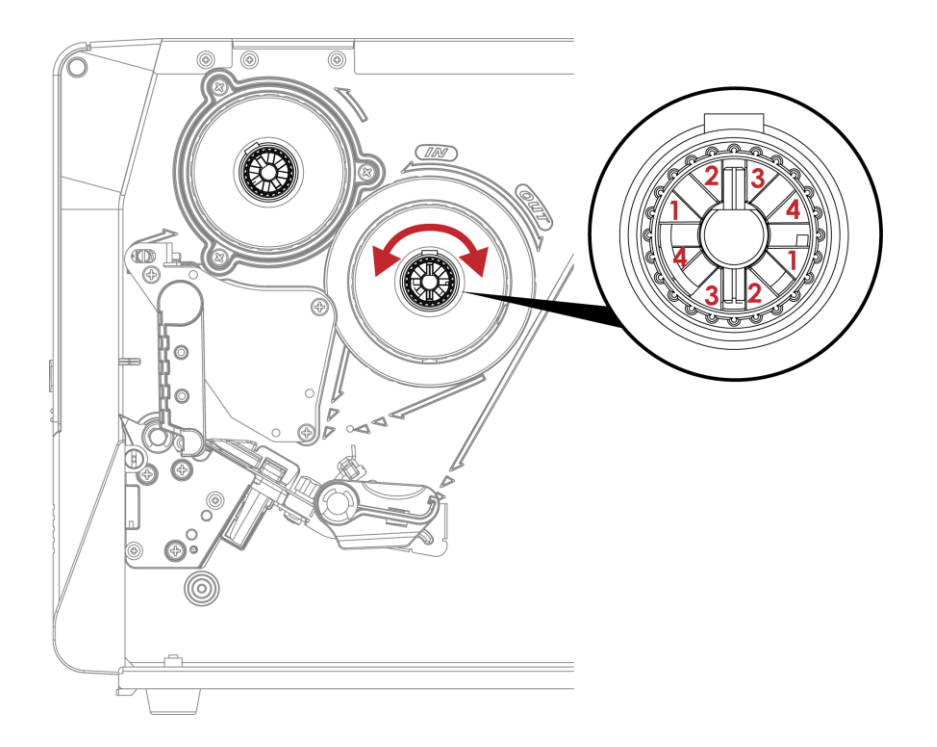

# 6.4 Cleaning the thermal print head

Dirt on the print head or ribbon may result in inadequate print quality(there are only partial images on the label). The printer cover should therefore be kept closed when possible. Keeping dirt and dust away from the paper or labels ensures a good print quality and a longer lifespan of the print head.

Here is how you clean the print head:

- 1. Switch off the printer.
- 2. Open the printer cover.
- 3. Remove the ribbon.
- 4. Release the print head by turning the print head release lever.
- 5. To remove any label residue or other dirt from the print head

(see Red arrow), please use a soft lint-free cloth dipped in alcohol to wipe.

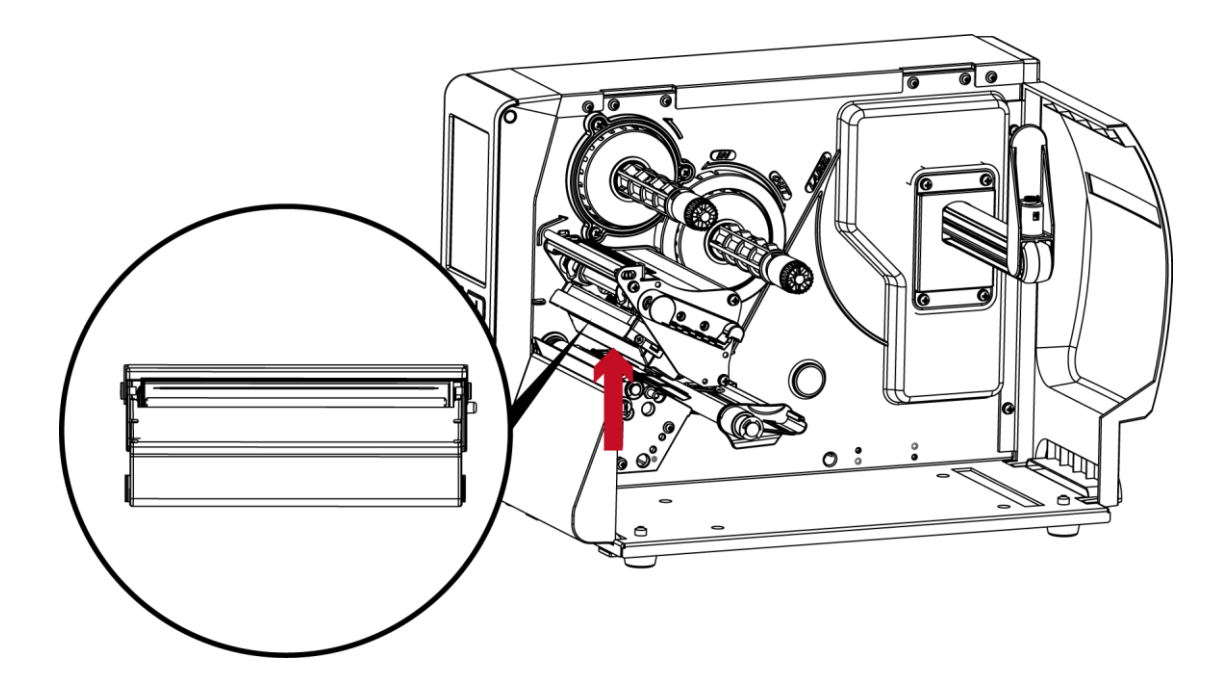

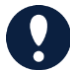

\* The print head should be cleaned once a week.

\* Please make sure that there are no metal fragments or other hard particles on the soft cloth used to clean the print head.

## 6.5 Adjusting the balance and print head tension

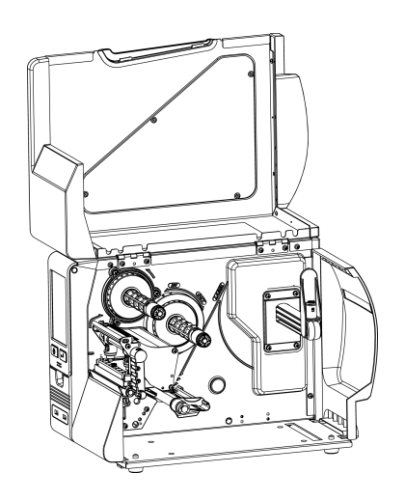

Open the printer cover.

When using a variety of label stock and ribbons, the ink may not be evenly distributed.

If there is no printed image on one side of the paper , or the ribbon wrinkles, the print head pressure must be readjusted using the TPH spring boxes. Move the TPH spring boxes as shown in the Ilustration to change the print head pressure. The wider the label you are using, the further apart the TPH spring boxes must be moved away from each other. If there is no quality improvement, you need to change the pressure on the TPH spring boxes.

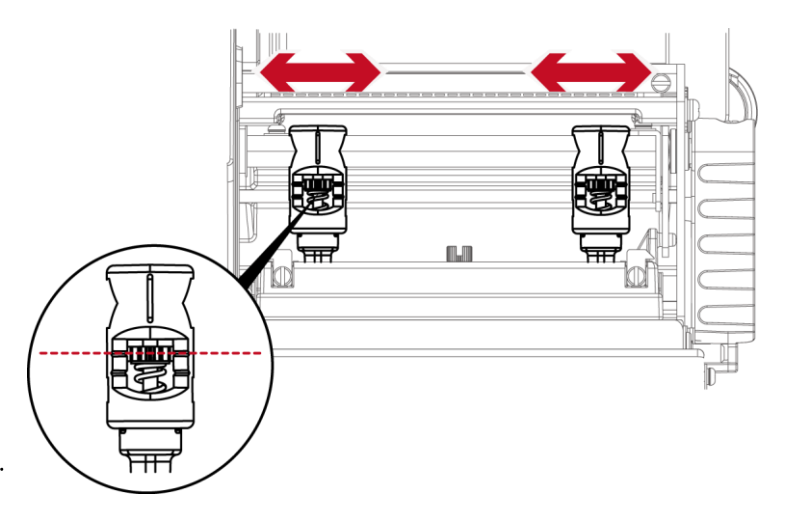

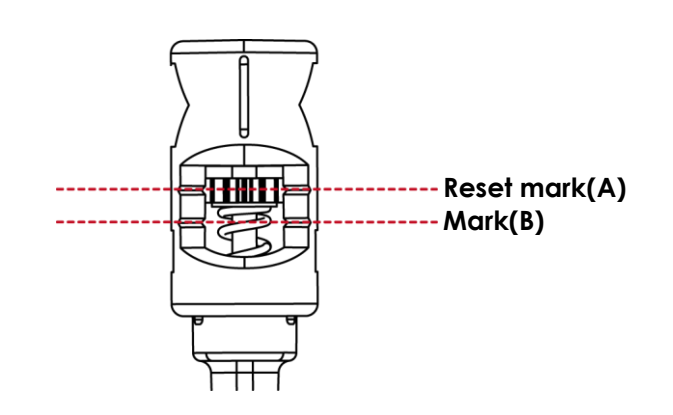

Turning the screw left increases the pressure, while turning it right reduces the pressure. Be sure not to turn the screw so that it goes below Mark(B).

# 6.6 Ribbon shield settings

The use of different ribbon materials may cause wrinkling of the ribbon, which in turn affects the print result as illustrated by the examples in (a) and (b). To change the print quality, you can adjust the ribbon shield screws. If your print result looks like the example in (a), you need to turn ribbon shield screw counterclockwise. If your print result looks like the example in (b), you need to turn ribbon shield screw clockwise.

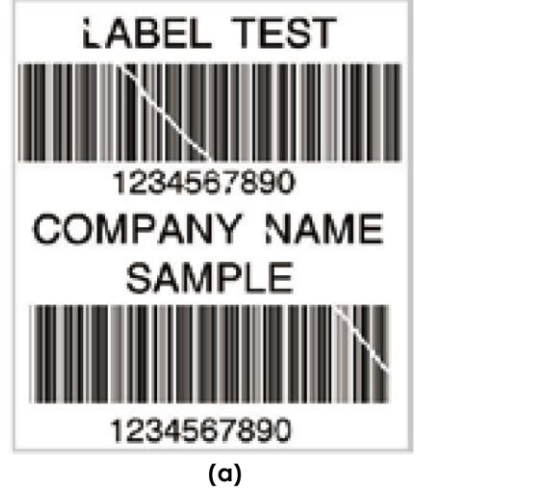

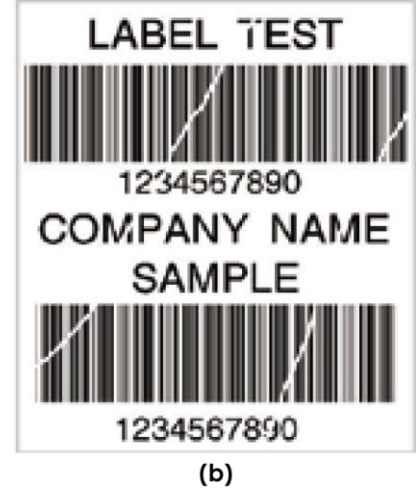

To keep track of the change in print quality, you should adjust the screws by half a turn at a time. Print a test page. If there is no improvement in the print result, turn the screw by another half turn. Do not turn the adjustment screw more than two full turns(360°).

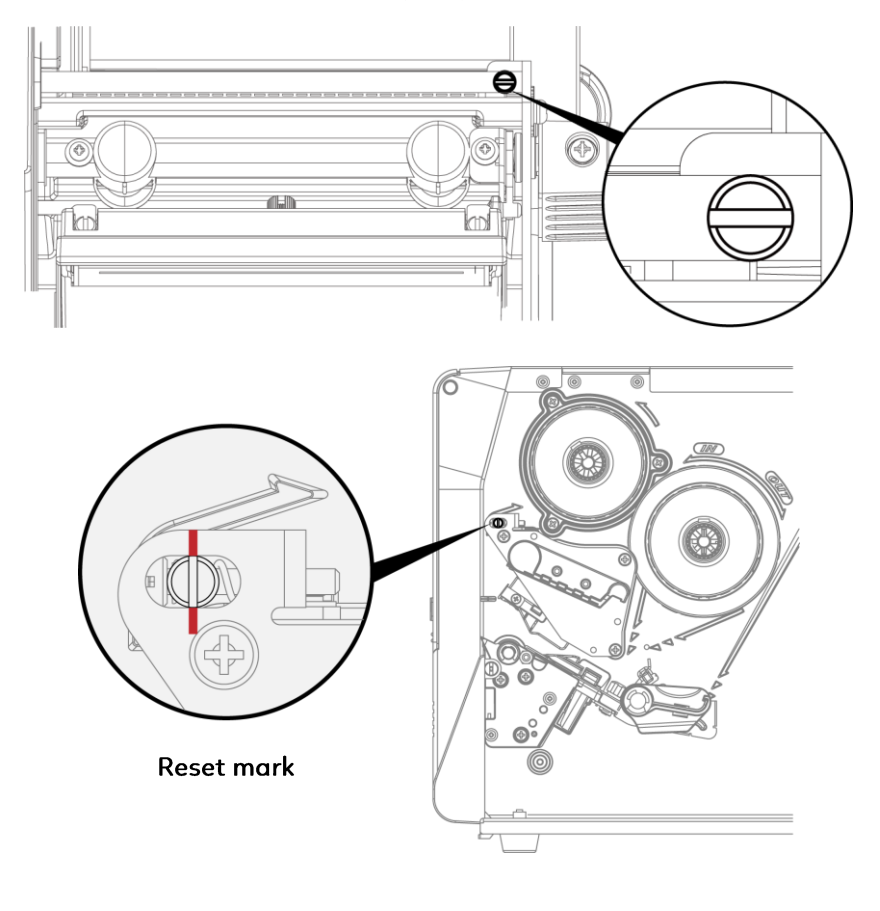

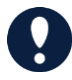

\* If you adjust the screw by more than two full turns, the paper feed may no longer function correctly. In that case, unscrew the ribbon shield screws to

align the reset mark and restart the adjustment process.
### 6.7 Cutter Jam

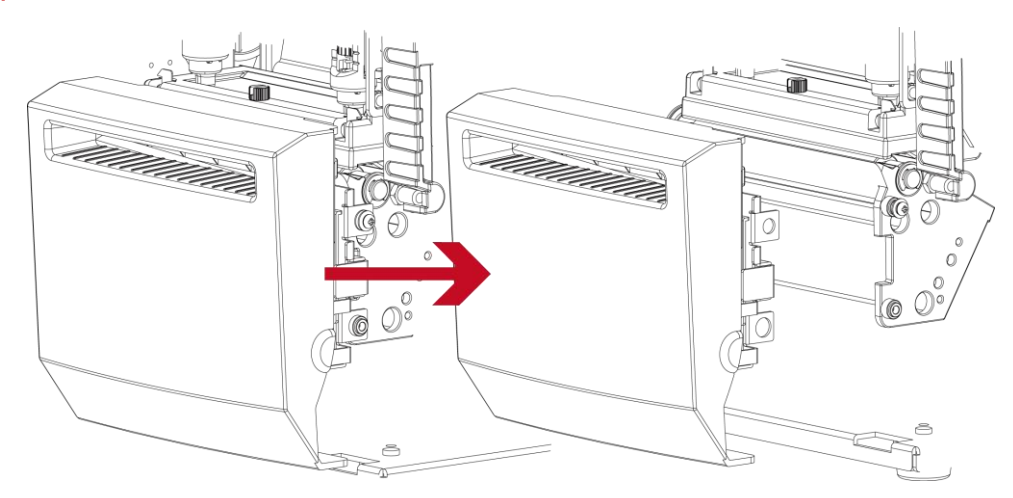

When the paper jam causes the cutter to not work normally, please turn off the power first

(Remove or install cutter refer to "accessories" in Section 5)

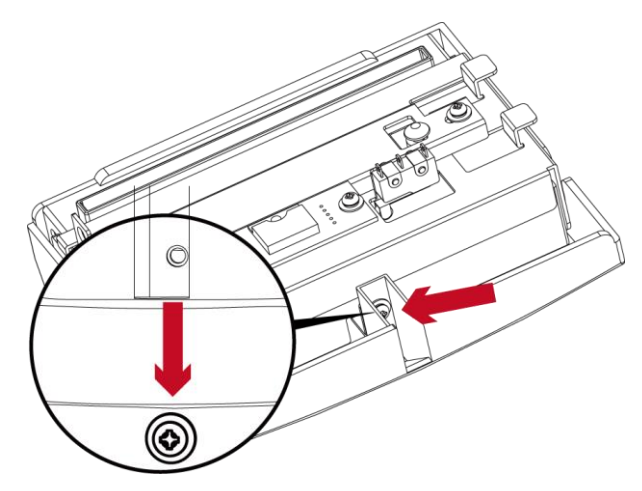

Unscrew the screw at the bottom of cutter.

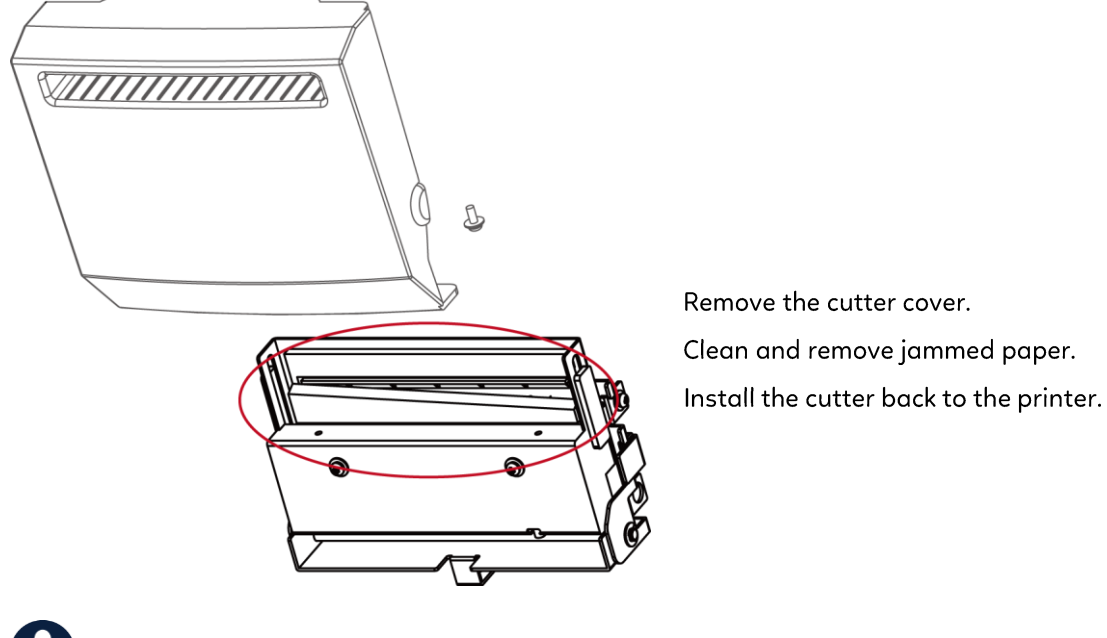

U

\* Remember to switch off the printer before removing the CUTTER.

\* The label medium should be at least 30 mm long to ensure correct functioning of the cutter.

### 6.8 Troubleshooting

| Problem                                                                | Solution                                                                        |  |  |  |
|------------------------------------------------------------------------|---------------------------------------------------------------------------------|--|--|--|
| The printer is switched on but the LED does not light up.              | ◆Check the power supply.                                                        |  |  |  |
|                                                                        | ◆Check the software settings (driver settings) or command codes.                |  |  |  |
|                                                                        | ◆Look for the error alert in the table in Section 3.3. Error Alerts.            |  |  |  |
| The LED lights up red and printing is interrupted.                     | ◆Check whether the print mechanism is closed correctly.                         |  |  |  |
|                                                                        | Please see the Section 3.3                                                      |  |  |  |
|                                                                        | Please make sure that the label stock is loaded the right side up               |  |  |  |
|                                                                        | and that it is the suitable material.                                           |  |  |  |
| The label stock passes through the printer but nothing is printed.     | ◆Choose the correct printer driver.                                             |  |  |  |
|                                                                        | ◆Choose the correct label stock and a suitable printing mode.                   |  |  |  |
|                                                                        | <ul> <li>Clear the paper jam. Remove any label material left on the</li> </ul>  |  |  |  |
| The label state driver device a single s                               | thermal print head and clean the print head using a soft lint-free              |  |  |  |
| i në label stock jams during printing.                                 | cloth dipped in alcohol.                                                        |  |  |  |
|                                                                        | Please see the Section 6.1                                                      |  |  |  |
|                                                                        | • Check whether there is any label material or ribbon stuck to the thermal      |  |  |  |
|                                                                        | print head.                                                                     |  |  |  |
| There is nothing printed on some parts of a label.                     | <ul> <li>Check for errors in the application software.</li> </ul>               |  |  |  |
|                                                                        | <ul> <li>Check whether the starting position has been set correctly.</li> </ul> |  |  |  |
|                                                                        | <ul> <li>Check the thermal print head for dust or other dirt.</li> </ul>        |  |  |  |
| There is nothing printed on part of a label or the printing quality is | Use the internal "~T" command to check whether the thermal print                |  |  |  |
| blurred.                                                               | head will carry out a complete print job.                                       |  |  |  |
|                                                                        | <ul> <li>Check the quality of the print medium.</li> </ul>                      |  |  |  |
|                                                                        | • Check whether there is paper or dust covering the sensor.                     |  |  |  |
| Printing position is incorrect.                                        | Check whether the label stock is suitable. Contact your supplier.               |  |  |  |
|                                                                        | <ul> <li>Check the paper guide settings.</li> </ul>                             |  |  |  |
|                                                                        | <ul> <li>Check the label height setting.</li> </ul>                             |  |  |  |
| Skipping labols during printing                                        | Check whether there is dust covering the sensor.                                |  |  |  |
| Skipping labels during printing.                                       | igoplus Run the auto-calibration function or press the calibration button.      |  |  |  |
|                                                                        | Please see the Section 3.2                                                      |  |  |  |
|                                                                        | <ul> <li>Check the darkness setting.</li> </ul>                                 |  |  |  |
| The printing quality is blurred.                                       | <ul> <li>Check the thermal print head for dust or dirt.</li> </ul>              |  |  |  |
|                                                                        | Please see the Section 6.1                                                      |  |  |  |
| The cutter does not cut off the labels in a straight line.             | Check whether the label stock is positioned straight.                           |  |  |  |
| The cutter does not cut off the labels completely.                     | Check whether the label is more than 0.2 mm thick.                              |  |  |  |
| When using the cutter, the labels are not fed through or cut off       | Check whether the cutter has been correctly installed.                          |  |  |  |
| incorrectly.                                                           | Check whether the paper guides are functioning correctly.                       |  |  |  |
| The label dispenser is not functioning normally                        | Check whether there is dust on the label dispenser.                             |  |  |  |
| The laser dispenser is not functioning normally.                       | Check whether the label stock is positioned correctly.                          |  |  |  |

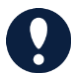

\* If any problems occur that are not described above, please contact your dealer.

# APPENDIX—SPECIFICATIONS

| Model                            |                     | GX4200i Pro GX4300i Pro GX4600i Pro                                                                              |                                                                                                    |                                  |  |  |  |
|----------------------------------|---------------------|----------------------------------------------------------------------------------------------------|----------------------------------------------------------------------------------------------------|----------------------------------|--|--|--|
| Print Method                     |                     | Thermal Transfer / Direct Thermal                                                                                |                                                                                                    |                                  |  |  |  |
| Resolution                       |                     | 203 dpi (8 dot/mm)                                                                                               | 300dpi (12 dot/mm)                                                                                           | 600dpi (24 dot/mm)               |  |  |  |
| Print Speed                      |                     | Up to 16 ips (406 mm/s)                                                                                          | Up to 12 ips (305 mm/s)                                                                                      | Up to 8 ips (203 mm/s)           |  |  |  |
| Print Width                      |                     | 4.09" (104mm)                                                                                                    | 4.09" (104 mm, up to 105.7 mm)                                                                               | 4.09" (104 mm, up to 105.6 mm)   |  |  |  |
| Print Length                     |                     | Vin. 0.12" (3 mm); Max.400" (10,160 [Min. 0.12" (3 mm); Max. 350" (8,890 ] [Min 0.12" (3 mm); Max. 100"          |                                                                                                    |                                  |  |  |  |
| Processor                        |                     | mm)<br>32-bit RISC CPU                                                                                           | mm)                                                                                                    | ](2,540 mm)                      |  |  |  |
| 110003301                        | Flash               | 16 GB Storage                                                                                                    | 16 GB Storage                                                                                                |                                  |  |  |  |
| Memory                           | SDRAM               | 2 GB                                                                                                    |                                                                                                    |                                  |  |  |  |
| Sensor Type                      |                     | Adjustable reflective sensor and tro                                                                             | Insmissive sensor, left aligned                                                                              |                                  |  |  |  |
|                                  | Types               | Continuous form, gap labels, black                                                                               | mark sensing, and punched hole; label l                                                                      | ength set by auto sensing or     |  |  |  |
|                                  |                     | Togri Min 0.8" (20 mm) May 4 65                                                                                  | " /119 mm)                                                                                                   |                                  |  |  |  |
|                                  | Width               | (20 mm) – Max. 4.65                                                                                              | (118 mm)                                                                                                    |                                  |  |  |  |
| Media                            |                     | Cutter: Max. 4.61" (11/ mm)<br>Dispenser / Rewind: Max. 4.65" (118 mm)                                           |                                                                                                    |                                  |  |  |  |
|                                  | Thickness           | Min. 0.0024" (0.06 mm) – Max. 0.0                                                                                | l" (0.25 mm)                                                                                                 |                                  |  |  |  |
|                                  | Label roll diameter | Max. 8" (203.2 mm)                                                                                               |                                                                                                    |                                  |  |  |  |
|                                  | Core diameter       | Min. 1.5" (38.1 mm) – Max. 3" (76.2 m                                                                            | nm)                                                                                                    |                                  |  |  |  |
|                                  | Type                | Wax wax/resin resin                                                                                              |                                                                                                    |                                  |  |  |  |
|                                  | l ength             | Max, Wax/resili, resili                                                                                          |                                                                                                    |                                  |  |  |  |
| Ribbon                           | Width               | Min 119" (30 mm) May ( 33" (110                                                                                  | ~~~)                                                                                                    |                                  |  |  |  |
|                                  | Poll diameter:      | 7" (76.2 mm)                                                                                                    |                                                                                                    |                                  |  |  |  |
|                                  | Core diameter       | 1" (25 ( mm)                                                                                                    |                                                                                                    |                                  |  |  |  |
| Printer Language                 | core didineter      | F7PL GEPL G7PL GDPL guto switc                                                                                   | h                                                                                                    | <u> </u>                         |  |  |  |
|                                  | Label design Tool   | Gol abel II (for EZPL only) (Windows                                                                             | )                                                                                                    |                                  |  |  |  |
|                                  | j                   | GoTools (Windows / Android / iOS)                                                                                | )                                                                                                    |                                  |  |  |  |
| Software                         | Management Tools    | Gol Itility (Windows)                                                                                            |                                                                                                    |                                  |  |  |  |
|                                  | ΔΡΡ                 |                                                                                                    |                                                                                                    |                                  |  |  |  |
|                                  | /                   | Windows 7 Windows 8 6 81 Windo                                                                                   | us 10 Windows 11 Windows Somer 20                                                                            | 08 82 2012 2012 82 2016 2019     |  |  |  |
| Driver                           |                     | 2022 MAC Linux                                                                                                   | Windows 7, Windows 8 & 8.1, Windows 10, Windows 11, Windows Server 2008 R2, 2012, 2012 R2, 2010, 2019,       |                                  |  |  |  |
| SDK                              |                     | Win CE NET Windows 7 Windows                                                                                     | 9 6 91 Windows 10 Windows 11 Andre                                                                           | id Mag iOS                       |  |  |  |
| 501                              |                     | 6 9 10 12 16 19 26 70 16226 and OCD A 6 D                                                                        |                                                                                                    |                                  |  |  |  |
|                                  | Bitman fonts        | 0, 0, 10, 12, 14, 10, 24, 30, 10, 20 dial OCK A & B                                                              |                                                                                                    |                                  |  |  |  |
| Resident Fonts                   |                     | 8 times expandable in horizontal and vertical directions                                                         |                                                                                                    |                                  |  |  |  |
|                                  |                     | Bold / Italic / Underline) 0° 90° 180° 270° rotatable                                                            |                                                                                                    |                                  |  |  |  |
|                                  | TTF Fonts           | Internal TTE Fonts x 5: Traditional Chinese Simplified Chinese Japanese Korean Western languages                 |                                                                                                    |                                  |  |  |  |
|                                  | Bitmap fonts        | 0°. 90°. 180°. 270° rotatable, single characters 0°. 90°. 180°. 270° rotatable                                   |                                                                                                    |                                  |  |  |  |
|                                  |                     | 16x16 24x24 Traditional Chinese (BIG-5) Simplified Chinese (GR2312) Jananese (S-IIS) Korean (KS X1001)           |                                                                                                    |                                  |  |  |  |
| Download Fonts                   | Asian fonts         | 10°. 90°. 180°. 270° rotatable and 8 times expandable in horizontal and vertical directions                      |                                                                                                    |                                  |  |  |  |
|                                  | TTF fonts           | (Bold / Italic / Underline) 0°, 90°, 180                                                                         | 0°, 270° rotatable                                                                                           |                                  |  |  |  |
|                                  |                     | China Postal Code, Codabar, Code 11, Code 32 Code 39, Code 93, Code 128 (subset A, B, C), FANL8/FANL13 (         |                                                                                                    |                                  |  |  |  |
|                                  |                     | 2 & 5 digits extension), EAN 128, FI                                                                             | 2 & 5 digits extension). EAN 128, FIM, German Post Code, GS1 DataBar, HIBC, Industrial 2 of 5 Interleaved 2- |                                  |  |  |  |
|                                  | 1-D Bar codes       | of-5 (I 2 of 5), Interleaved 2-of-5 with Shipping Bearer Bars. ISBT-128. ITF 14. Japanese Postnet. Logmans. MSL  |                                                                                                    |                                  |  |  |  |
| Barcodes                         |                     | Postnet, Plessey, Planet 11 & 13 digit, RPS 128. Standard 2 of 5. Telepen. Matrix 2 of 5. UPC-A/UPC-F (with 2 or |                                                                                                    |                                  |  |  |  |
|                                  |                     | 5 digit extension), UCC/EAN-128 K-Mart, Random Weight and Pharmacode                                             |                                                                                                    |                                  |  |  |  |
|                                  | 2 D Par codoc       | Aztec code, Code 49, Codablock F , D                                                                             | Datamatrix code, MaxiCode, Micro PDF4                                                                        |                                  |  |  |  |
|                                  | Z-D Bar codes       | TLC 39, GS1 Composite, DotCode, Marco PDF 417                                                                    |                                                                                                    |                                  |  |  |  |
|                                  |                     | Codepage 437, 737,850, 851, 852, 8                                                                               | 55, 857, 860, 861, 862, 863, 865, 866, 8                                                                     | 69                               |  |  |  |
| Code Pages                       |                     | Windows 1250, 1251, 1252, 1253, 125                                                                              | 54, 1255, 1257                                                                                               |                                  |  |  |  |
|                                  |                     | Unicode UTF8 < UTF16BE < UTF16LE                                                                                 |                                                                                                    |                                  |  |  |  |
| Graphics                         |                     | Precident graphic file types are RMP and PCX other graphic formate are downloaded from the cofficience           |                                                                                                    |                                  |  |  |  |
|                                  |                     | Include a set of the types are own and PCA, other graphic formats are downloadable from the software             |                                                                                                    |                                  |  |  |  |
| Interface<br>Wireless Connection |                     | Serial port (RS-232)                                                                                             |                                                                                                    |                                  |  |  |  |
|                                  |                     | Ethernet 10/100/1000 Mbps (IEEE &                                                                                | 302.1X)                                                                                                    |                                  |  |  |  |
|                                  |                     | USB Hosts x 3 (Type A). 2 ports at t                                                                             | he front panel, 1 port at the rear panel                                                                     |                                  |  |  |  |
|                                  |                     | Supports commercially available Lin                                                                              | nux USB dongle ***                                                                                           |                                  |  |  |  |
|                                  |                     | 1 Power on/off button with blue I FI                                                                             | D backlight                                                                                                  |                                  |  |  |  |
| Control Panel                    |                     | 1 Control key: FEED/PAUSE/CANCE                                                                                  | L with three color LED backlight: Ready                                                                      | (Blue); Error (Red); Calibration |  |  |  |
|                                  |                     | (Green)                                                                                                    |                                                                                                    |                                  |  |  |  |
| Pool Time Cleak                  |                     | 1 Calibration button at rear panel                                                                               |                                                                                                    |                                  |  |  |  |
|                                  |                     | Internal auto switching power supr                                                                               | ly                                                                                                    |                                  |  |  |  |
| Power                            |                     | Input: AC 100-240V, 50-60Hz                                                                                      |                                                                                                    |                                  |  |  |  |

|                | Operation<br>temperature | 41°F to 104°F (5°C to 40°C)                                                                                                    |  |
|----------------|--------------------------|----------------------------------------------------------------------------------------------------|--|
| Environment    | Storage<br>temperature   | -4°F to 140°F (-20°C to 60°C)                                                                                                    |  |
|                | Operation                | 20-85%, non-condensing.                                                                                                    |  |
| Humidity       | Storage                  | 10-90%, non-condensing.                                                                                                    |  |
| Agency Approvo | ıls                      | CB, CE (EMC), FCC Class B, ICES-003, cULus, UKCA, Energy Star ****                                                                                                    |  |
|                | Length                   | 460 mm (18.1")                                                                                                    |  |
| Dimension      | Width                    | 269 mm (10.6")                                                                                                    |  |
| Dimension      | Height                   | 309 mm (12.2")                                                                                                    |  |
|                | Weight                   | 13.6 Kg (30 lbs), excluding consumables                                                                                                    |  |
| Options        |                          | Cutter module (User Install) – Rotary cutter, Guillotine cutter, Perforation cutter, High speed cutter, Paper card<br>cutter<br>Label Dispenser + Internal rewinder module (Dealer Install)<br>Applicator Interface (DSUB female 15-pin)<br>RFID R/W module (project option)<br>External label unwind stand<br>External label rewinder |  |

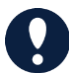

\* Specifications are subject to change without notice. All company and/or product names are trademarks and/or registered trademarks of their respective

owners.

\*\* Minimum print height and maximum print speed specification compliance can be dependent on non variables such as label type, thickness, spacing,

liner construction, etc. Godex is pleased to test non minimum print height and maximum print speed capability.

\*\*\* Verified USB dongle brands and models, please refer to User Manual for detailed information.

\*\*\*\* The safety certification marks may be different depending on sales regions.

# APPENDIX—Verified USB Dongle List

| Figure             | Brand    | Model                                                  | Connection Type | Pro system built-<br>in drivers |  |
|--------------------|----------|--------------------------------------------------------|-----------------|---------------------------------|--|
| Communa<br>Stanicz | Edimax   | BT-8500                                                | BT5.0+EDR       | V                               |  |
| en en              | ASUS     | BT500                                                  | BT5.0+EDR       | V                               |  |
| i.                 | CC&C     | BT-505                                                 | BT5.0+EDR       | V                               |  |
| an man             | Plugable | USB-BT4LE                                              | BT4.0+EDR       | V                               |  |
| 8-20 · · ·         | Kinivo   | BTD-400                                                | BT4.0+EDR       | V                               |  |
|                    | D-Link   | DWA-182                                                | WiFi            | V                               |  |
|                    | D-Link   | N 150                                                  | WiFi            | V                               |  |
|                    | D-Link   | DWA-181-US                                             | WiFi            | V                               |  |
|                    | TP-Link  | TL-WN725N                                              | WiFi            | V                               |  |
| Edimax             |          | EW-7822UAD                                             | WiFi            | V                               |  |
| TP-Link            |          | Archer T3U Plus                                        | WiFi            | V                               |  |
|                    | D-Link   | DWA-T185                                               | WiFi            | V                               |  |
| Tring              | Edimax   | EW-7611ULB                                             | WiFi+BT4.0      | V                               |  |
|                    | CC&C     | CL-8822EU                                              | WiFi+BT5.2      | V                               |  |
| i an               | COMFAST  | CF-727B                                                | WiFi+BT4.2      | V                               |  |
|                    | Lemorele | 2 in1 WIFI Adapter -<br>WLAN AC1200 &<br>Bluetooth 5.0 | WiFi+BT5.0      | V                               |  |

**WiFi 6 dongle requires additional driver installation, please contact support.** 

| Figure  | Brand            | Model            | Connection Type | Pro system built-in<br>drivers |
|---------|------------------|------------------|-----------------|--------------------------------|
|         | TOTOLINK X6100UA |                  | WiFi 6          | Х                              |
| D-Link  |                  | DWA-X1850 WiFi 6 |                 | Х                              |
| TP-Link |                  | Archer TX20UH    | WiFi 6          | Х                              |
| Edimax  |                  | EW-7822UMX       | WiFi 6          | Х                              |
| ASUS    |                  | USB-AX55 Nano    | WiFi 6          | Х                              |

### **APPENDIX**—Communication Port Specifications

#### **Pinout Description**

#### • Serial Port

#### Default settings : Baud rate 9600, no parity, 8 data bits, 1 stop bit, XON/XOFF protocol and RTS/CTS

| pin) |                        |                                              |
|------|------------------------|----------------------------------------------|
|      |                        | DB9 Plug                                     |
| 1    | 1                      | +5V, max 500mA                               |
| 2    | 2                      | TXD                                          |
| 3    | 3                      | RXD                                          |
| 4    | 4                      | N/C                                          |
| 5    | 5                      | GND                                          |
| 6    | 6                      | RTS                                          |
| 7    | 7                      | СТЅ                                          |
| 8    | 8                      | RTS                                          |
| 9    | 9                      | N/C                                          |
|      |                        | Printer                                      |
|      | pin) 1 2 3 4 5 6 7 8 9 | pin)  11  22  32  33  44  55  66  77  88  99 |

#### • USB port

| Cor      | mputer Connector : Typ | e A |    |     |
|----------|------------------------|-----|----|-----|
| Pin No.  | 1                      | 2   | 3  | 4   |
| Function | Function VBUS          |     | D+ | GND |
|          |                        |     |    |     |
| Сог      | mputer Connector : Typ | e B |    |     |
| Pin No.  | 1                      | 2   | 3  | 4   |
| Function | VBUS                   | D-  | D+ | GND |

### • Ethernet(RJ-45)

| Pin No. | Fuction |
|---------|---------|
| 1       | T+      |
| 2       | T-      |
| 3       | R+      |
| 4       | N/C     |
| 5       | N/C     |
| 6       | R-      |
| 7       | N/C     |
| 8       | N/C     |

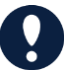

\* The total current to the serial port may not exceed 500mA.

## APPENDIX—WiFi quick Setting

### Wi-Fi Printer Sever Module Installation(Quick Setting)

Set up wireless network through GoDEX WiFi tool

- 1. Turn on the printer, connect printer and computer by USB cable.
- 2. Start GoLabel.
- 3. "Generic"→"Printer Setup".

|          | Golabel II - V2.1A _ 5                                                          | x    |
|----------|---------------------------------------------------------------------------------|------|
| File     | Edit Object Network Datrasse As need Option Layout Language Help                |      |
|          | ) 🛏 🖻 🗟 💌 💽 🚺 💼 💼 💼 💼 👘 👘 👘 🔺 🗙 🔨 🥕 🥀 🗣 🐨 😳 🔒 🔐 🖄 🕂 💷 🏢 🕀                       |      |
|          | 王 ヨ B / U France ・ III・下 P 🕮 🛃 🏛 🖼 🖽 🕊 🕫 😤                                      |      |
|          | Laters 0 4 b Tools Pane                                                         |      |
| ĸ        |                                                                                 | ¢    |
| 1.       |                                                                                 | 6    |
|          |                                                                                 |      |
| Ħ        |                                                                                 |      |
|          |                                                                                 |      |
| AB123    |                                                                                 |      |
| -        |                                                                                 |      |
| <b> </b> |                                                                                 | -    |
|          |                                                                                 |      |
| 123      | 0                                                                               | ь    |
| M        |                                                                                 |      |
|          |                                                                                 | ₩.   |
| 123      |                                                                                 | =    |
| EQ       |                                                                                 | Т    |
|          |                                                                                 | - D- |
|          |                                                                                 | In   |
|          | 9                                                                               |      |
|          |                                                                                 | ΨŦ   |
|          | Commentation Commentation                                                       | 3    |
| CodePa   | er 950 Description : ▲ Printer: RT331/ \$122:102:100mm X: 38.3 ¥ -01 5:000 -000 | -0   |

4. Select printer model (Wi-Fi supported models).

| Printer Setup                |                       | ×                |
|------------------------------|-----------------------|------------------|
| Printer Setup Printer In     | terface Miscellaneous |                  |
| Printer Parameter            |                       | Copies per label |
| Printer Model                | GX4200i Pro 💌         | Fix Number       |
| Resolution                   | DT4xW ^               | ◯ Database       |
| Darkness                     | EX620P                | ×                |
| Speed                        | EX630P<br>EZ-1100+    | Number of Labels |
| Peeler                       | EZ120                 |                  |
| Printing Mode                | EZ130                 | Fix Number       |
| Tear-off / Cut Position (mm) | EZ2250i               | ( PI)            |
| Page Direction               | EZ2350i               | O Database       |
| Draw Mode                    | EZ320                 | · ·              |
|                              | EZ520                 | - Labele per Cut |
|                              | EZ530                 |                  |
| - Option                     | EZ6250i               | Fix Number     0 |
| Total Number of Print :      | EZ6350i               | Batch Cut        |
|                              | G500                  | Double Cut Setup |
|                              | 0530                  |                  |
| Save Serial No Before Exit   | 0530+                 | v                |
| Show OutRange Alert Mess     | GE300                 |                  |
|                              | GE300(L)              | Rewinder         |
|                              | GE330                 | On Off           |
|                              | GE330(L)              |                  |
|                              | GM620                 |                  |
| Print                        | GM630                 | Save Exit        |
|                              | GTL-100               |                  |

|        | GoLabet11 - V2.1A                                                   | _ = ×                                                                                                    |
|--------|---------------------------------------------------------------------|----------------------------------------------------------------------------------------------------|
| File   | e Edit Object Network Database Advanced Option Layout Language Help |                                                                                                    |
|        | ) 🛏 🗎 🗟 🗵 🗔 🗟 👼 🍔 🔚 💼 💼 👘 🗡 🗙 🥎 💾 🔂 🔁                               |                                                                                                    |
|        | 三三三 B/ ビ 🛛 🖓 👬 🖓 🗱 🖉 🛪                                              | * 🛃 🔁 🛜                                                                                                    |
| -      | Label_0 G                                                           | Tools Pane                                                                                                    |
|        |                                                                     |                                                                                                    |
| _      |                                                                     | (+                                                                                                    |
| $\Box$ | • 10 =                                                              |                                                                                                    |
| ▦      | 20                                                                  | <b>(</b>                                                                                                    |
| A8123  |                                                                     |                                                                                                    |
| Т      | 20 2                                                                | 101                                                                                                    |
| T      | • _ =                                                               |                                                                                                    |
|        |                                                                     |                                                                                                    |
| 123    | <u>80</u>                                                           |                                                                                                    |
| 123    |                                                                     | E Contraction of the second second seco |
|        |                                                                     | ÷                                                                                                    |
| 123    |                                                                     | 4                                                                                                    |
|        |                                                                     | T                                                                                                    |
|        | 20                                                                  | -D-                                                                                                    |
|        |                                                                     |                                                                                                    |
|        | 90 2                                                                |                                                                                                    |
|        | 100                                                                 | U,                                                                                                    |
|        |                                                                     | Command Area Component Object Control                                                                                                    |
| CodeP  | Page : 950 Description : 👒 Printer : RT833i 💫 Size : 102 x 100 mm   | X: 151.5 Y1.0 50.0% 🐡 🛶 🔶                                                                                                    |

6. Click "Quick Setting" icon.

|             | Wi-Fi Tool V1.31 _ 🗆 🗴 |                    |                    |               |         |         |   |
|-------------|------------------------|--------------------|--------------------|---------------|---------|---------|---|
| z           | O MX Series (Gains     | §pan WiFi Module)  | )  Others (KCc     | odes WiFi Moo | dule) E | nglish  |   |
| Set Data    | Basic Security (       | Others             |                    |               |         |         |   |
| OUL DUIL    | - Communication        |                    |                    |               |         |         |   |
|             | USB                    | GX4200i Pro        |                    | ~             |         | Refresh |   |
| Get Data    | О СОМ                  | COM1               |                    |               |         | 9600    | ~ |
|             | O LPT                  | LPT1               |                    |               |         |         |   |
| 0           | O Network              | 192 . 168 . 102    | . 1                | Ĩ             |         | 9100    |   |
| Exit        | WLAN Detail            |                    |                    |               |         |         |   |
|             | Module Active :        | Di                 | isable             |               |         |         | • |
| ((++))      | Service Set Ide        | ntifier (SSID) : 1 |                    |               |         |         |   |
| Quick       | Type :                 |                    |                    |               |         |         | • |
| Setting     | Alias Name             |                    |                    |               |         |         |   |
|             | Alias Name :           |                    |                    |               |         |         |   |
| Reset Wi-Fi | IP Setting             |                    |                    |               |         |         |   |
| Module      | Printer Net Port       | 91                 | 00                 |               |         |         |   |
|             | Get IP From            | DHCP Server Aut    | omatically         |               |         |         |   |
|             | O Static IP            |                    |                    |               |         |         |   |
|             | (P/Adde                | 19                 | 02 . 168 . 102 . 1 |               | T       |         |   |

| <step.1< th=""><th>&gt; Search Wi-Fi</th><th></th><th></th><th></th></step.1<> | > Search Wi-Fi |          |             |              |
|--------------------------------------------------------------------------------|----------------|----------|-------------|--------------|
| No.                                                                            | SSID           | Security | MAC Address | RSSI         |
|                                                                                |                |          |             |              |
|                                                                                |                |          |             |              |
|                                                                                |                |          |             |              |
|                                                                                |                |          |             |              |
|                                                                                |                |          |             |              |
|                                                                                |                |          |             |              |
|                                                                                |                |          |             |              |
|                                                                                |                |          |             |              |
| Q                                                                              |                |          |             |              |
|                                                                                |                |          |             | ext > Cancel |

| <step.1< th=""><th>Search Wi-Fi</th><th></th><th></th><th></th></step.1<> | Search Wi-Fi |          |             |              |
|---------------------------------------------------------------------------|--------------|----------|-------------|--------------|
| No.                                                                       | SSID         | Security | MAC Address | RSSI         |
|                                                                           |              |          |             |              |
|                                                                           |              |          |             |              |
|                                                                           |              |          |             |              |
|                                                                           |              |          |             |              |
|                                                                           |              |          |             |              |
|                                                                           |              |          |             |              |
|                                                                           |              |          |             |              |
|                                                                           |              |          |             |              |
| Q                                                                         |              |          |             |              |
|                                                                           |              |          | Ne          | ext > Cancel |

| No. | SSID         | Security | MAC Address       | RSSI |  |
|-----|--------------|----------|-------------------|------|--|
| 00  | MXAP         | None     | D4:8C:B5:BE:AD:05 | -44  |  |
| 01  | WiFiAP       | WPA2-PSK | D6:8C:B5:BE:AD:05 | -44  |  |
| 02  | WLAN51111    | WEP      | D2:8C:B5:BE:AD:05 | -44  |  |
| 03  | WIFIPRINTER1 | None     | DE:8C:B5:BE:AD:05 | -44  |  |
| 04  | GDX-BYOD     | None     | 24:DE:C6:97:57:B0 | -54  |  |
| 05  | GDX-Guest    | None     | 24:DE:C6:97:57:B2 | -54  |  |
| 06  | GDX-test     | WPA2-PSK | 24:DE:C6:97:57:B3 | -56  |  |
| 07  | GDX-BYOD     | None     | 24:DE:C6:97:57:80 | -62  |  |
| 08  | GDX-Guest    | None     | 24:DE:C6:97:57:82 | -62  |  |
| 09  | GDX-test     | WPA2-PSK | 24:DE:C6:97:57:83 | -62  |  |
| 10  | HUAWEI-B525  | WPA2-PSK | 10:B1:F8:14:A2:F4 | -70  |  |
| 11  | GodexAP1     | WPA-AUTO | 00:50:7F:4A:24:61 | -72  |  |
| 12  | WLAN511010   | None     | 00:50:7F:4A:24:60 | -74  |  |
| 13  | ABC123       | None     | 00:50:7F:4A:24:63 | -74  |  |
| 14  | MXAPWPA2PER  | None     | 00:50:7F:4A:24:62 | -76  |  |
| 15  | GDX-BYOD     | None     | 24:DE:C6:97:57:60 | -78  |  |
| 16  | GDX-Guest    | None     | 24:DE:C6:97:57:62 | -78  |  |

9. Enter the password set on the server side and click the "Setting" button.

| <step.2> WiFi Setting</step.2> |                       |
|--------------------------------|-----------------------|
|                                | 1                     |
|                                |                       |
| No.                            | 11                    |
| SSID Name                      | GodexAP1              |
| Security                       | WPA-AUTO              |
| Password                       | ••••••                |
|                                |                       |
|                                |                       |
|                                |                       |
|                                |                       |
|                                |                       |
|                                |                       |
|                                |                       |
|                                |                       |
|                                | < Back Setting Cancel |

10. After the setting succeeded, a prompt will pop up and the printer will restart.

| <step.2> WiFi Setting</step.2> |                                                       |
|--------------------------------|-------------------------------------------------------|
| No.<br>SSID Name<br>Security   | 11<br>GodexAP1<br>WPA-AUTO                            |
| Password                       | Vi-Fi Wizard Setting Finish, Restart the printer ! 通定 |
|                                | <pre>Setting</pre> Cancel                             |

11. Select the "Other" tab and click the "Get Data" icon after selecting "IP Settings".

|                                                                          |                                                                                                    | Wi-Fi T                | ool V1.31                           |            |         | -      | - x |
|--------------------------------------------------------------------------|----------------------------------------------------------------------------------------------------|------------------------|-------------------------------------|------------|---------|--------|-----|
| 2                                                                        | O MX Series (Gains                                                                                                    | Span WiFi Module)      | <ul> <li>Others (KCodes)</li> </ul> | s WiFi Moo | tule) E | nglish | •   |
| Set Data                                                                 | Basic Security (                                                                                                    | Others                 |                                     |            |         |        |     |
| <b>a</b> .                                                               | <ul> <li>Communication</li> <li>USB</li> </ul>                                                                                                 | GODEX GX4200i Pro      | )                                   | ~          |         | Refres | sh  |
| Get Data                                                                 | О СОМ                                                                                                    | COM1                   |                                     | ~          |         | 9600   | ~   |
| Get Data<br>For<br>[M]<br>Exit [St<br>[N]<br>((1-1))<br>Quick<br>Setting | MX series, it can only<br>odule Active]<br>SID]<br>ecurity]<br>etwork Authentication<br>service Set role<br>Type :<br>Alias Name<br>Alias Name | get following settings |                                     | ×          | Port    | 9100   | •   |
| Reset Wi-Fi<br>Module                                                    | ✓ IP Setting<br>Printer Net Port                                                                                                    | 9100                   | tically.                            |            |         |        |     |
|                                                                          | Static IP                                                                                                    | Drice Server Automa    | ucany                               |            |         |        |     |
|                                                                          | IP Addres                                                                                                    | 192 .                  | 168 . 102 . 1                       |            | x       |        |     |
|                                                                          | Subnet N                                                                                                    | lask 255 .             | 255 . 255 . 0                       |            | r       |        |     |
|                                                                          | Default G                                                                                                    | ateway 192 .           | 168 . 102 . 254                     |            | I       |        |     |
|                                                                          |                                                                                                    |                        |                                     |            |         |        |     |

12. After remembering the IP address, open the "Printer Settings" window.

|                                                                         |                             | Wi-Fi Tool V1.31                            |              |         | -      | •    |
|-------------------------------------------------------------------------|-----------------------------|---------------------------------------------|--------------|---------|--------|------|
| O MX Series (C                                                          | ainSpan WiFi M              | Module) <ul> <li>Others (K0)</li> </ul>     | odes WiFi Mo | dule) E | nglish |      |
| Communica                                                               | ion                         |                                             | _            |         | Defe   | . L. |
| O COM                                                                   | GX4200i                     | Pro                                         | ~            |         | Reffes | sn   |
| OIPT                                                                    | LPT1                        |                                             |              |         | 5000   |      |
| O Networ                                                                | k 192 . 168                 | . 102 . 1                                   | I            |         | 9100   | -    |
| Service Se<br>Type :                                                    | tive :<br>t Identifier (SSI | Enable<br>D): WIFIPRINTER<br>Infrastructure |              |         |        | 2    |
| <ul> <li>IP Setting</li> <li>Printer Net I</li> <li>Get IP F</li> </ul> | Port<br>rom DHCP Ser        | 9100 🔹                                      |              |         |        |      |
| O Static IP                                                             |                             |                                             |              |         |        |      |
| IP A                                                                    | idress 🤇                    | 192 . 168 . 102 . 1                         | 71           | x       |        |      |
| Subr                                                                    | et Mask                     | 200 100 100 0                               | -4           | X       |        |      |
| Defa                                                                    | ult Gateway                 | 192 . 168 . 102 . 2                         | 24           | 1.      |        |      |

13. Select the "Printer Interface" tab, fill in the IP address and click "Save" to complete the setting.

| USB bart GODEX GX4200i Pro   Image: Serial Port Image: Serial Port   Serial Port COM1   Baud Rate: 9600   Parity: None   Data Bits: 8   Stop Bits: 1   Image: ODEX GX4200i Pro   O Driver Port GODEX GX4200i Pro   Image: ODEX GX4200i Pro | Printer Setup | Printer Interface Mis | cellaneous                   |      |   |
|----------------------------------------------------------------------------------------------------|---------------|-----------------------|------------------------------|------|---|
| I USB ert GODEX GX4200i Pro   I LAN Po 191.168.102   9100 9   I Defrort IPT1   Serial Port COM1   Baud Rate: 9600   Parity: None   Data Bits: 8   Stop Bits: 1   O Driver Port GODEX GX4200i Pro   O Driver Port GODEX GX4200i Pro         |               | $\frown$              |                              |      |   |
|                                                                                                    |               | O USB Nort            | GODEX GX4200i Pro            |      |   |
| 9100 C<br>UPPront LPT1<br>Serial Port COM1<br>Baud Rate: 9600<br>Parity: None<br>Data Bits: 8<br>Stop Bits: 1<br>O Driver Port GODEX GX4200i Pro<br>Print To File<br>Auto Detect Connected Printer While Start In                          | - (           | LAN Po                | 191 . 168 . 102 . 171        | I    |   |
|                                                                                                    | · · · · ·     |                       | 9100                         | ÷    |   |
| Serial Port COM1   Baud Rate: 9600   Parity: None   Data Bits: 8   Stop Bits: 1   © Driver Port GODEX GX4200i Pro   © Print To File                                                                                                    |               | O LP Port             | LPT1                         | *    |   |
| Baud Rate: 9600 Parity: None Data Bits: 8 Stop Bits: 1 Oriver Port GODEX GX4200i Pro Oriver Port GODEX GX4200i Pro                                                                                                    |               | Serial Port           | COM1                         | *    |   |
| Parity: None Data Bits: 8 Stop Bits: 1 Oniver Port GODEX GX4200i Pro O Print To File                                                                                                    |               | Baud Rate:            | 9600                         | *    |   |
| Data Bits: 8<br>Stop Bits: 1<br>© Driver Port GODEX GX4200i Pro<br>© Print To File                                                                                                    |               | Parity:               | None                         | *    |   |
| Stop Bits: 1  O Driver Port O Print To File  Auto Detect Connected Printer While Start Up                                                                                                    |               | Data Bits:            | 8                            | ~    |   |
| O Driver Port     GODEX GX4200i Pro     Print To File                                                                                                    |               | Stop Bits:            | 1                            | (w)  |   |
| Print To File                                                                                                    |               | Oriver Port           | GODEX GX4200i Pro            |      |   |
| Auto Detect Connected Printer While Start Up                                                                                                    |               | O Print To File       |                              |      |   |
| Auto Detect Connected Printer While Start Up                                                                                                    |               |                       |                              |      |   |
|                                                                                                    |               | Auto Detect Conn      | ected Printer While Start Up |      |   |
|                                                                                                    |               |                       |                              |      |   |
|                                                                                                    |               |                       |                              |      |   |
|                                                                                                    | Print         |                       |                              | Save | E |
| Print Save E                                                                                                    |               |                       |                              |      |   |